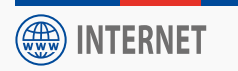

Guide d'installation - Aufbau-Anleitung - Start Guide

# **Routeur I-NET 151**

# Router I-NET 151

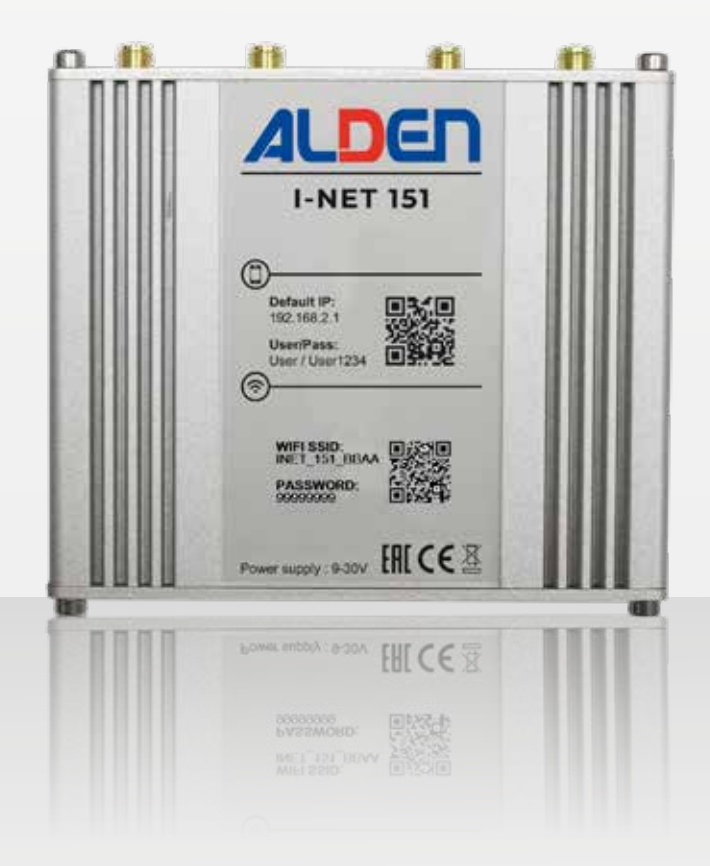

Modèles déposés – Photos non contractuelles – Document établi sous réserve de modifications techniques Geschütztes Modell – Technische Änderungen vorbehalten. Register pattern • Design and specifications are subject to change without notice.

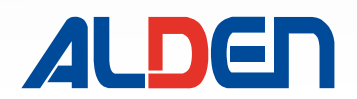

# Inhaltsverzeichnis

| Inhaltsverzeichnis                           | 74 |
|----------------------------------------------|----|
| Warnhinweise75-7                             | 78 |
| Sichern Sie den Zugriff auf Ihr Gerät :      | 76 |
| Produkthandhabung                            | 77 |
| Aktualisierung des I-NET 151                 | 78 |
| PUK-Code7                                    | 78 |
| Sicherheitsinformationen I-NET 1517          | '9 |
| I-NET 151 - Sicherheitsinformationen         | 79 |
| HF-Exposition7                               | 79 |
| Betriebsbedingungen                          | 79 |
| Fehlerhafte und beschädigte Produkte         | 79 |
| Elektrische Sicherheit                       | 79 |
| Konfiguration I-NET 15180-8                  | 85 |
| Konfiguration I-NET 151                      | 30 |
| I-NET 151 Abmessungen & Gewicht              | 30 |
| Allgemeine Messungen 8                       | 30 |
| Ansicht von vorne 8                          | 30 |
| Rückansicht 8                                | 30 |
| Anforderungen an den Montageplatz 8          | 31 |
| Befestigung 8                                | 31 |
| Beschreibung der Schnittstellen 8            | 32 |
| Pinbelegung des Netzstecker 8                | 32 |
| SIM-Karte I-NET 151 8                        | 33 |
| Beschreibung der Kontrolleuchten             | 34 |
| Power LED                                    | 34 |
| Ethernet-Port-LEDs                           | 34 |
| LEDs fur das Mobilfunknetz                   | 35 |
| LEDs zur Anzeige der Mobilfunksignalstarke b | 35 |
| Praktische Infos8                            | 86 |
| Wi-Fi-Repeater                               | 36 |
| 3G/4G-Auswahl                                | 36 |
| Manuelle Auswahl des Netzbetreiber           | 36 |
| Benutzeroberfläche Normal /Erweitert         | 36 |
| Netzwerkmanagement                           | 36 |
| Schnelle Installation                        | 36 |
| Menü - Status                                | 98 |
| 1. Menü – Status                             | 37 |
| 1.1. Menü – Status > Überblick               | 37 |
| Modem Widget 8                               | 37 |

| Signalstufen 2G und 3G                                                                                                    | 87                                                                                                    |
|----------------------------------------------------------------------------------------------------|----------------------------------------------------------------------------------------------------|
| Signalstufen 4G                                                                                                    | 87                                                                                                    |
| Widget–Button: Info                                                                                                    | 88                                                                                                    |
| 1.2 Menü Status > System                                                                                                    | 89                                                                                                    |
| 1.3 Menü Status > Netzwerk                                                                                                    | 90                                                                                                    |
| 1.3.1 Menü Status > Netzwerk > Mobile                                                                                                    | 90                                                                                                    |
| 1.3.2 Menu Status > Netzwerk > WIFI                                                                                                    | 92                                                                                                    |
| 1.3.3 Menu Status > Netzwerk > LAN                                                                                                    | 93                                                                                                    |
| 1.4. Menu Status > Echtzeitdaten                                                                                                    | 94                                                                                                    |
| 1.4.1 Menu Status > Echtzeitdaten > Datentra                                                                                                    | inster                                                                                                    |
|                                                                                                    | 94                                                                                                    |
| 1.4.2 Menu Status > Echtzeitdaten > Mobilfur                                                                                                    | 1K-                                                                                                    |
| Signalstarke                                                                                                    | 95                                                                                                    |
| Signalmessung                                                                                                    | 96                                                                                                    |
| Bestimmungsfaktoren von Signalwerten                                                                                                    | 96                                                                                                    |
| Haftungsausschlusse                                                                                                    | 96                                                                                                    |
|                                                                                                    | 96                                                                                                    |
| 3G (WCDMA, TDSCDMA, CDMA, EVDO, CDMA                                                                                                    | 4- 07                                                                                                    |
| EVDU)                                                                                                    | 97                                                                                                    |
| 4G (LTE)                                                                                                    | 97                                                                                                    |
| 1.5 Menu Status > Mobile Nutzung                                                                                                    | 98                                                                                                    |
| Menü – Netzwerk                                                                                                    | -139                                                                                                    |
|                                                                                                    |                                                                                                    |
| 2. Menu Netzwerk                                                                                                    | 99                                                                                                    |
| <ol> <li>Menu Netzwerk</li> <li>Menu Netzwerk &gt; Mobile</li> </ol>                                                                                                    | 99<br>99                                                                                                    |
| <ol> <li>Menu Netzwerk</li> <li>Menu Netzwerk &gt; Mobile</li> <li>1.1. Menu Netzwerk &gt; Mobile &gt; Allgemein</li> </ol>                                                                                                    | 99<br>99<br>99                                                                                                    |
| <ol> <li>Menu Netzwerk</li> <li>Menu Netzwerk &gt; Mobile</li> <li>Menu Netzwerk &gt; Mobile &gt; Allgemein<br/>Einstellungen der SIM-Karte</li> </ol>                                                                                                    | 99<br>99<br>99<br>99                                                                                                    |
| <ol> <li>Menu Netzwerk</li> <li>Menu Netzwerk &gt; Mobile</li> <li>Menu Netzwerk &gt; Mobile &gt; Allgemein<br/>Einstellungen der SIM-Karte</li> <li>Benutzereinstellungen</li> </ol>                                                                                   | 99<br>99<br>99<br>99<br>100                                                                                                   |
| <ol> <li>Menu Netzwerk</li> <li>Menu Netzwerk &gt; Mobile</li> <li>Menu Netzwerk &gt; Mobile &gt; Allgemein<br/>Einstellungen der SIM-Karte</li> <li>Benutzereinstellungen</li> <li>SMS-Limit-Einstellungen</li> </ol>                                                  | 99<br>99<br>99<br>99<br>100<br>100                                                                                            |
| <ol> <li>Menu Netzwerk</li> <li>Menu Netzwerk &gt; Mobile</li> <li>Menu Netzwerk &gt; Mobile &gt; Allgemein<br/>Einstellungen der SIM-Karte</li> <li>Benutzereinstellungen</li> <li>SMS-Limit-Einstellungen</li> <li>Netzwerk &gt; Mobile &gt; Netzbetreiber</li> </ol> | 99<br>99<br>99<br>99<br>100<br>100<br>101                                                                                     |
| <ol> <li>Menu Netzwerk</li> <li>Menu Netzwerk &gt; Mobile</li></ol>                                                                                                    | 99<br>99<br>99<br>99<br>100<br>101<br>101                                                                                     |
| <ol> <li>Menu Netzwerk</li> <li>Menu Netzwerk &gt; Mobile</li></ol>                                                                                                    | 99<br>99<br>99<br>100<br>100<br>101<br>101<br>102                                                                             |
| <ol> <li>Menu Netzwerk</li> <li>Menu Netzwerk &gt; Mobile</li></ol>                                                                                                    | 99<br>99<br>99<br>100<br>100<br>101<br>101<br>102<br>103                                                                      |
| <ol> <li>Menu Netzwerk</li> <li>Menu Netzwerk &gt; Mobile</li></ol>                                                                                                    | 99<br>99<br>99<br>100<br>100<br>101<br>101<br>102<br>103<br>103                                                               |
| <ol> <li>Menu Netzwerk</li> <li>Menu Netzwerk &gt; Mobile</li></ol>                                                                                                    | 99<br>99<br>99<br>100<br>101<br>101<br>101<br>103<br>103<br>103                                                               |
| <ol> <li>Menu Netzwerk</li></ol>                                                                                                    | 99<br>99<br>99<br>100<br>100<br>101<br>101<br>103<br>103<br>103<br>103                                                        |
| <ol> <li>Menu Netzwerk</li> <li>Menu Netzwerk &gt; Mobile</li></ol>                                                                                                    | 99<br>99<br>99<br>100<br>100<br>101<br>101<br>103<br>103<br>103<br>104                                                        |
| <ol> <li>Menu Netzwerk</li></ol>                                                                                                    | 99<br>99<br>99<br>99<br>100<br>101<br>101<br>103<br>103<br>103<br>103<br>104<br>104                                           |
| <ol> <li>Menu Netzwerk</li></ol>                                                                                                    | 99<br>99<br>99<br>99<br>100<br>101<br>101<br>103<br>103<br>103<br>103<br>104<br>104<br>104                                    |
| <ol> <li>Menu Netzwerk</li></ol>                                                                                                    | 99<br>99<br>99<br>99<br>100<br>101<br>101<br>103<br>103<br>103<br>103<br>104<br>104<br>104<br>104                             |
| <ol> <li>Menu Netzwerk</li></ol>                                                                                                    | 99<br>99<br>99<br>100<br>101<br>101<br>101<br>103<br>103<br>103<br>103<br>104<br>104<br>104<br>104<br>104                     |
| <ol> <li>Menu Netzwerk</li></ol>                                                                                                    | 99<br>99<br>99<br>99<br>100<br>101<br>101<br>101<br>103<br>103<br>103<br>103<br>104<br>104<br>104<br>104<br>105<br>106        |
| <ol> <li>Menu Netzwerk</li></ol>                                                                                                    | 99<br>99<br>99<br>99<br>100<br>101<br>101<br>101<br>103<br>103<br>103<br>103<br>104<br>104<br>104<br>104<br>105<br>106<br>106 |
| <ol> <li>Menu Netzwerk</li></ol>                                                                                                    | 99<br>99<br>99<br>99<br>100<br>101<br>101<br>101<br>103<br>103<br>103<br>103<br>103<br>104<br>104<br>104<br>106<br>106<br>106 |

|    | Allgemeine Einstellungen              | 107 |
|----|---------------------------------------|-----|
|    | Allgemeine Einstellung: Statisch      | 107 |
|    | Allgemeine Einstellung: DHCP          | 108 |
|    | Allgemeine Einstellung: DHCPv6        | 108 |
|    | Allgemeine Einstellung: PPPoE         | 109 |
|    | Allgemeine Einstellung : Mobile       | 109 |
|    | Modus : NAT                           | 109 |
|    | Modus: Passthrough                    | 111 |
|    | Modus: Brücke                         | 112 |
|    | Erweiterte Einstellungen              | 114 |
|    | Erweiterte Einstellungen: Statisch    | 114 |
|    | Erweiterte Einstellungen: DHCP        | 115 |
|    | Erweiterte Einstellungen: DHCPv6      | 116 |
|    | Erweiterte Einstellungen: PPPoE       | 117 |
|    | Erweiterte Einstellungen: Mobile      | 118 |
|    | Physikalische Einstellungen           | 119 |
|    | Firewall-Einstellungen                | 119 |
|    | DHCP-Server                           | 120 |
|    | DHCP-Server: Allgemeine Einrichtung   | 120 |
|    | DHCP-Server: Erweiterte Einstellungen | 121 |
|    | DHCP-Server: IPv6-Einstellungen       | 122 |
|    | Mobiles Datenlimit                    | 123 |
| 2. | 3 Menü – Netzwerk >Wi-Fi              | 124 |
|    | Wi-Fi 2,4 GHz                         | 124 |
|    | Globale 2.4GHZ-Einstellungen          | 125 |
|    | Allgemeine Einrichtung                | 125 |
|    | Betriebsfrequenz (2,4 GHz)            | 126 |
|    | Erweiterte Einstellungen              | 126 |
|    | Betriebsfrequenz (2,4 GHz)            | 127 |
|    | Schnittstellenkonfiguration           | 127 |
|    | Allgemeine Einrichtung                | 128 |
|    | Access Point-Modus                    | 128 |
|    | Client-Modus                          | 128 |
|    | Mesh-Modus                            | 128 |
|    | Wireless-Sicherheit                   | 129 |
|    | MAC-Filter                            | 130 |
|    | Erweiterte Einstellungen              | 130 |
|    | Clientstation                         | 131 |
|    | Einrichten einer Clientstation        | 131 |
|    | Mesh-Modus                            | 133 |
|    | Mesh-Knoten                           | 134 |
|    |                                       |     |

| Multi–AP                                                                                                    |
|----------------------------------------------------------------------------------------------------|
| 136<br>Priorität der Verbindungen / Ausfallsicherung 136<br>Konfiguration der Ausfallsicherung-Schnittstelle |
|                                                                                                    |
| Menü Dienstleistungen                                                                                        |
| 3. Menü Dienstleistungen                                                                                     |
| 3.1 Menü Dienstleistungen > Cloud-Lösungen 140                                                               |
| 3.1.1 Menü Dienstleistungen > Cloud-Lösungen >                                                               |
| RMS 140                                                                                                    |
|                                                                                                    |
| Menü SYSTEM 141–144                                                                                          |
| 4. Menü SYSTEM 141                                                                                           |
| 4.1 Menü SYSTEM > Firmware141                                                                                |
| 4.1.1 Menü SYSTEM > Firmware > Firmware                                                                      |
| aktualisieren141                                                                                             |
| Firmware-Überprüfung141                                                                                      |
| 4.1.2 Menü SYSTEM > Firmware > FOTA-                                                                         |
| Konfiguration142                                                                                             |
| 4.2 Menü SYSTEM > Benutzer-einstellungen 142                                                                 |
| 4.2.1 Menü SYSTEM > Benutzer-einstellungen >                                                                 |
| Passwort ändern142                                                                                           |
| 4.3.1 Menü SYSTEM > Setup-Assistent > Allgemein                                                              |
|                                                                                                    |
| 4.3.2 Menü SYSTEM > Setup-Assistent > Mobile                                                                 |
|                                                                                                    |
| 4.3.3 Menü SYSTEM > Setup-Assistent > Wi-Fi144                                                               |
| 4.4 Menü SYSTEM >Neu Starten144                                                                              |
| Garantie ALDEN145                                                                                            |
| Garantie146                                                                                                  |
| Garantie:                                                                                                    |

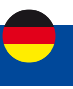

Die Vervielfältigung dieser Anleitung oder von Teilen davon ist ohne schriftliche Genehmigung von ALDEN untersagt. ALDEN weist besonders auf die Gefahren hin, die bei unsachgemäßer Montage entstehen können.

ALDEN kann nicht haftbar gemacht werden, wenn die Montage nicht den Regeln der Technik entspricht, insbesondere wenn die Installation von einem Nichtfachmann durchgeführt wird.

Es wird davon ausgegangen, dass der Händler die Regeln der Technik kennt und sich an diese hält. Er wird insbesondere die Regeln für die Wahl des Standorts, den elektrischen Anschluss, das Kleben und Verschrauben beachten. Er verpflichtet sich, beim Verkauf und bei der Installation eines ALDEN-Produkts seinen Kunden über die Gebrauchsanweisung und gegebenenfalls über die Installationsanweisung zu informieren und übergibt ihm die erforderlichen Unterlagen. Er wird den Kunden auf alle sicherheitsrelevanten Aspekte aufmerksam machen. Er wird den Kunden darüber informieren, dass das verkaufte Produkt nicht zweckentfremdet werden darf. Außerdem wird er den Kunden gegebenenfalls auf die Verpflichtung hinweisen, die geltenden Gesetze des Landes oder der Länder, in denen das Produkt verwendet wird, einzuhalten.

Jedes Produkt mit elektronischen Elementen muss vor Unterspannungen (unter 10,5 Volt) und Überspannungen (über 15 Volt) geschützt werden.

Jeder Eingriff am Produkt, der ohne vorherige Zustimmung von ALDEN vorgenommen wird, führt zum Erlöschen der Garantie.

Der Verkäufer sowie der Hersteller können in keinem Fall für Änderungen der Emissionsarten oder der Sendeleistungen haftbar gemacht werden. Ereignisse, die dem Verkäufer und dem Hersteller nicht bekannt sind, können keinen Anspruch auf Umtausch, Rückerstattung oder Entschädigung jeglicher Art begründen. Die Angaben zu den Empfangsgebieten sind unverbindlich.

ALDEN lehnt jede Haftung jeglicher Art ab, insbesondere für Unfälle oder Zwischenfälle bei Nichtbeachtung der gegebenen Anweisungen, sowohl bei der Installation als auch bei der Verwendung.

Das Öffnen der einzelnen Komponenten ist strengstens untersagt. In diesem Fall können keine Garantieansprüche geltend gemacht werden.

Bei Eingriffen in den Stromkreis, beim Austausch oder Anschließen der Batterie müssen die Sicherungen in den Versorgungskabeln der Satellitengeräte entfernt werden. Wenn das Fahrzeug mit einem Solarmodul ausgestattet ist, muss auch die Sicherung des Ladereglers entfernt werden.

Es ist unbedingt erforderlich, eine separate, mit 5 Ampere abgesicherte Stromversorgung direkt von der Aufbaubatterie zu verlegen, um die Geräte mit Strom zu versorgen.

Die Kabelenden müssen während der Installation unbedingt gegen Kurzschlüsse geschützt werden.

Verwenden Sie nur Originalersatzteile und Zubehör oder von einem Fachhändler empfohlene Teile, da sonst die Garantie erlischt. Alle Arbeiten an dem Gerät dürfen nur von qualifizierten Technikern durchgeführt werden.

Öffnen Sie nicht das Gehäuse des Geräts, da dies zu Stromschlägen führen kann und die Garantie erlischt. Lassen Sie das Gerät nur von qualifiziertem Personal warten und instand halten.

Achten Sie beim Anschließen der Kabel darauf, dass das Gerät vom Stromnetz getrennt ist. Warten Sie nach dem Ausschalten des Geräts einige Sekunden, bevor Sie angeschlossene Kabel abziehen.

Verwenden Sie nur Kabel und Verlängerungskabel, die mit der Leistungsaufnahme des Geräts kompatibel sind.

Wenn das Gerät nicht richtig funktioniert, obwohl Sie alle Anweisungen in dieser Anleitung strikt befolgt haben, wenden Sie sich an Ihren Händler.

Dieses Gerät erfüllt die staatlichen Anforderungen für die Belastung durch Funkwellen. Dieses Gerät wurde so konzipiert und hergestellt, dass es die von den autorisierten Behörden festgelegten Emissionsgrenzwerte für die Belastung durch Radiofrequenzen (RF) nicht überschreitet. Um die Einhaltung der Richtlinien für die RF-Belastung

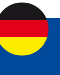

zu gewährleisten, muss das Gerät mit einem Mindestabstand von 20 cm zum Körper einer Person betrieben werden. Die Nichtbeachtung dieser Anweisungen kann zu einer HF-Belastung führen, die die Grenzwerte der relevanten Richtlinien überschreitet.

Externe Antennen, die mit dem I-NET 151 verwendet werden, müssen so installiert werden, dass sie einen Trennungsabstand von mindestens 20 cm zu allen Personen bieten, und dürfen nicht gemeinsam mit einer anderen Antenne oder einem anderen Sender platziert oder verwendet werden.

Jeder externe Antennenverstärkung muss die Grenzwerte für die HF-Exposition und die maximale abgestrahlte Ausgangsleistung des zutreffenden Regelabschnitts einhalten.

#### - Mit der Durchführung der Installation akzeptieren Sie die aufgeführten Richtlinien. -

## Sichern Sie den Zugriff auf Ihr Gerät :

Montieren Sie den Router an einem Sicheren Ort und schützen Sie diesen vor unautorisierten Personen. Ändern Sie regelmäßig die Zugangscodes (PIN-Code, Passwörter usw.) Ihres Geräts. Schalten Sie Ihr Gerät aus, wenn es nicht benutzt wird oder um zu verhindern, dass sensible Daten abgefangen werden. Installieren Sie Software-Updates wenn diese zur Verfügung stehen.

Achten Sie auf den Umgang mit Daten: Achten Sie auf Daten, die Ihre Privatsphäre betreffen, z. B. indem Sie die automatische Datenfreigabe deaktivieren, wenn Sie das Gerät mit sozialen Netzwerken verknüpfen. Löschen Sie die Daten auf dem Gerät, bevor Sie es entsorgen, verkaufen oder zum Kundendienst geben. Achten Sie bei der Verbindung mit einem Wi-Fi Access Point (AP) darauf, dass dieser sicher ist.

Im Zusammenhang mit der Nutzung des Produkts ist ALDEN nicht verantwortlich für :

- Für die Inhalte, auf die der Nutzer im Rahmen der Nutzung des Produkts zugreifen kann.
- Für den Datenaustausch zwischen dem Nutzer und einer beliebigen Plattform.
- Für die Handlungen Dritter, die Ihre Informationen oder Daten sammeln, verwenden, übertragen und offenlegen.
- Der Verbrauch und die Menge der mobilen Daten, die mit der SIM-Karte verbunden sind, die den Zugang zu einem Mobilfunknetzbetreiber ermöglicht.

ALDEN behält sich das Recht vor, die Software automatisch zu aktualisieren, einschließlich Fehlerbehebungen und Updates, der Benutzeroberfläche oder der Art und Weise, wie Sie auf Inhalte zugreifen, sowie anderer Änderungen, die Funktionen und Merkmale hinzufügen, ändern oder entfernen können. Sie erkennen an, dass diese Aktualisierungen jederzeit automatisch erfolgen können. Sie verstehen, dass diese Aktualisierungen notwendig sind, um die Kompatibilität mit anderen Aktualisierungen unserer Produkte aufrechtzuerhalten, und aus Sicherheitsgründen notwendig sein können. Durch die Nutzung unseres Dienstes erklären Sie sich hiermit einverstanden, diese Updates zu erhalten.

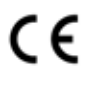

#### KENNZEICHNUNG FÜR EUROPA

Das CE-Zeichen, das an diesem Produkt angebracht ist, bedeutet, dass es die Richtlinien Radio Equipment Directive 2014/53/EU, Low Voltage Directive 2014/35/EU und RoHS 2011/65/EU erfüllt.

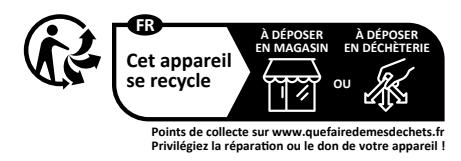

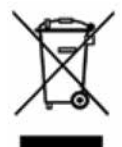

#### Die WEEE-Richtlinie (nur Europäische Union und EWR).

Dieses Symbol weist darauf hin, dass dieses Produkt gemäß der WEEE-Richtlinie (2002/96/EG) und den Vorschriften Ihres Landes nicht mit dem Hausmüll entsorgt werden darf. Sie müssen es an einer dafür vorgesehenen Sammelstelle abgeben, z. B. an einer offiziellen Sammelstelle für elektrische und elektronische Geräte (EEE) zum Recycling oder an einer autorisierten Produkttauschstelle, die zugänglich ist, wenn Sie ein neues Produkt desselben Typs wie das alte erwerben. Jede Abweichung von diesen Empfehlungen zur Entsorgung dieser Art von Abfall kann negative Auswirkungen auf die Umwelt und die öffentliche Gesundheit haben, da diese EEEProdukte in der Regel Stoffe enthalten, die gefährlich sein können. Gleichzeitig wird Ihre volle Kooperation bei der ordnungsgemäßen Entsorgung dieses Produkts eine bessere Nutzung der natürlichen Ressourcen fördern. So erhalten Sie weitere

Informationen über Sammelstellen für zu recycelnde Geräte erhalten Sie bei Ihrer Stadtverwaltung, der Müllabfuhr, dem genehmigten WEEE-Plan oder der Müllabfuhr. (EWR: Norwegen, Island und Liechtenstein)

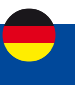

## Produkthandhabung

- Sie allein sind dafür verantwortlich, wie Sie Ihr Gerät verwenden, und für alle Folgen seiner Verwendung.
- Die Verwendung Ihres Geräts unterliegt Sicherheitsmaßnahmen zum Schutz der Benutzer und ihrer Umgebung.
- Behandeln Sie Ihr Gerät und sein Zubehör stets pfleglich und bewahren Sie es an einem sauberen und staubfreien Ort auf.
- Setzen Sie Ihr Gerät oder sein Zubehör nicht offenen Flammen oder brennenden Tabakprodukten aus.
- Setzen Sie Ihr Gerät oder sein Zubehör keiner Flüssigkeit, Nässe oder hoher Luftfeuchtigkeit aus.
- Lassen Sie Ihr Gerät oder sein Zubehör nicht fallen, werfen Sie es nicht und versuchen Sie nicht, es zu biegen.
- Verwenden Sie keine aggressiven Chemikalien, Reinigungslösungen oder Sprays, um das Gerät oder sein Zubehör zu reinigen.
- Lackieren Sie Ihr Gerät oder sein Zubehör nicht.
- Versuchen Sie nicht, Ihr Gerät oder sein Zubehör zu zerlegen, dies darf nur von autorisiertem Personal durchgeführt werden.
- Verwenden Sie Ihr Gerät nicht in einer geschlossenen Umgebung oder an Orten mit schlechter Wärmeableitung.
- Eine längere Verwendung in einem solchen Raum kann übermäßige Hitze verursachen und die Umgebungstemperatur erhöhen, was zu Ihrer Sicherheit zum automatischen Herunterfahren Ihres Geräts oder zum Trennen der Mobilfunknetzverbindung führt. Um Ihr Gerät nach einer solchen Abschaltung wieder normal zu verwenden, kühlen Sie es an einem gut belüfteten Ort ab, bevor Sie es einschalten.
- Bitte überprüfen Sie die örtlichen Vorschriften zur Entsorgung elektronischer Produkte.
- Betreiben Sie das Gerät nicht an Orten mit eingeschränkter Belüftung.
- Verwenden oder installieren Sie dieses Produkt nicht in der Nähe von Wasser, um Brand- oder Stromschlaggefahr zu vermeiden.
- Vermeiden Sie es, das Gerät Regen oder feuchten Bereichen auszusetzen.
- Ordnen Sie Strom- und Netzwerkkabel so an, dass niemand darauf treten oder Gegenstände darauf ablegen können.
- Stellen Sie sicher, dass Spannung und Nennstrom der Stromquelle den Anforderungen des Geräts entsprechen. Schließen Sie das Gerät nicht an eine ungeeignete Stromquelle an.
- Lassen Sie Ihr Gerät und sein Zubehör nicht in Reichweite von kleinen Kindern und lassen Sie sie nicht damit spielen. Sie könnten sich selbst oder andere verletzen oder das Gerät versehentlich beschädigen. Ihr Gerät enthält Kleinteile mit scharfen Kanten, die Verletzungen verursachen oder sich lösen und eine Erstickungsgefahr darstellen können.
- Dieses Gerät arbeitet wie jedes drahtlose Gerät mit Funksignalen, die eine Verbindung nicht unter allen Bedingungen garantieren können. Daher dürfen Sie sich für die Notfallkommunikation niemals ausschließlich auf ein drahtloses Gerät verlassen oder das Gerät anderweitig in Situationen verwenden, in denen die Unterbrechung der Datenkonnektivität zu Tod, Körperverletzung, Sachschäden, Datenverlust oder anderen Verlusten führen könnte.
- Das Gerät kann während des normalen Gebrauchs warm werden.

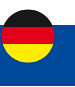

## Aktualisierung des I-NET 151

Der I-NET 151-Router verfügt über automatische und manuelle Softwareaktualisierungen.

Software-Updates können automatisch durchgeführt werden. Vor jeder Aktion am Gerät (Unterbrechung der Stromversorgung, Neustart..) sollten Sie den Status der LEDs überprüfen und sicherstellen, dass sich der Router nicht in einer Update-Phase befindet.

Um die Software manuell zu aktualisieren, lesen Sie bitte das Kapitel "4.1.1 Menü SYSTEM > FIRMWARE > FIRMWARE AKTUALISIEREN" auf Seite 141.

Die Installation eines Updates äußert sich visuell in 3 Schritten, wie unten beschrieben:

- Alle LEDs ausgeschaltet : Herunterladen der neuen Software (Dauer: bis zu 30 Sekunden).
- Alle 3 LEDs blinken nacheinander: Installation der neuen Software (Dauer: bis zu 90 Sekunden).
- WICHTIG : Schalten Sie das Gerät während dieses Schrittes nicht aus.
- Gleichzeitiges Blinken der LEDs: Neustart des Routers (Dauer: bis zu 2 Minuten)

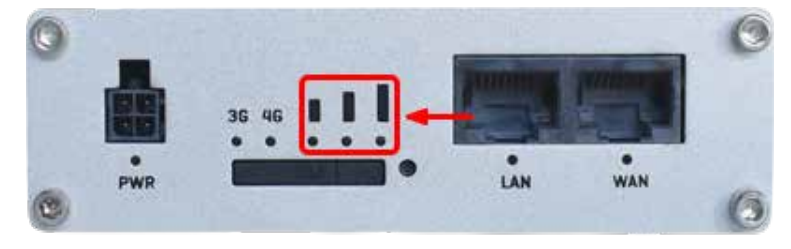

HINWEIS : Während der Installationsphase des Updates wird die Wi-Fi-Verbindung unterbrochen.

ACHTUNG : SCHALTEN SIE DEN I-NET 151 ROUTER WÄHREND DER UPDATEPHASE NICHT AUS, DA DIESER SONST EINEN DAUERHAFTEN SCHADEN ERLEIDEN UND UNBRAUCHBAR WERDEN KÖNNTE.

## **PUK-Code**

Der PUK-Code (Personal Unblocking Key) ist ein aus 8 Ziffern bestehender Notfallcode, mit dem Sie Ihre SIM entsperren können, wenn Sie dreimal hintereinander einen falschen PIN-Code angegeben haben.

Sie finden ihn auf dem Begleitdokument Ihrer SIM-Karte. Sie kann Ihnen auch vom Kundenservice Ihres Mobilfunkanbieters mitgeteilt werden. Sie haben 10 Versuche, diesen PUK-Code einzugeben.

Die Eingabe des PUK-Codes erfolgt im Menü NETZWERK – Mobile – Allgemein. (Details entnehmen Sie dem Kapitel "2.1.1. Menu NETZWERK > MOBILE > ALLGEMEIN auf Seite 99.)

|                                    |                                             | WOULS BOULDER PHY VERSION<br>FORDERSCHRITTEN USER F-NOT, 151, R, 78 (F10) |
|------------------------------------|---------------------------------------------|---------------------------------------------------------------------------|
| NETZWERK                           | - EINSTELLUNGEN DER SIM-KARTE               |                                                                           |
| MOBILE                             | Datas Rozmang variangers 🕘                  |                                                                           |
| ALLGEMEN                           | WITH Auto in                                |                                                                           |
| SCHWITTSTELLEN                     | Extresout Ava                               |                                                                           |
| WIFI<br>PRICRITÄT DER VERBINDUNGEN | Pft _ 8547                                  |                                                                           |
|                                    | Eingabe des PLINCodes aktiveren             | 1                                                                         |
|                                    | NE                                          |                                                                           |
|                                    | Dend Ausself Auto                           |                                                                           |
|                                    | ✓ BENUTZER EINSTELLUNGEN                    | 3                                                                         |
|                                    | Altowards.                                  |                                                                           |
|                                    | <ul> <li>SMS-LIMIT-EINSTELLUNGEN</li> </ul> |                                                                           |
|                                    | COR anticipation (Correction States)        |                                                                           |
|                                    | SWELDHIT LÖSENEN                            |                                                                           |

## I-NET 151 - Sicherheitsinformationen

## **HF-Exposition**

Dieses Gerät erfüllt die Anforderungen der Regierung für die Belastung durch Funkwellen. Dieses Gerät wurde so konzipiert und hergestellt, dass es die von den autorisierten Behörden festgelegten Emissionsgrenzwerte für die Exposition gegenüber Hochfrequenzenergie (RF) nicht überschreitet. Um die Einhaltung der Richtlinien zur HF-Exposition zu gewährleisten, muss das Gerät mit einem Mindestabstand von 20 cm zum Körper einer Person verwendet werden. Die Nichtbeachtung dieser Anweisungen kann dazu führen, dass Ihre HF-Exposition die entsprechenden Richtliniengrenzwerte überschreitet.

Externe Antennen, die mit I-NET 151 verwendet werden, <u>müssen so installiert werden, dass ein Mindestabstand</u> von 20 cm zu allen Personen eingehalten wird, und dürfen nicht zusammen mit anderen Antennen oder Sendern aufgestellt oder betrieben werden.

Jede externe Antennenverstärkung muss die Grenzwerte für die HF-Belastung und die maximale abgestrahlte Ausgangsleistung des anwendbaren Regelabschnitts erfüllen.

| Antennentyp                             | Frequenzbereich             | Impedanz | VSWR    | Verstärkung* | Strahlung       | Verbinder           |
|-----------------------------------------|-----------------------------|----------|---------|--------------|-----------------|---------------------|
| Handy,<br>Mobiltelefon                  | 800~960MHz,<br>1710~2690MHz | 50 Ω     | ≤ 3,0   | ≤ 4 dBi      | omnidirektional | SMA-<br>männlich    |
| W-Lan 2,4 ~ 2,5 GHz, 5,10<br>~ 5,95 GHz |                             | 50 Ω     | 2,5 max | ≤ 3,5 dBi    | omnidirektional | RP-SMA-<br>männlich |

\* Eine Antenne mit höherem Gewinn kann angeschlossen werden, um die Kabeldämpfung zu kompensieren, wenn ein Kabel verwendet wird. Der Nutzer ist für die Einhaltung der gesetzlichen Vorschriften verantwortlich.

| Maximale Sendeleistung |        |  |  |
|------------------------|--------|--|--|
| WCDMA                  | 24 dBm |  |  |
| LTE                    | 23 dBm |  |  |
| W-Lan                  | 20 dBm |  |  |

## Betriebsbedingungen

- Betriebstemperatur: -40° bis +75° Celsius
- Die Luftfeuchtigkeit sollte im Bereich von 10 % bis 90 % liegen (nicht kondensierend). Verwenden Sie das Gerät nur in trockener Umgebung.
- Außerhalb direkter Sonneneinstrahlung
- Außerhalb von Wärmequellen
- Abseits von ätzenden Stoffen, Salzen und brennbaren Gasen

ACHTUNG: Der Betrieb außerhalb des zulässigen Bereichs kann die Lebensdauer des Geräts erheblich verkürzen

## Fehlerhafte und beschädigte Produkte

- Versuchen Sie nicht, das Gerät oder sein Zubehör zu zerlegen.
- Nur qualifiziertes Personal darf das Gerät oder sein Zubehör warten oder reparieren.
- Wenn Ihr Gerät oder sein Zubehör in Wasser getaucht, durchstochen oder einem schweren Sturz ausgesetzt wurden, verwenden Sie es nicht, bis es von einem autorisierten Servicecenter überprüft wurde.

## **Elektrische Sicherheit**

- Verwenden Sie nur zugelassenes Zubehör.
- Nicht mit inkompatiblen Produkten oder Zubehör verbinden.

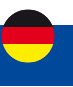

## **Konfiguration I-NET 151**

## I-NET 151 Abmessungen & Gewicht

Diese Seite enthält Abmessungen- und Gewichtsinformationen. Die hier bereitgestellten Zeichnungen sollen helfen, die Größe des Geräts vor der Installation abzuschätzen.

Die unten dargestellten Abbildungen zeigen die Abmessungen des Geräts aus verschiedenen Blickwinkeln und von verschiedenen Elementen (Kabel, Anschlüsse usw.), die sich am Gerät befinden oder aus ihm herausragen. Alle Maße sind in Millimeter (mm) angegeben.

## **Allgemeine Messungen**

Maße B x H x T für I-NET 151:

- Gerätegehäuse \*: 100 x 30 x 85 mm
- Verpackung: 173 x 71 x 148 mm
- \* Gehäusemaße sind ohne Antennenstecker und Schrauben dargestellt; Informationen zu Maßen anderer Geräteelemente finden Sie in den folgenden Abschnitten.

## Ansicht von vorne

Die folgende Abbildung zeigt die Messungen des I-NET 151 und seiner Komponenten auf der Vorderseite :

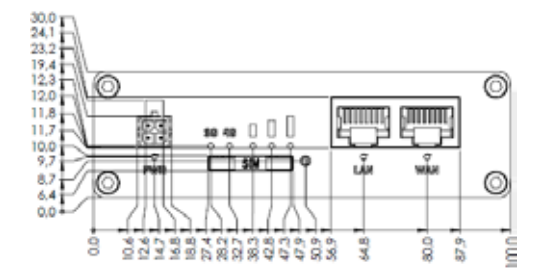

## Rückansicht

Die folgende Abbildung zeigt die Abmessungen des I-NET 151 und seiner Komponenten auf der Rückseite :

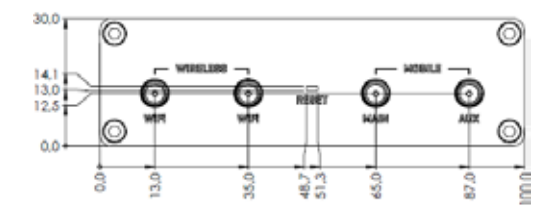

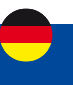

## Anforderungen an den Montageplatz

Die folgende Abbildung zeigt ungefähr die Abmessungen des Geräts mit angeschlossenen Kabeln und Antennen:

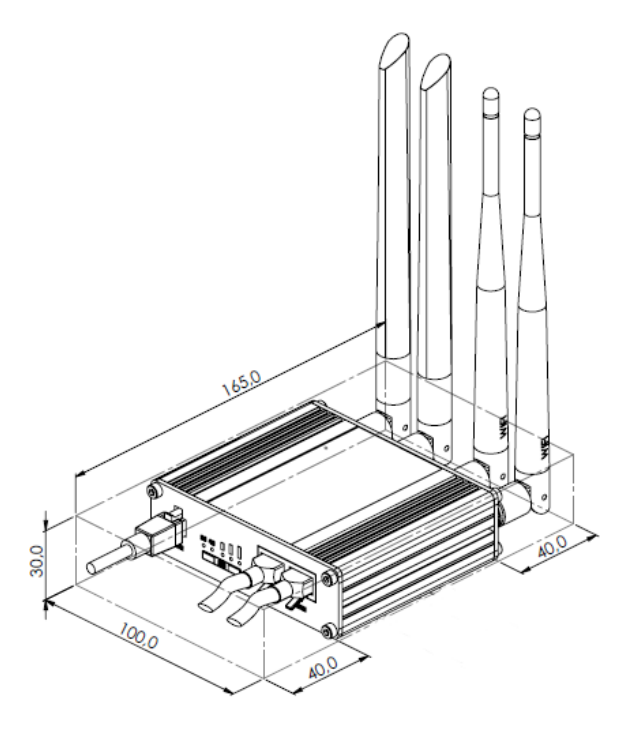

## Befestigung

Die folgenden Abbildungen zeigen die Abmessungen des Geräts mit seinen Halterungen:

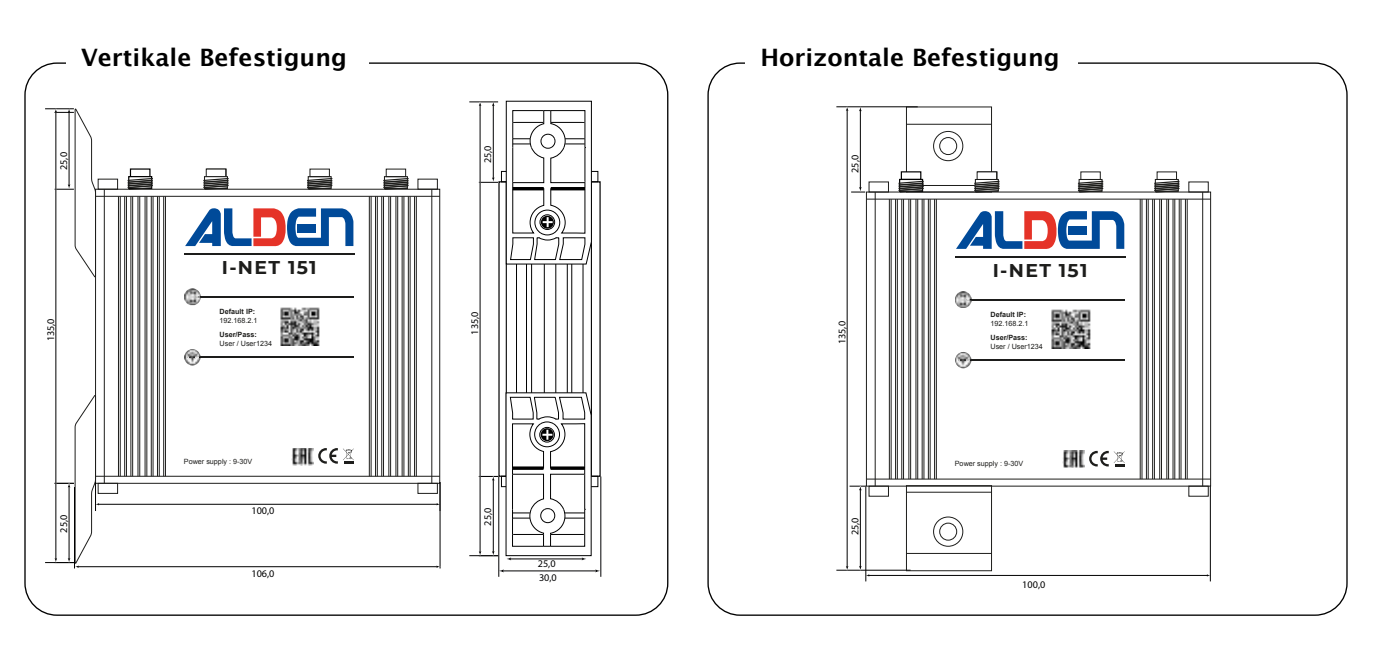

Beachten Sie, dass Sie den Router sowohl vertikal als auch horizontal befestigen können. Schrauben Sie die beiden Halterungen mithilfe der beiden Schrauben in die dafür vorgesehene Schiene des Routers.

## **Konfiguration I-NET 151**

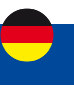

## Beschreibung der Schnittstellen

Der I-NET-Router 151 verfügt über verschiedene Schnittstellen und Ports, um einen optimalen Internetzugang zu ermöglichen.

Wi-Fi-Schnittstelle über 2 Anschlüsse auf der Rückseite für einen drahtlosen Internetzugang zwischen dem Router und einem Computer oder einer externen Wi-Fi-Basisstation. Die Wi-Fi-Schnittstelle ermöglicht den Zugriff auf die Web-Benutzeroberfläche des Routers und auf das Internet.

**2** 4G-Mobilfunkschnittstelle mit 2 Anschlüssen zum Anschluss von 2 MIMO-Eingängen.

Bin WAN-Anschluss an der Vorderseite für den Internetzugang über ein externes kabelgebundenes Netzwerk.

4 Ein LAN-Anschluss für die kabelgebundene Verbindung eines Computers mit dem I-NET-Router 151.

**5** Reset-Taste, die verwendet wird, um den Router auf seine ursprünglichen Einstellungen zurückzusetzen. Drücken und halten Sie die Taste 12 Sek. mithilfe der mitgelieferten Nadel.

### 6 SIM-Kartenleser

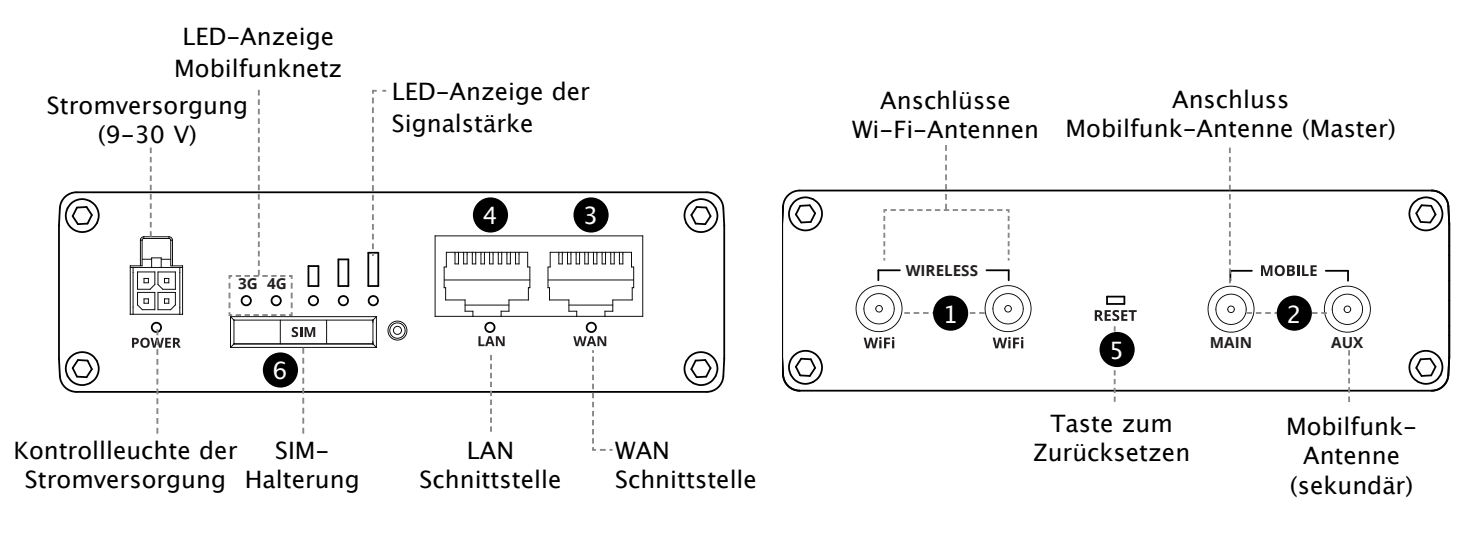

#### VORDERSEITE

RÜCKSEITE

## Pinbelegung des Netzstecker

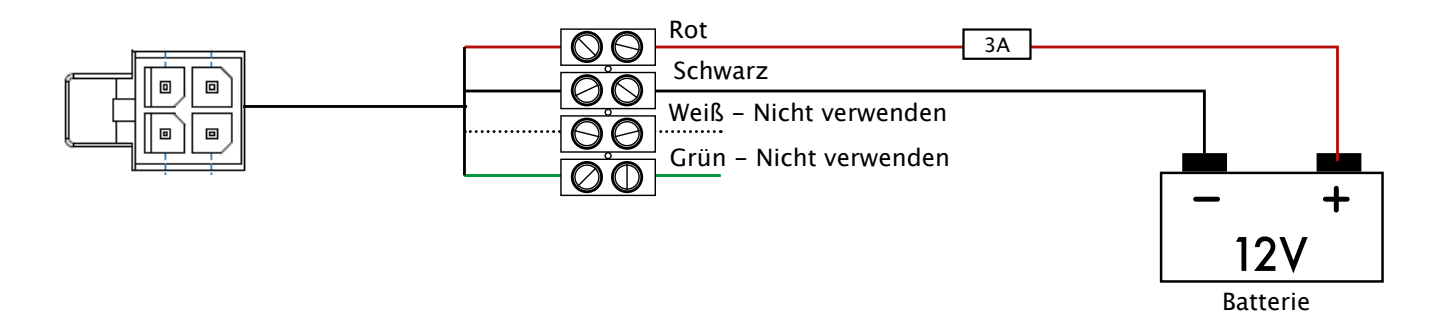

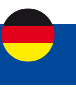

## SIM-Karte I-NET 151

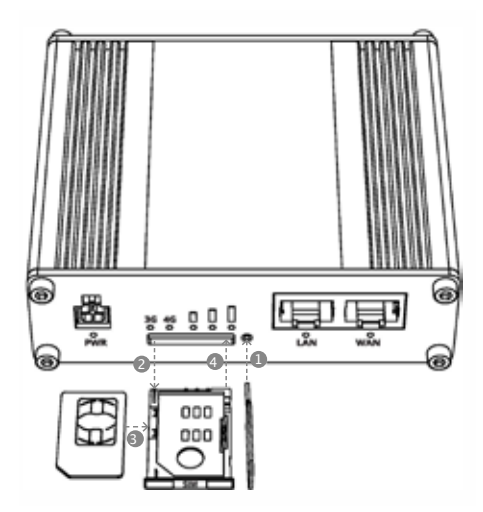

- 1. Drücken Sie mit der mitgelieferten SIM-Nadel auf den Knopf des SIM-Halters.
- 2. Nehmen Sie den SIM-Halter heraus.
- 3. Setzen Sie Ihre SIM-Karte in den SIM-Halter ein. Verwenden Sie bei Bedarf einen der (mitgelieferten) Adapter.
- 4. Setzen Sie den SIM-Halter in den Router ein (Leiterbahnen der SIM-Karte nach oben).
- 5. Befestigen Sie die Mobilfunk- und Wi-Fi-Antennen. Ziehen Sie bei Bedarf die I-NET-Außenantenne den Zimmer-Stabantennen vor.
- 6. Schließen Sie das 12-Volt-Kabel an die Buchse an der Vorderseite des Routers an.
- 7. Verbinden Sie sich mit der SSID des Wi-Fi-Netzwerks des Geräts, indem Sie den QR-Code mit einem Smartphone scannen oder die Infos auf der Vorderseite des Geräts verwenden (oder verwenden Sie ein Netzwerkkabel, das mit der LAN-Schnittstelle verbunden wird).

Das Gerät ist mit Karten im Mini-SIM-Format (2FF) kompatibel. Da aber verschiedene Arten von SIM-Karten die gleiche Kontaktbelegung haben, können auch kleinere SIM-Karten mit dem Router verwendet werden, sofern sie in einen 2FF-SIM-Karten-Adapter eingelegt werden. Eine Größenperspektive der gängigsten SIM-Kartentypen ist in der folgenden Abbildung zu sehen:

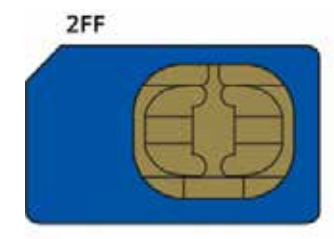

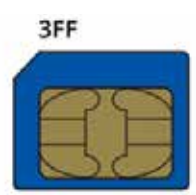

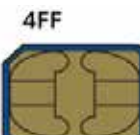

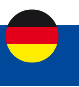

## Beschreibung der Kontrolleuchten

## Power LED

Die Power-LED befindet sich in der unteren linken Ecke der Vorderseite, direkt unter dem Stromanschluss.

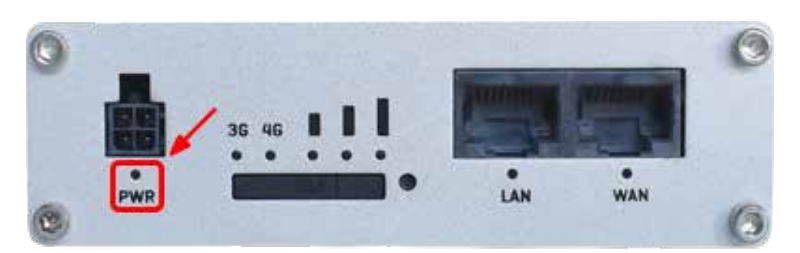

Es zeigt an, ob das Gerät eingeschaltet ist oder nicht.

| Zustand           | Beschreibung                   |  |
|-------------------|--------------------------------|--|
| LED eingeschaltet | Gerät ist eingeschaltet.       |  |
| LED ausgeschaltet | Gerät ist nicht eingeschaltet. |  |

## **Ethernet-Port-LEDs**

Die Ethernet-Port-LEDs befinden sich auf der Vorderseite des Geräts unter dem jeweiligen Ethernet-Port.

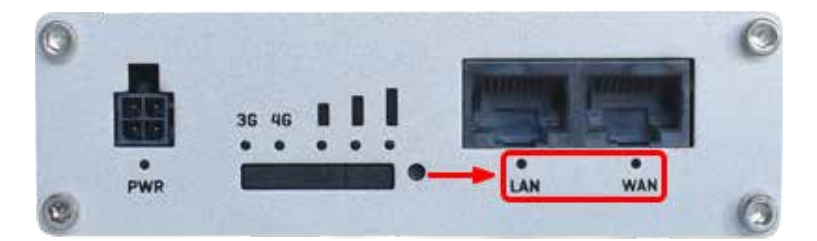

| Zustand    | Beschreibung                                                                  |
|------------|-------------------------------------------------------------------------------|
| LED an     | Betrieb als 10/100-Mbit/s-Verbindung.                                         |
| LED aus    | Keine Verbindung hergestellt.                                                 |
| LED blinkt | Verbindung aufgebaut und Aktivität auf diesem Port (Daten werden übertragen). |

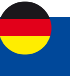

## LEDs für das Mobilfunknetz

Die LEDs für den Mobilfunknetztyp befinden sich in der Nähe des SIM-Kartensteckplatzes.

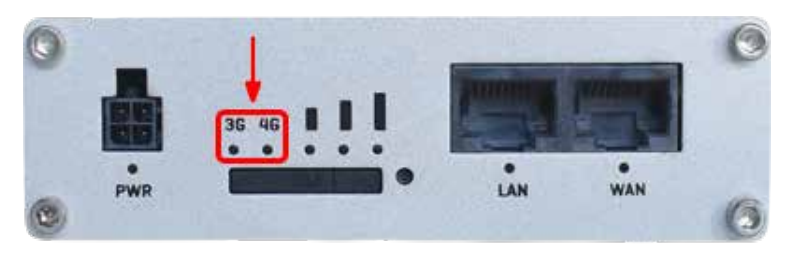

Sie zeigen an, welche Art von Internetverbindung gerade aktiv ist.

| Aktion                                                       | Beschreibung                                                                           |  |  |  |
|--------------------------------------------------------------|----------------------------------------------------------------------------------------|--|--|--|
| 3G-LED eingeschaltet                                         | Das Gerät ist mit einem 3G-Netzwerk verbunden.                                         |  |  |  |
| 4G-LED eingeschaltet                                         | Das Gerät ist mit einem 4G-Netzwerk verbunden.                                         |  |  |  |
| 3G blinkt                                                    | Das Gerät ist mit einem 3G-Netzwerk verbunden, hat aber keine IP-<br>Adresse erhalten. |  |  |  |
| 4G blinkt                                                    | Das Gerät ist mit einem 4G-Netzwerk verbunden, hat aber keine IP-<br>Adresse erhalten. |  |  |  |
| Alle LEDs blinken gleichzeitig alle 500 ms                   | Keine SIM-Karte oder falsche PIN.                                                      |  |  |  |
| Alle LEDs gehen nacheinander in<br>einer Sequenz ein und aus | Das Gerät versucht, sich mit einem Mobilfunknetzbetreiber zu verbinden.                |  |  |  |

## LEDs zur Anzeige der Mobilfunksignalstärke

Die LEDs zur Anzeige der Mobilfunksignalstärke befinden sich über dem SIM-Kartensteckplatzes.

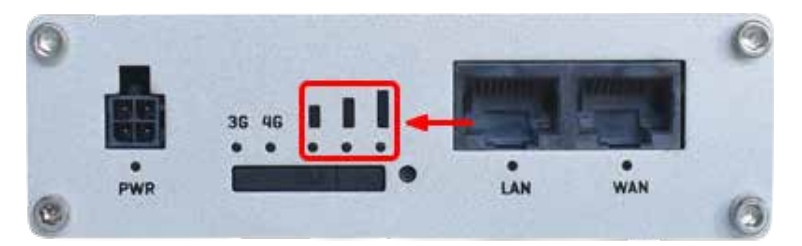

Die Anzahl der leuchtenden LEDs repräsentiert einen anderen Wert für die Mobilfunksignalstärke (RSSI) in dBm.

| Anzahl der leuchtenden LEDs | Wert der Signalstärke |
|-----------------------------|-----------------------|
| 0                           | ≤ -111 dBm            |
| 1                           | -110 dBm bis -82 dBm  |
| 2                           | -81 dBm bis -52 dBm   |
| 3                           | ≥ -51 dBm             |

## **Praktische Infos**

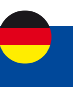

## Wi-Fi-Repeater

Der I-NET-Router 151 bietet die Möglichkeit, sich mit einem externen Wi-Fi-Netzwerk zu verbinden, um es lokal im Fahrzeug weiterzugeben, wodurch ein Wi-Fi-Repeater geschaffen werden kann.

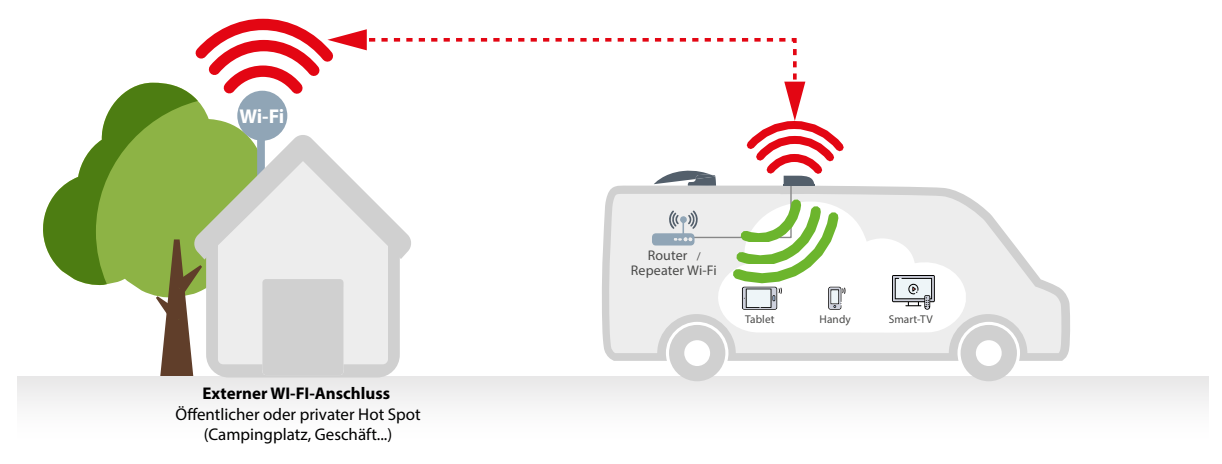

Folgen Sie den Anweisungen auf Seite 131, um Ihren eigenen Wi-Fi-Repeater (Clientstation) zu erstellen und so Daten auf Ihrer SIM-Karte zu sparen.

HINWEIS: Das externe WI-FI Netzwerk (Hot Spot) verfügt möglicherweise über Verbindungsrechte. Vergewissern Sie sich vorab, dass Sie sich kostenlos einloggen können. Falls dies nicht möglich ist, bitten Sie um Erlaubnis.

## 3G/4G-Auswahl

Je nach Qualität des 4G-Netzes kann der Router automatisch auf das 3G-Netz umschalten. Wenn die Nutzung des 4G-Netzes zwingend erforderlich ist, können Sie dies im entsprechenden Menü festlegen. Schalten Sie einfach im Menü Netzwerk > Mobile > Allgemein > SIM-Karteneinstellungen die Einstellung "Betriebsart" auf "Nur 4G (LTE)" um. Vergessen Sie nicht, auf die Schaltfläche "Speichern und Übernehmen" zu klicken.

Siehe Kapitel "2.1.2 NETZWERK > MOBILE > NETZBETREIBER" auf Seite 101, um die Verbindung zu einem Netzbetreiber Ihrer Wahl zu erzwingen.

#### Manuelle Auswahl des Netzbetreiber

In bestimmten Anwendungsfällen (z. B. im Ausland) kann es notwendig sein, den Mobilfunkanbieter für ihre SIM-Karte manuell auszuwählen.

Siehe Kapitel "2.1.1 NETZWERK > MOBILE > ALLGEMEIN", Seite 99, um die Verwendung eines 3G- oder 4G-Netzes zu erzwingen.

### **Benutzeroberfläche Normal /Erweitert**

Die Benutzeroberfläche des Routers verfügt über zwei Modi: Normal und Erweitert. Einige Funktionen sind nur zugänglich, wenn der Modus "Fortgeschritten" ausgewählt ist. Klicken Sie auf die Schaltfläche in der oberen rechten Ecke der Router WEB-Oberfläche, um vom Modus "Basic" in den Modus "Fortgeschritten" zu wechseln.

MODUS BENUTZER FW-VERSION FORTGESCHRITTEN USER I-NET\_151\_R\_19.07.02.82 ABMELDEN 🕞

#### Netzwerkmanagement

Der Zweck dieses Moduls ist es, dem Benutzer einen Internetzugang zu garantieren, wenn mindestens eine der Schnittstellen funktionsfähig ist. Standardmäßig ist das Modul Netzwerkverwaltung aktiviert. Siehe Kapitel "2.4 Menü – NETZWERK > PRIORITÄT DER VERBINDUNGEN" auf Seite 136.

#### **Schnelle Installation**

Bei der ersten Inbetriebnahme werden Sie aufgefordert, die wichtigsten Parameter einzugeben, um Ihren Router einzurichten. Es ist Pflicht, alle Schritte dieser Einrichtung zu bestätigen. Vergessen Sie nicht, den PIN-Code Ihrer SIM-Karte einzugeben. Wenn Sie sich bei einem vorgeschlagenen Parameter nicht sicher sind, bestätigen Sie den angezeigten Vorschlag.

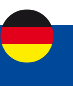

## 1. Menü - STATUS

## 1.1. Menü - STATUS > ÜBERBLICK

Die Übersichtsseite enthält Widgets, die den Status verschiedener Systeme im Zusammenhang mit dem Gerät anzeigen. Die folgende Abbildung ist ein Beispiel für die Übersichtsseite:

|                 |                                 |                                                           |                    |                                                                              | MOEUS<br>Fortgeschri         | BENUTZER<br>ITTEN USER | PW ADDISION<br>I-NET_151_R_19.07.02.82 | ABMILLON D |
|-----------------|---------------------------------|-----------------------------------------------------------|--------------------|------------------------------------------------------------------------------|------------------------------|------------------------|----------------------------------------|------------|
| ∕∿<br>Entra     | <u>STATUS</u>                   | SYSTEM D                                                  | OPULAR: (16,75%)   | MODEM <b>B</b><br>Batewershowd                                               | af -73 dBm                   | INET_151_43            | 15 (2,4 GH2) 🚺                         | 6N 7       |
|                 | UBERBLICK<br>SYSTEM<br>NETZWERK | CCN-220v;1+44<br>LCRALE UHRZEFT<br>2-4/00:29(2):06:05(27) |                    | Contented<br>2051040<br>registered (hearing), Fillowyg<br>(PDO 1215)         | wei Telesein Telekoin das 45 | MODUS<br>Access Point  |                                        |            |
| ())<br>20051120 | ECHIZEITDATEN<br>MOBILE NUTZUNG | ERINVARE VESION<br>NUT_TSLA_TSURE                         | Speicher: (12.72%) | INFOGZUR SIN KARTE<br>Reacty<br>Rytes Emplangen / Sestrott<br>2.3 mg/1.2 vit |                              | CLIENTS<br>C           |                                        |            |

## **Modem Widget**

Das Modem- Widget zeigt Informationen zur Mobilfunkverbindung und zur aktuellen Signalstärke an (IIII). Jeder gefüllte Balken repräsentiert einen anderen RSSI-Wert:

| Riegel | Signalstärkewert / RSSI (in dBm) |
|--------|----------------------------------|
| 0      | ≤ -111                           |
| 1      | -110 bis -97                     |
| 2      | -96 bis -52                      |
| 3      | ≥ -51                            |

Das gleiche Berechnungsprinzip gilt für die Signalstärke-LEDs an Ihrem Gerät. Weitere Informationen zu Signalstärkewerten und verschiedenen Messungen finden Sie hier.

## Signalstufen 2G und 3G

| RSSI                 | Signalstärke | Beschreibung                                                                                                    |
|----------------------|--------------|----------------------------------------------------------------------------------------------------|
| >= -70 dBm           | Hervorragend | Starkes Signal mit maximalen Datengeschwindigkeiten                                                                                                    |
| –70 dBm bis –85 dBm  | Gut          | Starkes Signal mit guten Datengeschwindigkeiten                                                                                                    |
| -86 dBm bis -100 dBm | Ausreichend  | Es können mäßige, aber ausreichende, schnelle und<br>zuverlässige Datengeschwindigkeiten erreicht werden,<br>jedoch sind geringe Datenmengen mit Aussetzern möglich |
| < -100 dBm           | Gering       | Unzureichende Verbindung. Regelmäßige<br>Verbindungsabbrüche                                                                                                    |
| -110 dBm             | Kein Signal  | Verbindungsaufbau nicht möglich                                                                                                    |

### Signalstufen 4G

| RSSI                | Signalstärke | Beschreibung                                                                                                    |
|---------------------|--------------|----------------------------------------------------------------------------------------------------|
| > -65 dBm           | Hervorragend | Starkes Signal mit maximalen Datengeschwindigkeiten                                                                                                    |
| –65 dBm bis –75 dBm | Gut          | Starkes Signal mit guten Datengeschwindigkeiten                                                                                                    |
| –75 dBm bis –85 dBm | Ausreichend  | Es können mäßige, aber ausreichende, schnelle und<br>zuverlässige Datengeschwindigkeiten erreicht werden,<br>jedoch sind geringe Datenmengen mit Aussetzern möglich |
| -85 dBm bis -95 dBm | Gering       | Unzureichende Verbindung. Regelmäßige<br>Verbindungsabbrüche                                                                                                    |
| <= -95 dBm          | Kein Signal  | Verbindungsaufbau nicht möglich                                                                                                    |

# Menü - Status

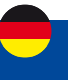

### Widget-Button: Info

Die Info- Schaltfläche (**i**) befindet sich neben dem Namen einiger Widgets. Durch Klicken auf die Info-Schaltfläche wird der Benutzer zu einer Statusseite weitergeleitet, die sich auf die angezeigten Informationen des Widgets bezieht. Wenn Sie beispielsweise auf die Schaltfläche Info im System-Widget klicken, wird der Benutzer auf die Seite Status → System weitergeleitet

| SYSTEM                                                   | CPU-Last: (12.5%) | MODEM 🚺 atl -79                                                 | dBm INET_151_43A5 (2,4 GHZ) 🚺 EIN 🕾 |
|----------------------------------------------------------|-------------------|-----------------------------------------------------------------|-------------------------------------|
| ROUTER-BETRIEBSZEIT<br>00h 23m 34s                       |                   | DATENVERBINDUNG<br>Connected                                    |                                     |
| LOKALE UHRZEIT<br>24/02/2023 08:06:47                    |                   | ZUSTAND<br>registered (roaming): F-Bouygues Telecom Telekom de; | 4G Access Point                     |
| SPEICHERNUTZUNG<br>RAM: (52.5%) Flash-Speicher: (12.72%) |                   | (FDD LTE)<br>INFOS ZUR SIM-KARTE<br>Ready                       | KANAL<br>11                         |
| FIRMWARE VERSION                                         |                   | BYTES EMPFANGEN / GESENDET                                      | CLIENTS<br>0                        |

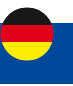

## 1.2 Menü STATUS > SYSTEM

Auf der Systemseite werden allgemeine Informationen zur Hardware, Software und zum Speicherstatus des Geräts angezeigt.

Dieses Kapitel des Benutzerhandbuchs bietet einen Überblick über die Systemseite des I-NET 151. Die folgende Abbildung ist ein Beispiel der Systemseite und die folgende Tabelle enthält Informationen zu den Feldern, die auf dieser Seite angezeigt werden:

| A            | <b>STATUS</b>  | ~ gerât                    |                | ~ SYSTEM          |                         |
|--------------|----------------|----------------------------|----------------|-------------------|-------------------------|
|              | ÜBERBLICK      | Gerätename                 | I-NET_1S1      | Remwant Version   | I NET_151_R_19.07.02.82 |
| æ            | SYSTEM         | Produktzode                | (NET,15)       | Kernel Version    | 5.4.147                 |
| NUMBER       | NETZWERK       | Serienrummer               | 1124983341     | Lokale Uhreet     | 2023-02-24 08:10:95     |
|              | ECHTZEITDATEN  | Kardware Revision          | 0004           | Betriebszeit      | 00n 26m 52s             |
| <b>63</b>    | MOBILE NUTZUNG | Chargerinummer             | 5008           | Durchschvittslast | 1.46, 1.44, 0.51        |
| OIDNETLINET. |                | ~ MAC-ADRESSEN             |                | ~ MODEM           |                         |
| Ø            |                | Ethernet LAN MAC Adresse   | 001E-425A-43A3 | Mocielt           | 1005                    |
| STATES.      |                | Ethernet WAN-MAC Adresse   | 001EX25A43A4   | MD                | 861330050653111         |
|              |                | WLAN (2.4 GHz) MAC-Adresse | 001EX25A45A5   | TW-Version        | FORFLAR04407M40         |
|              |                | ~ SPEICHER                 |                |                   |                         |
|              |                | Arbeitsspeicher Auslastung | 52.6%          |                   |                         |
|              |                | RAM gepuffert.             | 5.77%          |                   |                         |
|              |                | Flash-Speicher verwendet   | · 12.72%       |                   |                         |

| Feldname                      | Beschreibung                                                                                                    |
|-------------------------------|----------------------------------------------------------------------------------------------------|
| Gerätename                    | Name des Geräts.                                                                                                    |
| Produktcode                   | Auch bekannt als Bestellcode; zeigt an, unter welchem Produktcode das Gerät hergestellt<br>wurde. Unterschiedliche Produktcodes weisen auf unterschiedliche Versionen des<br>Gesamtprodukts hin. Beispielsweise können Geräte mit unterschiedlichen Produktcodes<br>unterschiedliche LTE-Bänder unterstützen, mit unterschiedlichem Zubehör,<br>unterschiedlicher Firmware usw. geliefert werden. |
| Bootloader-Version            | Aktuell vom Gerät verwendete Bootloader-Version. Ein Bootloader ist ein Programm, das das Betriebssystem lädt.                                                                                                    |
| Seriennummer                  | Eine eindeutige 10-stellige Gerätekennung. Diese ist erforderlich, wenn das Gerät mit dem Remote Management System (RMS) verbunden wird. Das Gerät kann über die Seite Dienstleistungen $\rightarrow$ Cloud-Lösungen $\rightarrow$ RMS zu RMS hinzugefügt werden.                                                                                                    |
| Hardware-Revision             | Eine 4-stellige Nummer, die die Hardwareversion des Routers darstellt.                                                                                                    |
| Chargennummer                 | Eine 4-stellige Nummer, die die Materialcharge angibt.                                                                                                    |
| Firmware Version              | Aktuell vom Gerät verwendete Firmware-Version. Die Firmware kann auf der Seite System<br>→ Firmware aktualisiert werden.                                                                                                    |
| Kernelversion                 | Aktuell vom Gerät verwendete Kernel-Version. Ein Kernel ist ein Computerprogramm, das für die Verbindung der Software eines Geräts mit seiner Hardware verantwortlich ist.                                                                                                    |
| Lokale Uhrzeit                | Aktuelle Zeit, wie sie vom Gerät wahrgenommen wird. Die Zeiteinstellungen können auf der Seite System $\rightarrow$ Setup-Assistent eingestellt werden.                                                                                                    |
| Betriebszeit                  | Zeit, die vergangen ist, seitdem das Gerät zuletzt eingeschaltet oder neu gestartet wurde.                                                                                                    |
| Durchschnittslast             | Durchschnittliche CPU-Auslastung (in %) über die letzte Minute, 5 Minuten und 15 Minuten.                                                                                                    |
| Ethernet–LAN–<br>MAC–Adresse  | MAC-Adresse der LAN-Schnittstelle.                                                                                                    |
| Ethernet–WAN–<br>MAC–Adresse  | MAC-Adresse der WAN-Schnittstelle.                                                                                                    |
| WLAN (2,4 GHz)<br>MAC-Adresse | MAC-Adresse der 2,4-GHz-Funkschnittstelle.                                                                                                    |
| Modell                        | Modellnummer des Modems im Gerät.                                                                                                    |

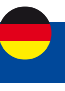

| IMEI                          | Die IMEI (International Mobile Equipment Identity) ist eine eindeutige Nummer mit 15<br>Dezimalziffern, die zur Identifizierung mobiler Module verwendet wird. GSM-Netzbetreiber<br>verwenden die IMEI, um Geräte in ihren Netzen zu identifizieren. |
|-------------------------------|----------------------------------------------------------------------------------------------------|
| FW-Version                    | Firmware-Version des Modems im Gerät.                                                                                                    |
| Arbeitsspeicher<br>Auslastung | Menge des Arbeitsspeichers (RAM), die derzeit vom Gerät verwendet wird.                                                                                                    |
| RAM-gepuffert                 | Größe des Direktzugriffsspeichers (RAM), der von temporär gespeicherten Daten verwendet wird, bevor sie an einen anderen Ort verschoben werden.                                                                                                    |
| Flash-Speicher<br>verwendet   | Menge an Flash-Speicher (Speicher), die derzeit vom Gerät verwendet wird.                                                                                                    |

## 1.3 Menü STATUS > Netzwerk

Die Seite Netzwerk enthält Informationen über die Vernetzung des Geräts. Dieses Kapitel gibt einen Überblick über die Netzwerkseite in I-NET 151 Geräten.

## 1.3.1 Menü Status > Netzwerk > Mobile

Auf der Registerkarte Mobile werden Informationen zur mobilen Verbindung angezeigt. Die folgende Abbildung ist ein Beispiel für die Registerkarte "Mobil":

| STATUS         | ~ MOBILE INFORMATIONEN |                               |  |  |
|----------------|------------------------|-------------------------------|--|--|
| ÜREPRIJCK      | IMD:                   | 861330050653111               |  |  |
| SYSTEM         | Status der SMA-Kame    | inverted                      |  |  |
| NETZWERK       | IMS                    | 262011938998158               |  |  |
| MOBILE         | HZ ID                  | 894502000118552044899         |  |  |
| ANIH.          | Operator               | F-Bouygues Telecom Telekomude |  |  |
| ECHTZEITBATEN  | Betreiberstatus        | registered (rearring)         |  |  |
| MOBILE NUTZUNG | ZeHD                   | 155068905                     |  |  |
|                | Datenverbindungsszatus | Connected                     |  |  |
|                | Verbindungstyp         | 46 (FOD LTF)                  |  |  |
|                | Sgrahtfrie             | -77                           |  |  |
|                | Carrier-Aggregation    | Single                        |  |  |
|                | Verbundenes Band       | LTE BAND 7                    |  |  |
|                | R50P                   | -105                          |  |  |
|                | RSRQ                   | -12.0                         |  |  |
|                | SNR                    | 6.7                           |  |  |
|                | Bytes emplangen        | 3.5 MB                        |  |  |
|                | Bytas gesendet         | 2.4 MB                        |  |  |
|                |                        | MODEN NEU STARTEN             |  |  |

| IMEI                     | Die IMEI (International Mobile Equipment Identity) ist eine eindeutige Nummer mit 15<br>Dezimalziffern, die zur Identifizierung mobiler Module verwendet wird. GSM-Netzbetreiber<br>verwenden die IMEI, um Geräte in ihren Netzen zu identifizieren                                                                                                    |
|--------------------------|----------------------------------------------------------------------------------------------------|
| Status der SIM-<br>Karte | <ul> <li>Der aktuelle Zustand der SIM-Karte. Mögliche Werte sind:</li> <li>Eingelegt (inserted) – Die SIM-Karte ist eingelegt und einsatzbereit</li> <li>Nicht eingelegt (not inserted) – Die SIM-Karte ist nicht eingelegt</li> <li>Unbekannt (unknown) – Statuswert der SIM-Karte kann nicht abgerufen werden.<br/>Mögliches Kommunikationsproblem zwischen dem Gerät und dem Modem</li> </ul> |
| IMSI                     | Die IMSI (International Mobile Subscriber Identity) ist eine eindeutige Zahl mit 15<br>Dezimalstellen (oder weniger), die zur Identifizierung des Benutzers eines Mobilfunknetzes<br>verwendet wird                                                                                                    |
| ICCID                    | ICCID der SIM-Karte – eine eindeutige Seriennummer zur Identifizierung des SIM-Chips                                                                                                    |
| Operator                 | Name des Netzbetreibers                                                                                                    |

# Menü - Status

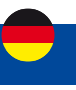

| Betreiberstatus                  | <ul> <li>Zeigt an, ob das Netzwerk aktuell die Registrierung des Mobilgeräts angezeigt hat.</li> <li>Mögliche Werte sind:</li> <li>Nicht registriert (unregistered) – nicht bei einem Netzwerk registriert und das Gerät sucht derzeit nicht nach einem neuen Betreiber, bei dem es sich registrieren kann</li> <li>Registriert (Heim) (registered (home) – registriertes Heimnetzwerk</li> <li>Suche (searching) – nicht in einem Netzwerk registriert, aber das Gerät sucht derzeit nach einem neuen Betreiber, bei dem es sich registrieren kann</li> <li>Netzwerk verweigert (Network denied) – Registrierung beim Netzwerk vom Betreiber verweigert</li> <li>Unbekannt (unknown) – Der Status des Operators ist derzeit unbekannt</li> <li>Registriert (Roaming) (registered roaming) – Im Netzwerk registriert, Roaming-Bedingungen</li> </ul>                                                                                                    |
|----------------------------------|----------------------------------------------------------------------------------------------------|
| Zell–ID                          | Die ID der Zelle, mit der das Modem derzeit verbunden ist                                                                                                    |
| Datenverbindungss<br>tatus       | Zeigt an, ob das Gerät über eine mobile Datenverbindung verfügt oder nicht                                                                                                    |
| Verbindungstyp                   | <ul> <li>Mobiler Verbindungstyp. Mögliche Werte sind:</li> <li>4G: 4G (LTE)</li> <li>3G: 3G (WCDMA), 3G (HSDPA), 3G (HSUPA), 3G (HSPA), 3G (HSPA+), 3G (DC-HSPA+), 3G (HSDPA+HSUPA), UMTS</li> <li>N/A - derzeit nicht bestimmbar</li> </ul>                                                                                                    |
| Signalstärke                     | Anzeige der empfangenen Signalstärke ( RSSI ), gemessen in dBm. Werte näher an 0 zeigen<br>eine bessere Signalstärke an                                                                                                    |
| Carrier-Aggregation              | LTE Advanced Carrier Aggregation, CA, ist eine der Schlüsseltechniken, mit der die sehr<br>hohen Datenraten von 4G erreicht werden können.<br>Durch Kombinieren von mehr als einem Träger entweder im selben oder in<br>unterschiedlichen Bändern ist es möglich, die verfügbare Bandbreite zu erhöhen und auf<br>diese Weise die Kapazität der Verbindung zu erhöhen.                                                                                                    |
| Verbundenes Band                 | Aktuell genutztes Mobilfunk-Frequenzband.                                                                                                    |
| Andere Signalpegel-<br>messungen | <ul> <li>Die Gesamtsignalqualität für verschiedene Verbindungstypen wird durch unterschiedliche<br/>Messungen definiert. Nachfolgend finden Sie kurze Erläuterungen.</li> <li>4G <ul> <li>RSRP – Empfangsleistung des Referenzsignals, gemessen in dBm. Werte näher an 0<br/>zeigen eine bessere Signalstärke an</li> <li>RSRQ – Empfangsqualität des Referenzsignals, gemessen in dB. Werte näher an 0<br/>zeigen eine bessere Informationsübertragungsrate an</li> <li>SINR – Signal-zu-Interferenz-plus-Rausch-Verhältnis, gemessen in dB. Höhere<br/>Werte zeigen eine bessere Informationsübertragungsrate an</li> </ul> </li> <li>3G <ul> <li>EC/IO – Downlink-Träger-zu-Interferenz-Verhältnis. Die Werte reichen von -20 bis<br/>0 (näher an 0 zeigt eine bessere Signalqualität an)</li> <li>RSCP – empfangene Signalcodeleistung. Die Werte reichen von -124 bis 0 (näher an<br/>0 zeigt eine bessere Signalstärke an)</li> </ul> </li> </ul> |
| Bytes empfangen                  | Über die mobile Schnittstelle empfangene Datenmenge                                                                                                    |
| Bytes gesendet                   | Uber die mobile Schnittstelle gesendete Datenmenge                                                                                                    |
| Modem neu starten                | Startet das Geratemodul neu                                                                                                    |

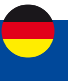

## 1.3.2 Menu STATUS > NETZWERK > WIFI

#### > DRAHTLOSE 2,4 GHZ-SCHNITTSTELLEN

| SSID                | STATUS      | BAND        | SIGNAL | BITRATE | MODUS        | VERSCHLÜSSE  | LUNG     |
|---------------------|-------------|-------------|--------|---------|--------------|--------------|----------|
| INET_151_43A5       | Aktiv       | 2.4GHz      | -      |         | Access Point | WPA2 PSK (TK | P; CCMP) |
|                     | Deaktiviert | 2.4GHz      |        |         | Client       |              |          |
| ✓ DRAHTLOSE CLIENTS |             |             |        |         |              |              |          |
| HOSTNAME            | IP ADRESSE  | MAC ADRESSE |        | BAND    | SIGNAL       | EMPFANGSRATE | TX-RATE  |
|                     |             |             |        |         |              |              |          |

Dieser Bereich enthält noch keine Werte

| Feldname        | Beschreibung                                                                                                    |
|-----------------|----------------------------------------------------------------------------------------------------|
| SSID            | Die übertragene SSID (Service Set Identifier) des drahtlosen Netzwerks                                                                                                    |
| WLAN-MAC        | Die MAC-Adresse (Media Access Control) des Access Point                                                                                                    |
| Band            | Das Band definiert, welche Frequenz verwendet wird                                                                                                    |
| Signal          | Die Signalqualität zwischen dem Routers und einem anderen Gerät, das mit dem Router verbunden ist                                                                                                    |
| Bitrate         | Der maximal mögliche physische Durchsatz, den der Routers verarbeiten kann. Die<br>Bitrate wird zwischen dem Router und anderen möglichen Geräten geteilt, die sich mit<br>dem lokalen Access Point (AP) verbinden.                           |
| Modus           | Verbindungsmodus. Kann entweder Access Point (AP) oder Client sein. Im AP-Modus<br>können sich andere mit der drahtlosen Verbindung dieses Routers verbinden. Im Client-<br>Modus verbindet sich der Router mit anderen drahtlosen Netzwerken |
| Verschlüsselung | Die Art der verwendeten WLAN-Verschlüsselung                                                                                                    |
| Hostname        | Hostname des Geräts                                                                                                    |
| IP Adresse      | Zeigt an, welche IP-Adresse für das Gerät geleast wurde                                                                                                    |
| MAC-Adresse     | MAC-Adresse (Media Access Control) des Geräts                                                                                                    |
| Signal          | Anzeige der empfangenen Signalstärke (RSSI). Signalstärke gemessen in dBm                                                                                                    |
| RX-Rate         | Die Rate, mit der Pakete von der zugehörigen Schnittstelle empfangen werden                                                                                                    |
| TX-Rate         | Die Rate, mit der Pakete an die zugehörige Schnittstelle gesendet werden                                                                                                    |

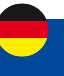

## 1.3.3 Menu STATUS > NETZWERK > LAN

Auf dieser Registerkarte werden Informationen zu den lokalen Netzwerken des Geräts angezeigt. Die folgende Abbildung ist ein Beispiel für das Netzwerkfenster :

| <ul> <li>LAN-INFORMATIONEN</li> </ul> |             |             |                            |  |
|---------------------------------------|-------------|-------------|----------------------------|--|
| NAME                                  | IP ADRESSE  |             | NETZMASKE                  |  |
| lan                                   | 192.168.2.1 |             | 255.255.255.0              |  |
| V DHCP-LEASES                         |             |             |                            |  |
| HOSTNAME                              | IP ADRESSE  | MAC ADRESSE | VERBLEIBENDE NUTZUNGSDAUER |  |
| Dieser Bereich enthält noch ke        | ine Werte   |             |                            |  |

| LAN-Informationen |                                                                                                    |
|-------------------|----------------------------------------------------------------------------------------------------|
| Name              | Name der LAN-Schnittstelle                                                                                                    |
| IP Adresse        | IP-Adresse der LAN-Schnittstelle                                                                                                    |
| Netzmaske         | Netzmaske der LAN–Schnittstelle. In gewissem Sinne gibt eine Netzmaske die Größe<br>eines Netzwerks an. Mit anderen Worten, es gibt an, welcher Teil der IP–Adresse das<br>Netzwerk und welcher das Gerät bezeichnet |
| DHCP-Leasing      |                                                                                                    |
| Hostname          | Hostname eines LAN-Clients                                                                                                    |
|                   |                                                                                                    |

| IP Adresse                    | IP-Adresse eines LAN-Clients                                                                                                    |
|-------------------------------|----------------------------------------------------------------------------------------------------|
| MAC-Adresse                   | MAC-Adresse eines LAN-Clients                                                                                                    |
| Verbleibende<br>Nutzungsdauer | Verbleibende Nutzungsdauer für einen DHCP-Client. Aktive DHCP-Lease-Inhaber versuchen, ihre DHCP-Leases zu erneuern, nachdem die Hälfte der Lease-Zeit verstrichen ist. |

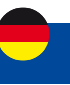

## 1.4. Menu STATUS > ECHTZEITDATEN

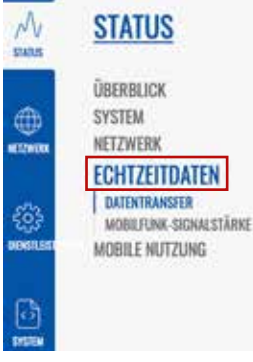

Die Seite "Echtzeitdaten" enthält verschiedene Diagramme, die verschiedene statistische Datenänderungen in Echtzeit anzeigen.

Dieses Kapitel des Benutzerhandbuchs bietet einen Überblick über die Seite "Echtzeitdaten" für das I-NET 151.

## 1.4.1 Menu STATUS > ECHTZEITDATEN > DATENTRANSFER

Die Echtzeit-Transferdiagramme bieten Benutzern die Möglichkeit, den durchschnittlichen eingehenden und ausgehenden Datenverkehr über einen Zeitraum von 3 Minuten zu überwachen. Jede neue Messung wird alle 3 Sekunden durchgeführt. Die Diagramme bestehen aus zwei farbcodierten Diagrammen: Das grüne Diagramm zeigt den ausgehenden Datenverkehr, das blaue Diagramm den eingehenden Datenverkehr. Obwohl nicht grafisch dargestellt, zeigt die Seite auch Spitzenlasten und Durchschnittswerte des ein- und ausgehenden Datenverkehrs an.

| Graph               | Beschreibung                                                                                         |
|---------------------|----------------------------------------------------------------------------------------------------|
| Brücke              | Kumulatives Diagramm, das kabelgebundenes Netzwerk-LAN und das drahtlose<br>Netzwerk umfasst         |
| LAN                 | Zeigt den Datenverkehr, der durch die LAN-Netzwerkschnittstelle(n) geleitet wird, in Diagrammform an |
| WAN                 | Zeigt den Datenverkehr, der die kabelgebundene WAN-Verbindung durchläuft, in<br>Diagrammform an      |
| Handy, Mobiltelefon | Zeigt den Datenverkehr, der die mobile WAN-Verbindung passiert, in Diagrammform an                   |

Die folgende Abbildung ist ein Beispiel für das Echtzeit-Transferdiagramm für die LAN-Verbindung:

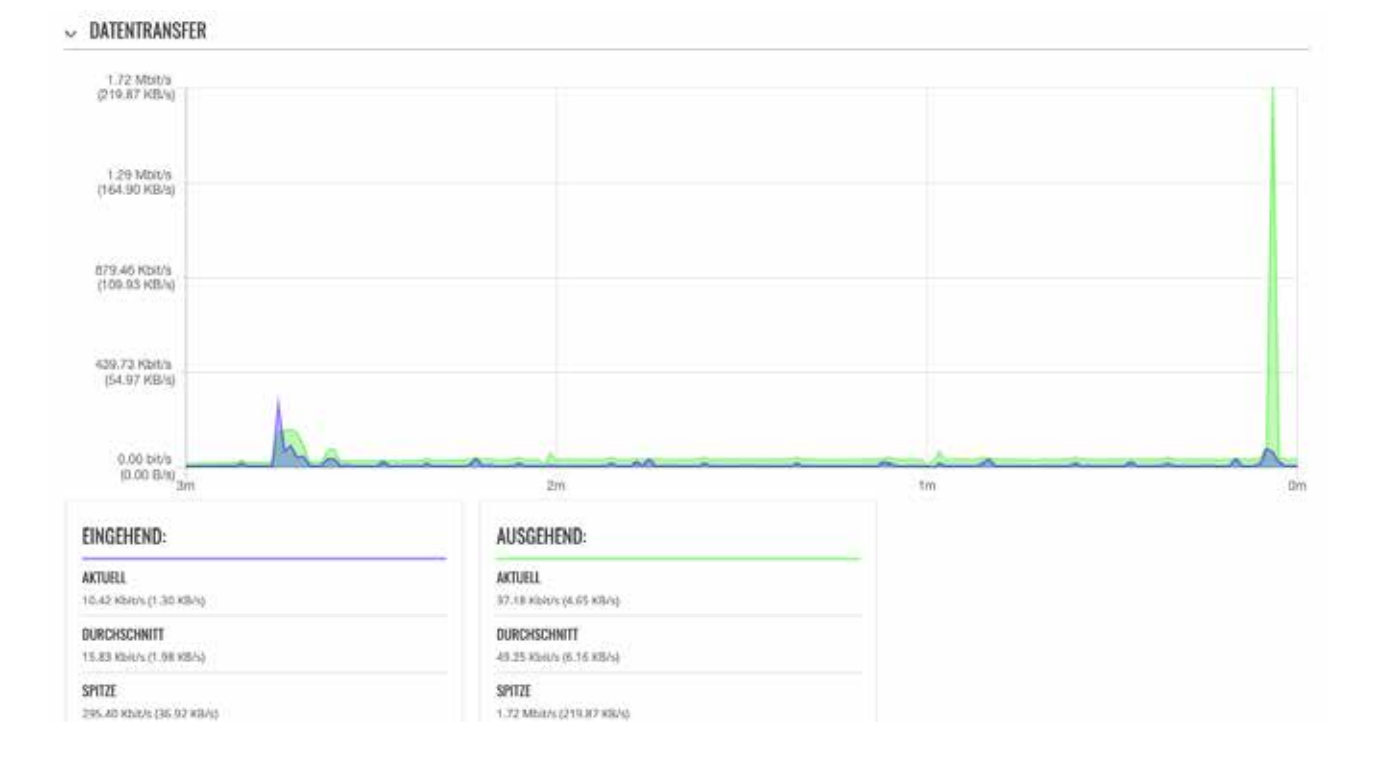

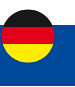

## 1.4.2 Menu STATUS > ECHTZEITDATEN > MOBILFUNK-SIGNALSTÄRKE

Das Diagramm Mobilfunk-Signalstärke zeigt die Veränderung des Wertes für die Stärke des Zellsignals im Laufe der Zeit an.

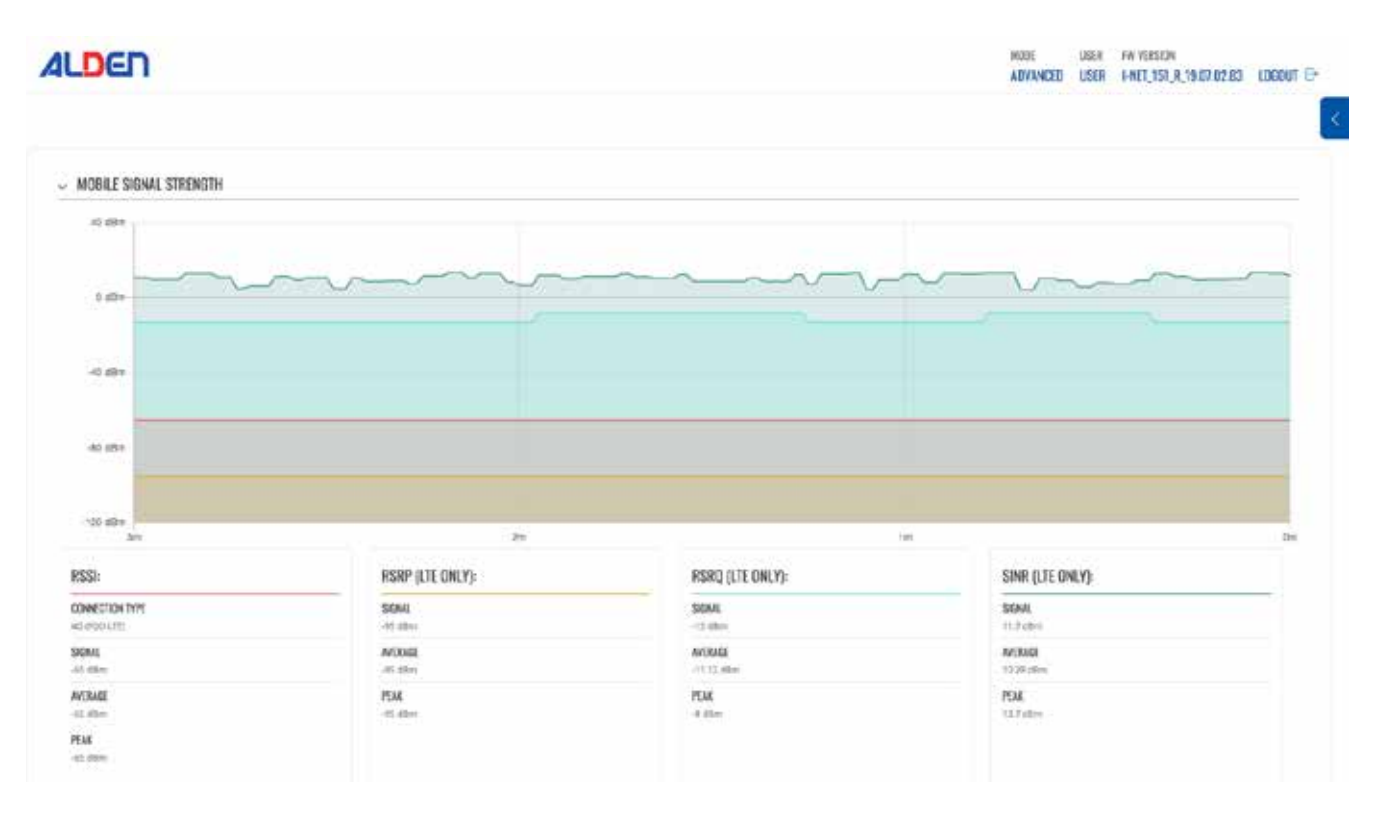

## Menü - Status

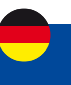

## Signalmessung

Signalstärkewerte werden durch einige verschiedene Messungen definiert, die für verschiedene Servicemodi noch stärker variieren. Diese Messungen sind wie folgt:

- RSSI
- RSRP
- RSRQ
- RSCP
- SINR
- EC/IO

## Bestimmungsfaktoren von Signalwerten

Es gibt viele verschiedene Faktoren, die die Signalstärke und -qualität beeinflussen, einschließlich, aber nicht beschränkt auf:

- Funkmast Auslastung
- Nähe zum Mobilfunkmast
- Signal, das durch einen Mobilfunk-Repeater läuft
- Konkurrierende Signale
- Physische Barrieren (Berge, Gebäude, Züge usw.)
- Wetter

Daher beinhalten Messungen wie Signalstärke (RSSI) und Signalqualität (EC/IO) nicht alle relevanten Faktoren, um die Qualität der Verbindung zu beschreiben. Beispielsweise haben Sie vielleicht einen ausgezeichneten RSSI- Wert von -51 dBm, aber die Funkmast Auslastung (die Anzahl der mobilen Benutzer) in Ihrer Gegend ist sehr hoch. In diesem Fall erreichen Sie möglicherweise nicht die maximalen mobilen Datengeschwindigkeiten, obwohl Sie einen hohen Signalstärkewert haben.

## Haftungsausschlüsse

- Für eine erfolgreiche mobile Datenverbindung müssen sowohl die Signalstärke als auch die Signalqualität berücksichtigt werden
- Gemessene oder gemeldete Werte variieren je nach Modem, Netzbetreiber und Netzwerkumgebung
- Es gibt keine Schwarz/Weiß Antwort darauf, was eine erfolgreiche Verbindung ausmacht
- Obwohl die Signalstärke ausreichend erscheinen mag, können die Durchsatzgeschwindigkeiten aufgrund der Abhängigkeiten von den Lasten der Mobilfunkmasten variieren

## 2G (GSM)

2G (GSM) Signalstärke wird durch nur einen Wert definiert: RSSI – Received Signal Strength Indicator; RSSI ist ein negativer Wert, und je näher an 0, desto stärker das Signal.

| RSSI                 | Signalstärke | Beschreibung                                                                                                    |
|----------------------|--------------|----------------------------------------------------------------------------------------------------|
| >= -70 dBm           | Hervorragend | Starkes Signal mit maximalen Datengeschwindigkeiten                                                                                                    |
| –70 dBm bis –85 dBm  | Gut          | Starkes Signal mit guten Datengeschwindigkeiten                                                                                                    |
| –86 dBm bis –100 dBm | Ausreichend  | Es können mäßige, aber ausreichende, schnelle und zuverlässige Datengeschwindigkeiten erreicht werden, jedoch sind geringe Datenmengen mit Aussetzern möglich |
| < -100 dBm           | Gering       | Unzureichende Verbindung. Regelmäßige<br>Verbindungsabbrüche                                                                                                  |
| -110 dBm             | Kein Signal  | Verbindungsaufbau nicht möglich                                                                                                    |

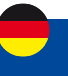

## 3G (WCDMA, TDSCDMA, CDMA, EVDO, CDMA-EVDO)

Für den 3G-Dienstmodus gibt es drei relevante Messungen:

- RSSI Stärkeanzeige des empfangenen Signals. RSSI ist ein negativer Wert, und je näher an 0, desto stärker das Signal
- EC/IO zeigt das Downlink-Träger-Störungs-Verhältnis (Signalqualität) an. EC/IO ist ein negativer dBm-Wert,
- und je näher an 0, desto stärker das Signal
- RSCP gibt die Codeleistung des empfangenen Signals an
- Die RSSI-Standardwerte für 3G sind grundsätzlich die gleichen wie bei 2G

| RSSI                            | Signalstärke                       | Beschreibung                                                                                                    |
|---------------------------------|------------------------------------|----------------------------------------------------------------------------------------------------|
| >= -70 dBm                      | Hervorragend                       | Starkes Signal mit maximalen Datengeschwindigkeiten                                                                                                    |
| -70 dBm bis -85 dBm             | Gut                                | Starkes Signal mit guten Datengeschwindigkeiten                                                                                                    |
| -86 dBm bis -100 dBm            | Ausreichend                        | Es können mäßige, aber ausreichende, schnelle und zuverlässige Datengeschwindigkeiten erreicht werden, jedoch sind geringe Datenmengen mit Aussetzern möglich |
| < -100 dBm                      | Gering                             | Unzureichende Verbindung. Regelmäßige Verbindungsabbrüche                                                                                                    |
| –110 dBm                        | Kein Signal                        | Verbindungsaufbau nicht möglich                                                                                                    |
|                                 |                                    |                                                                                                    |
| EC/IO                           | Signalqualität                     | Beschreibung                                                                                                    |
| EC/IO<br>0 bis -6               | Signalqualität<br>Exzellent        | Beschreibung<br>Starkes Signal mit maximalen Datengeschwindigkeiten                                                                                           |
| EC/IO<br>0 bis -6<br>-7 bis -10 | Signalqualität<br>Exzellent<br>Gut | Beschreibung<br>Starkes Signal mit maximalen Datengeschwindigkeiten<br>Starkes Signal mit guten Datengeschwindigkeiten                                        |

### 4G (LTE)

Für den 4G-Dienstmodus gibt es vier relevante Messungen:

- RSSI Stärkeanzeige des empfangenen Signals. RSSI ist ein negativer Wert, und je näher an 0, desto stärker das Signal
- SINR Signal-zu-Interferenz plus Rauschverhältnis (mindestens –20 dB SINR sind erforderlich, um RSRP/RSRQ zu erkennen). Gibt die Durchsatzkapazität des Kanals an. Wie der Name schon sagt, ist SINR die Stärke des Signals dividiert durch die Stärke jeglicher Störungen (ähnlich EC/IO)

| SINR          | Signalstärke       | Beschreibung                                                                                                    |
|---------------|--------------------|----------------------------------------------------------------------------------------------------|
| >= 20dB       | Hervorragend       | Starkes Signal mit maximalen Datengeschwindigkeiten                                                                                                    |
| 13dB bis 20dB | Gut                | Starkes Signal mit guten Datengeschwindigkeiten                                                                                                    |
| OdB bis 13dB  | Mäßig bis schlecht | Es können zuverlässige Datengeschwindigkeiten erreicht<br>werden, aber es sind auch geringe Datenmengen mit<br>Aussetzern möglich. Wenn dieser Wert nahe bei 0 liegt, sinkt<br>die Leistung drastisch. |
| <= 0dB        | Kein Signal        | Verbindungsaufbau nicht möglich                                                                                                    |

RSSI für LTE wird aus mehreren anderen signalbezogenen Messungen berechnet: RSSI = Breitbandleistung = Rauschen + Leistung der versorgenden Zelle + Interferenzleistung. Beispielsweise kann ein 4G-LTE-Modem einen RSSI von -68 dBm melden, aber SINR = -1.8 dB

In diesem Fall ist die Signalqualität tatsächlich sehr schlecht. Dies könnte daran liegen, dass das Gerät in einiger Entfernung vom LTE-Sender ist. Es ist auch möglich, dass etwas das Signal stört, z. B. ein Gebäude oder andere Hindernisse zwischen dem Gerät und dem Mobilfunkmasten.

| RSSI                | Signalstärke | Beschreibung                                                                                                    |
|---------------------|--------------|----------------------------------------------------------------------------------------------------|
| > -65 dBm           | Hervorragend | Starkes Signal mit maximalen Datengeschwindigkeiten                                                                                                    |
| –65 dBm bis –75 dBm | Gut          | Starkes Signal mit guten Datengeschwindigkeiten                                                                                                    |
| –75 dBm bis –85 dBm | Gerecht      | Es können mäßige, aber ausreichende, schnelle und zuverlässige Datengeschwindigkeiten erreicht werden, jedoch sind geringe Datenmengen mit Aussetzern möglich |
| -85 dBm bis -95 dBm | Gering       | Unzureichende Verbindung. Regelmäßige Verbindungs abbrüche                                                                                                    |
| <= -95 dBm          | Kein Signal  | Verbindungsaufbau nicht möglich                                                                                                    |

# Menü - Status

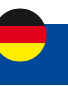

## 1.5 Menu STATUS > MOBILE NUTZUNG

| M       | STATUS                                           |
|---------|--------------------------------------------------|
| -       | ÜBERBLICK<br>System<br>Netzwerk<br>Echtzeitdaten |
| -63<br> | MOBILE NUTZUNG<br>Morat<br>Total                 |

Die Seite Mobile Nutzung enthält Diagramme, die mobile Datennutzungswerte über verschiedene Zeiträume anzeigen.

Sie können verschiedene Seiten aufrufen, um die Werte der mobilen Datennutzung über verschiedene Zeiträume anzuzeigen.

Monat – monatliche Datennutzungswerte Gesamt – Datenverbrauch für den gesamten Überwachungszeitraum

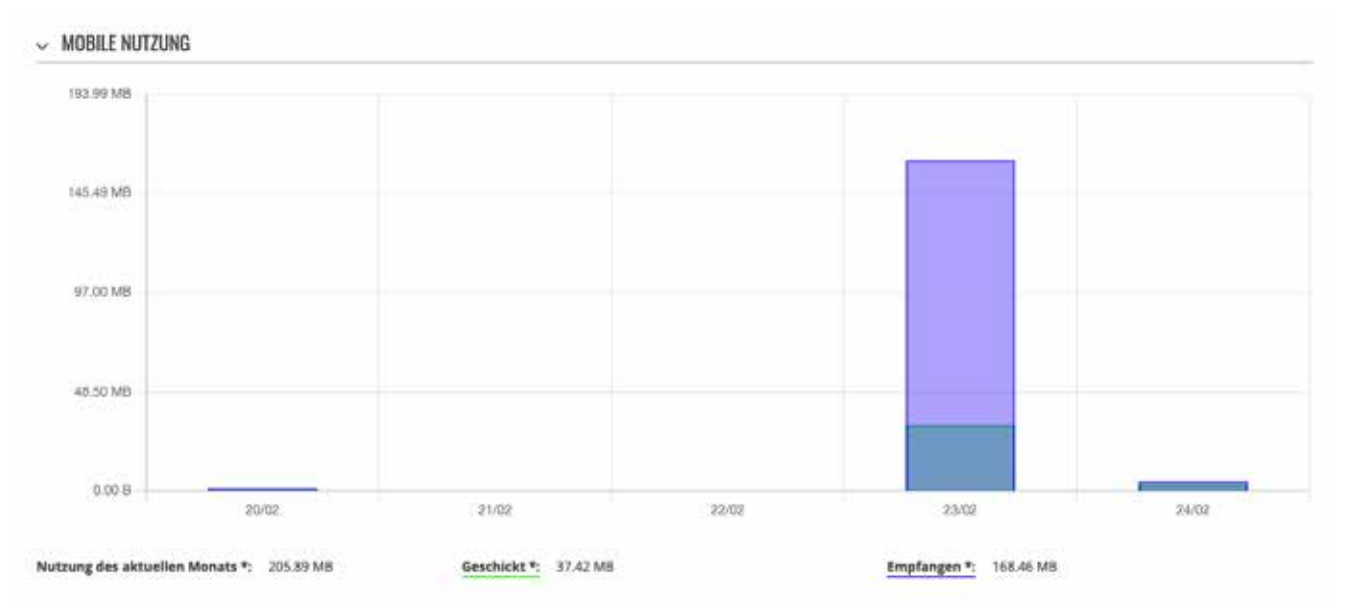

\* Die Datennutzungsabrechnung ihres Netzbetreibers kann davon abweichen. ALDEN haftet nicht für etwaige buchhalterische Unstimmigkeiten.

## Menü - Netzwerk

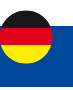

## 2. Menu NETZWERK

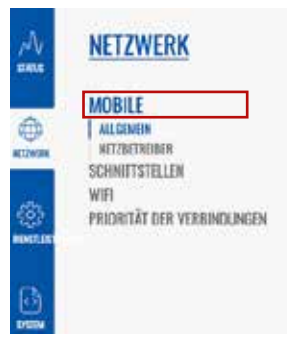

Wenn Sie Probleme haben, diese Seite oder einige der hier beschriebenen Parameter auf der WebUI Ihres Geräts zu finden, sollten Sie den Modus "Fortgeschrittene WebUI" aktivieren. Sie können dies tun, indem Sie auf die Schaltfläche "Basic" unter "Modus" klicken, die sich in der oberen rechten Ecke der WebUI befindet..

## 2.1. Menu NETZWERK > MOBILE

Die Seite Mobile wird verwendet, um mobile Verbindungseinstellungen zu konfigurieren.

## 2.1.1. Menu NETZWERK > MOBILE > ALLGEMEIN

Der Abschnitt Allgemein wird verwendet, um SIM-Kartenparameter zu konfigurieren, die definieren, wie das Gerät eine mobile Verbindung herstellt.

Diese Seite des Handbuchs bietet einen Überblick über die Seite Mobile in I-NET 151-Geräten.

## Einstellungen der SIM-Karte

Der Abschnitt SIM-Karteneinstellungen wird verwendet, um die wichtigsten Parameter der SIM-Karte zu konfigurieren. Informationen zu den in diesem Abschnitt enthaltenen Feldern finden Sie in der folgenden Abbildung und Tabelle.

| EINSTELLUNGEN DER SIM-KARTE      |        |  |
|----------------------------------|--------|--|
| Daten-Roaming verweigern         | aus en |  |
| Volte                            | Auto   |  |
| Betriebsart                      | Auto   |  |
| PIN                              | 8347   |  |
| Eingabe des PUK-Codes aktivieren | aa in  |  |
| Band Auswahl                     | Auto   |  |

| Feld                       | Wert                                               | Beschreibung                                                                                                    |
|----------------------------|----------------------------------------------------|----------------------------------------------------------------------------------------------------|
| Datenroaming<br>verweigern | Aus   ein;<br>Standard: aus                        | Verweigert die Datenverbindung unte Roaming-<br>Bedingungen.                                                                                                    |
| VoLTE                      | Auto   ein   aus;<br>Standard: auto                | Ermöglicht Voice over LTE, eine digitale Pakettechnologie,<br>die 4G-LTE-Netze zur Weiterleitung von Sprach- und<br>Datenverkehr nutzt.                                                                                                    |
| Betriebsart                | Auto   nur 4G (LTE)   nur<br>3G;<br>Standard: auto | Bevorzugter Netzwerkverbindungstyp.                                                                                                    |
| PIN                        | Zahl [000099999999];<br>Standard: keine            | Die PIN (Personal Identification Number) der SIM-Karte ist<br>ein geheimes numerisches Passwort, das verwendet wird,<br>um das Gerät gegenüber der SIM-Karte zu authentifizieren.<br>PIN-Codes bestehen nur aus Zahlen und können zwischen<br>4 und 8 Zeichen lang sein. Die PIN-Nummer wird im Flash-<br>Speicher gespeichert und wird daher nicht zurückgesetzt,<br>wenn die Standardeinstellungen wiederhergestellt werden. |

# Menü - Netzwerk

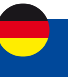

#### Benutzereinstellungen

Im Abschnitt Benutzereinstellungen wird konfiguriert, welche Betreiber zugelassen (Whitelist) oder blockiert (Blacklist) werden können.

✓ BENUTZER-EINSTELLUNGEN

| Aktivieren     | aus em       |   |
|----------------|--------------|---|
| Modus          | Weifie Liste | ~ |
| Betreiberliste | example      |   |

| Feld           | Wert                                                   | Beschreibung                                                                                                    |
|----------------|--------------------------------------------------------|----------------------------------------------------------------------------------------------------|
| Aktivieren     | Aus   ein;<br>Standard: aus                            | Aktiviert Whitelist oder Blacklist für die angegebene Betreiberliste.                                                                                                    |
| Modus          | Weiße Liste   Schwarze Liste;<br>Standard: Weiße Liste | <ul> <li>Modus, der für die Bedienerliste angewendet<br/>werden soll.</li> <li>Weiße Liste – nur Betreiber in der Liste zulassen</li> <li>Schwarze Liste – Sperren Sie alle Betreiber in<br/>der Liste</li> </ul> |
| Betreiberliste | Betreiberliste;<br>Standard: keine                     | Eine Liste von Betreiber, die auf der Seite<br>Betreiber List konfiguriert werden können.                                                                                                    |

## SMS-Limit-Einstellungen

Der Abschnitt SMS-Limit-Einstellungen bietet Ihnen die Möglichkeit, eine Obergrenze für gesendete SMS-Nachrichten für Ihre SIM-Karte einzurichten.

| SMS-LIMIT-EINSTEL | LUNGEN |
|-------------------|--------|
|-------------------|--------|

|                       | aut en            |   |  |
|-----------------------|-------------------|---|--|
| Anzahl der SMS-Limits | (                 |   |  |
| Zeitplan              | Tag               | ~ |  |
| Startstunde           | 0                 | ~ |  |
|                       | SMS-LIMIT LÖSCHEN | 1 |  |

| Feld                  | Wert                                           | Beschreibung                                                                                                    |
|-----------------------|------------------------------------------------|----------------------------------------------------------------------------------------------------|
| SMS-Limit aktivieren  | Aus   ein;<br>Standard: aus                    | Schaltet die SMS-Beschränkung ein oder aus.                                                                                                    |
| Anzahl der SMS-Limits | Ganze Zahl;<br>Standard: keine                 | Legt das SMS-Sendelimit fest, d.h. wie viele<br>SMS-Nachrichten können von dieser SIM-Karte<br>während des angegebenen Zeitraums gesendet<br>werden. |
| Zeitplan              | Tag   Woche   Monat;<br>Standard: Tag          | Zeitraum, für den die SMS-Begrenzung gelten<br>soll. Nach Ablauf des Zeitraums wird der SMS-<br>Limit-Zähler zurückgesetzt.                          |
| Startstunde           | 0-23 / Montag - Sonntag / 0-31;<br>Standard: 0 | Startzeit des Tages / Wochentags / Monatstags<br>für SMS-Beschränkungszeitraum.                                                                      |
| SMS-Limit löschen     | – (interaktive Schaltfläche)                   | Löscht den SMS-Limit-Zähler für den ausgewählten Zeitraum.                                                                                           |

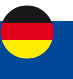

## 2.1.2 Netzwerk > Mobile > Netzbetreiber

Der Abschnitt Netzbetreiber bietet Ihnen die Möglichkeit, nach Mobilfunknetzbetreibern zu suchen und diese zu verwalten, mit denen sich die SIM-Karte des Geräts verbinden kann.

| NETZBETREIBER                  | BETREIBER LISTEN       |
|--------------------------------|------------------------|
| ✓ BETREIBER SCAN EINSTELLUNGEN |                        |
| Aktueller Betreiber F          | m Telekom de           |
|                                | SPEICHERN & ÜBERNEHMEN |

| Feld                | Wert                                              | Beschreibung                                                                                                    |
|---------------------|---------------------------------------------------|----------------------------------------------------------------------------------------------------|
| Aktueller Betreiber | Standard: keine                                   | Zeigt den Namen des Betreibers an, mit dem das Gerät derzeit verbunden ist.                                                                                                    |
| Verbindungsmodus    | Auto   Manuell   Manuell-<br>Auto; Standard: Auto | <ul> <li>Betreiberauswahlmethode.</li> <li>Auto – wählt den Operator automatisch aus.</li> <li>Manuell – erfordert, dass Sie den Bediener manuell<br/>auswählen. (Mehr zu dieser Auswahl weiter unten.)</li> <li>Manuell-Auto – fordert Sie auf, einen Betreibercode<br/>einzugeben, aber wenn der Router die Verbindung nicht<br/>herstellen kann, stellt er automatisch eine Verbindung<br/>zum nächsten verfügbaren Betreiber her.</li> </ul> |

## Manuelle Betreiberauswahl

Um einen Betreiber manuell auszuwählen, geben Sie den Verbindungsmodus an: Manuell und klicken auf "Nach Betreibern suchen".

| Verbindungsmodus Manuelt      |
|-------------------------------|
|                               |
| Anwender Code Nicht verfügbar |

Sie werden mit einem Popup-Fenster gefragt, ob Sie sich sicher sind. Klicken Sie auf "Suchen", wenn Sie fortfahren möchten.

| NACH NETZBETR        | EIBER SUCHEN?       |
|----------------------|---------------------|
| Die aktuelle Verbind | lung wird getrenze. |
| SUCHEN               | ABBRECHEN           |

×

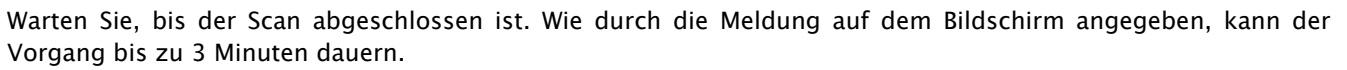

|                              | Upost                                                            |                                                                                                    |
|------------------------------|------------------------------------------------------------------|----------------------------------------------------------------------------------------------------|
|                              | inini tai tagair                                                 |                                                                                                    |
| C                            | ACR 8174110184 200                                               |                                                                                                    |
| SUCHE MACH ANDETERN., IS KAN | N BIS 70 180 SEKUNDEN DAUFEN                                     |                                                                                                    |
|                              |                                                                  |                                                                                                    |
|                              | Modernika gymiaław<br>Konstraw Tarky<br>SZCH MACHANDETERN, IS KM | Medicinitar generalise   External<br>Association: Carter   External or Figure<br>CONTRACT STATISTICS FOR<br>SUCCE MACH AMBETERIAL IS XAME RIS IN 180 SEXUMBER DALERS |

Sobald der Scan abgeschlossen ist, sehen Sie die Ergebnisse in der Liste "Verfügbare Netzbetreiber". Um die SIM-Karte für die Nutzung mit einem einzigen Betreiber zu hinterlegen, wählen Sie diesen in der Auswahl "Anwender Code" aus und klicken auf "Speichern & Übernehmen".

| <ul> <li>VERFÜGBAR</li> </ul> | E NETZBETREIBER    |             |                  |                        |
|-------------------------------|--------------------|-------------|------------------|------------------------|
| STATUS                        | NAME DES BEDIENERS | KURZER NAME | NUMERISCHER NAME | UNTERSTÜTZTE NETZE     |
| Verfügbar                     | F SFR              | SER         | 20810            | 3G/4G                  |
| Verboten                      | F-Bouygues Telecom | BYTEL.      | 20820            | 36/46                  |
| Verboten                      | Free               | Free        | 20815            | 36/46                  |
| Verboten                      | 208 16             | 208 16      | 20816            | 46                     |
| Verboten                      | Orange F           | Orange      | 20801            | 3G/4G                  |
|                               |                    |             |                  | SPEICHERN & ÜBERNEHMEN |

### **Betreiber Listen**

Dieser Abschnitt wird verwendet, um Listen mit Betreibercodes zu erstellen, die dann im Abschnitt Benutzereinstellungen verwendet werden können, um sie auf die Whitelist oder Blacklist zu setzen. Der Betreibercode besteht aus zwei Teilen – Mobile Country Code (MCC) und Mobile Network Code (MNC).

|                         | NETZBETREIBER | BETREIBER LISTEN       |
|-------------------------|---------------|------------------------|
| BETREIBER LISTEN VERWAL | TEN           |                        |
| NAME                    | CODES         |                        |
| example                 | 242525        |                        |
| NEUE RICHTLINIE HINZUFÜ | GEN           |                        |
| IME                     |               | HINZUFÜGEN             |
|                         |               | SPEICHERN & ÜBERNEHMEN |

Wenn Sie auf einer Liste auf Bearbeiten klicken, werden Sie zur Bearbeitungsseite weitergeleitet, auf der Sie Bedienercodes für diese Liste eingeben können.

|  |       | 9   |  |
|--|-------|-----|--|
|  | 00000 | 0 0 |  |

## Menü - Netzwerk

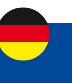

## 2.2 Menü - NETZWERK > WAN (Modus Basic)

| ~~           | NETZWERK                   | Die WAN- Seite wird verwendet, um WAN-Netzwerkschnittstellen einzurichten, die verwendet werden, um das Gerät mit externen Netzwerken zu verbinden.              |
|--------------|----------------------------|----------------------------------------------------------------------------------------------------|
| ()<br>H 1993 | NOBILE<br>WAN<br>WIFI      | MODUS BENUTZER FW-VERSION BASIC USER I-NET_151_R_19.07.02.83 ABMELDEN ⊡                                                                                          |
| ()<br>       | PRIORITAT DER VERSINDUNGEN | Aus Gründen der Betriebsstabilität Ihres Routers wird dringend empfohlen,<br>die Einstellungen in diesem Menü nicht zu ändern.<br>Menü nur für erfahrene Nutzer. |

### WAN

Der Abschnitt WAN zeigt die derzeit auf diesem Gerät vorhandenen WAN-Netzwerkschnittstellen an.

| 1 WAN | Statue: Gestoppt<br>Priorität der Verbindungen: Aktiviert<br>Ant: Wired | IP: -<br>Pretokolil dhqi<br>MAC: 00:1E42:56.40:20 | Betriebazeit: -<br>RX: 5:00 B<br>TX: 0:00 B |       |
|-------|-------------------------------------------------------------------------|---------------------------------------------------|---------------------------------------------|-------|
|       | Status: Gescoppt                                                        | 18-                                               | Betriebszeit: -                             | <br>- |

Von hier aus können Sie die Schnittstellen ein- oder ausschalten, ihre Priorität ändern \* oder die Konfigurationsseite einer Schnittstelle aufrufen.

\* Sie können die Priorität ändern, indem Sie eine Schnittstelle per Drag & Drop an eine andere Position ziehen. Das Verschieben einer Schnittstelle ändert ihren Metrikwert in der Konfigurationsdatei. Schnittstellen, die weiter oben in der Liste stehen, haben eine höhere Priorität.

## Schnittstellenkonfiguration

Dieser Abschnitt enthält Informationen zur WAN-Schnittstellenkonfiguration. Es gibt zwei Arten von WAN-Schnittstellen auf dem Gerät:

- Ethernet–WAN
- Mobiles WAN

Jedes unterstützt verschiedene Arten von Protokollen und Setups, die in den folgenden Abschnitten beschrieben werden.

Um mit der Konfiguration einer Schnittstelle zu beginnen, klicken Sie auf die Schaltfläche "Bearbeiten" auf der rechten Seite der Schnittstelle:

| 1     WAN     Priorität der Verbindungen: Aktiviert     Protokoll: dhcp     RX: 0.00 B       Art: Wired     MAC: 00:1E:42:56:A0:2C     TX: 0.00 B | + |   |     | Status: Gestoopt                      | IP .                   | Retriehszeit:     |   |   |
|----------------------------------------------------------------------------------------------------|---|---|-----|---------------------------------------|------------------------|-------------------|---|---|
| Art: Wired MAC: 00:1E:42:56:A0:2C TX: 0.00 B                                                                                                    |   | 1 | WAN | Priorität der Verbindungen: Aktiviert | Protokoli: dhcp        | RX: 0.00 B        | ſ | Ø |
|                                                                                                    |   |   |     | Art: Wired                            | MAC: 00:1E:42:56:A0:2C | <b>TX:</b> 0.00 B |   | _ |

## Statisch

Das statische Adressprotokoll verwendet eine vordefinierte manuelle Konfiguration, anstatt Parameter automatisch über eine DHCP-Lease zu erhalten.

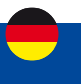

## DHCP

Das DCHP-Protokoll ermöglicht es, Einstellungen automatisch über einen DHCP-Leasingvertrag zu beziehen.

## DHCP : Allgemeine Einstellungen

| V INTERFACES: WAN                                                    |                                                                                |                |           |                                                                                                    |
|----------------------------------------------------------------------|--------------------------------------------------------------------------------|----------------|-----------|----------------------------------------------------------------------------------------------------|
| ALLGEMEINE EINSTELLUNGEN                                             | Protokoll<br>Hostname, der gesendet werden soll, wenn DHCP<br>angefordert wird |                | DHCP      | <u></u>                                                                                                    |
| ERWEITERTE EINSTELLUNGEN<br>Physikalische<br>Einstellungen           |                                                                                |                | Start.com |                                                                                                    |
| FIREWALL-EINSTELLUNGEN                                               |                                                                                |                |           |                                                                                                    |
| Feld                                                                 |                                                                                | Wert           |           | Beschreibung                                                                                                    |
| Hostname, der gesendet<br>werden soll, wenn DHCP<br>angefordert wird |                                                                                | Standard: keir | ıe        | Ein Hostname für diese Schnittstelle, der zur<br>Identifizierung dieses Rechners auf dem DHCP-Server<br>verwendet wird. |

## Handy, Mobiltelefon

Das Mobile- Protokoll wird verwendet, um eine Schnittstelle einzurichten, die eine mobile WAN-Verbindung herstellen kann.

| ALIGEMEINE EINSTELLUNGEN | Protokoll | Mobile | A   |
|--------------------------|-----------|--------|-----|
| FRWEITERTE EINSTELLINGEN |           |        |     |
| HREWALL-EINSTELLUNGEN    | Modus     | NAT    | . ^ |
|                          | POIP-Typ  | Pv4    | -   |
|                          | Auto-APN  | •      |     |

## Mobil: Allgemeine Einstellungen

| Feld              | Wert                                            | Beschreibung                                                                                                    |
|-------------------|-------------------------------------------------|----------------------------------------------------------------------------------------------------|
| Modus             | NAT   Brücke  <br>Passthrough;<br>Standard: NAT | <ul> <li>Betriebsmodus Mobilfunkverbindung.</li> <li>NAT – Die mobile Verbindung verwendet NAT (Network Address Translation).</li> <li>Bridge – überbrückt die LTE-Datenverbindung mit LAN. Das Gerät weist seine WAN-IP-Adresse einem anderen Gerät zu (zuerst mit LAN verbunden oder mit MAC-Adresse angegeben). Durch die Verwendung des Bridge-Modus werden die meisten Funktionen des Geräts deaktiviert.</li> <li>Passthrough – in diesem Modus teilt der I-NET 151 seine WAN-IP mit einem einzelnen LAN-Gerät (zuerst mit dem LAN verbunden oder mit MAC-Adresse angegeben). Das LAN-Gerät erhält die WAN-IP vom I-NET 151 anstelle der LAN-IP. Durch die Verwendung des Passthrough-Modus werden die meisten Funktionen des Geräts deaktiviert.</li> </ul> |
| Automatischer APN | Aus   ein;<br>Standard: ein                     | Die Auto-APN-Funktion scannt eine interne Android- APN-<br>Datenbank und wählt einen APN basierend auf dem Betreiber<br>und dem Land der SIM-Karte aus.<br>Wenn der erste automatisch ausgewählte APN nicht<br>funktioniert, wird versucht, den nächsten vorhandenen APN<br>aus der Datenbank zu verwenden.                                                                                                    |

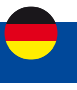

| APN /<br>Benutzerdefinierter<br>APN   | Standard: keine         | Ein Access Point Name (APN) ist ein Gateway zwischen einem<br>GSM-, GPRS-, 3G- oder 4G-Mobilfunknetz und einem anderen<br>Computernetz. Je nach Vertrag verlangen einige Betreiber<br>möglicherweise, dass Sie einen APN verwenden, nur um die<br>Registrierung in einem Netzwerk abzuschließen. In anderen Fällen<br>wird APN verwendet, um je nach Vertrag spezielle Parameter vom<br>Betreiber (z. B. eine öffentliche IP-Adresse ) zu erhalten.<br>Eine APN-Netzwerkkennung darf nicht mit einer der folgenden<br>Zeichenfolgen beginnen:<br>• rac; • lac; • sgsn; • rnc;<br>es darf nicht enden in:<br>•.gprs;<br>und es darf kein Sternchensymbol (*) enthalten. |
|---------------------------------------|-------------------------|----------------------------------------------------------------------------------------------------|
| Brücke   Passthrough :<br>MAC-Adresse | Mac;<br>Standard: keine | Gibt die MAC-Adresse des Geräts an, das die IP-Adresse der mobilen<br>Schnittstelle im Bridge-oder Passthrough-Modus empfängt.<br>Hinweis: Dieses Feld wird nur sichtbar, wenn Sie den Bridge- oder<br>Passthrough-Modus verwenden.                                                                                                    |

## **Mobiles Datenlimit**

Der Abschnitt Mobiles Datenlimit bietet Ihnen die Möglichkeit, Datennutzungslimits für Ihre Mobilfunknetzschnittstellen und Datennutzungswarnungen per SMS-Nachricht festzulegen, um sich vor unerwünschten Datengebühren zu schützen. Um den Abschnitt Mobiles Datenlimit anzuzeigen, muss das Schnittstellenprotokoll auf Mobile eingestellt sein.

MOBILES DATENLIMIT

| Daterwerbindungtlimit aktivieren | as en         |
|----------------------------------|---------------|
| Datenlimit (MB)                  | 1000          |
| Zeitplan                         | (Tag ^)       |
| Startstunde                      | 0 ^)          |
| SMS-Warnung aktivieren           | ()<br>#1 = 10 |

GESAMMELTE DATEN LÖSCHEN

| Feld                                | Wert                                                                          | Beschreibung                                                                                                    |
|-------------------------------------|-------------------------------------------------------------------------------|----------------------------------------------------------------------------------------------------|
| Datenverbindungslimit<br>aktivieren | Aus   ein;<br>Standard: aus                                                   | Schaltet Einschränkungen für mobile Daten ein oder aus.                                                                                                    |
| Datenlimit * (MB)                   | Ganze Zahl;<br>Standard: 1000                                                 | Die Datenmenge, die über den angegebenen Zeitraum<br>heruntergeladen werden darf. Wenn das Limit erreicht ist, kann<br>das Gerät keine Datenverbindung mehr herstellen, bis der<br>Zeitraum abgelaufen ist oder das Datenlimit zurückgesetzt wird. |
| Zeitplan                            | Monat   Woche   Tag;<br>Standard: Tag                                         | Datenbegrenzungszeitraum, nach dem der Datenzähler am angegebenen Starttag zurückgesetzt wird.                                                                                                    |
| Starttag   Startstunde              | Monat [131]   Tag<br>[MontagSonntag]<br>  Stunde [124];<br>Standard: Stunde 0 | Gibt an, wann der Zeitraum für die Zählung der Datennutzung<br>beginnen soll. Nach Ablauf des Zeitraums wird das Limit<br>zurückgesetzt und die Zählung beginnt erneut.                                                                            |
| SMS-Warnung<br>aktivieren           | Aus   ein;<br>Standard: aus                                                   | Schaltet die SMS-Warnung ein oder aus. Sendet bei Aktivierung und<br>Konfiguration eine SMS-Nachricht an eine bestimmte Nummer,<br>nachdem die SIM-Karte eine bestimmte Datenmenge verbraucht hat.                                                 |
| Datenlimit* (MB)                    | ganze Zahl;<br>Standard: keine                                                | Das empfangene Datenlimit vor dem Senden einer SMS-<br>Warnung. Nach Erreichen der in diesem Feld angegebenen<br>Datenmenge sendet der Router eine SMS-Warnmeldung an die<br>angegebene Telefonnummer.                                             |
| Telefonnummer                       | Telefonnummer;<br>Standard: keine                                             | Telefonnummern des Empfängers.                                                                                                    |
| Gesammelte Daten<br>löschen         | - (interaktive<br>Schaltfläche)                                               | Löscht den Datenbegrenzungszähler.                                                                                                    |

## Menü - Netzwerk

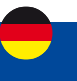

## 2.2 Menü - Netzwerk > Schnittstellen

| AU<br>EXE                                                                       | NETZWERK                        | Das Menü Schnittstellen ist nur im Modus "Fortgeschritten" verfügbar.                                                                                            |
|---------------------------------------------------------------------------------|---------------------------------|----------------------------------------------------------------------------------------------------|
|                                                                                 | MOBILE<br>SCHNITTSTELLEN<br>WEI | MODUS BENUTZER FW-VERSION FORTGESCHRITTEN USER I-NET_151_R_19.07.02.83 ABMELDEN C+                                                                               |
| ()<br>()<br>()<br>()<br>()<br>()<br>()<br>()<br>()<br>()<br>()<br>()<br>()<br>( | PRONTÄT DER VERBINDUNGEN        | Aus Gründen der Betriebsstabilität Ihres Routers wird dringend empfohlen,<br>die Einstellungen in diesem Menü nicht zu ändern.<br>Menü nur für erfahrene Nutzer. |

## Netzwerk Schnittstellen

Der Abschnitt Netzwerkschnittstellen zeigt Schnittstellen an, die derzeit auf diesem Gerät vorhanden sind.

| 1 LAN      | Status: Akin/<br>Priorität der Verbindungen: Deaktiviert<br>Art: Wired    | IP: 192.168.2.1/24 (2)<br>Protokoli: static<br>MAC: 00:1E42:56:A0:28 | Betriebszeit: 0h 19m 25s<br>RX: 30.82 MB<br>TX: 46.17 MB |   |
|------------|---------------------------------------------------------------------------|----------------------------------------------------------------------|----------------------------------------------------------|---|
| 2 WAN      | Status: Gestoppt<br>Priorität der Verbindungen: Aktiviert<br>Art: Wired   | IP:-<br>Protokoli: dhcp<br>MAC: 00:18:42:56:40:20                    | Betriebszeit: -<br>RX: 0.00 8<br>TX: 0.00 8              |   |
| 3 WANG     | Status: Gescoppt<br>Priorität der Verbindungen: Deaktiviert<br>Art: Wired | IP: -<br>Protokoli: dhcpv6<br>MAC: 00:1E:42:56:40:2C                 | Betriebszeit: -<br>RX: 0.00 8<br>TX: 0.00 8              | - |
| 4 MOBISIAI | Status: Gestoppt<br>Priorität der Verbindungen: Aktiviert                 | IP: -<br>APN: Auto (si2sfr)                                          | Betriebszeit: -<br>RX: 42.71 MB                          |   |

#### Schnittstelle hinzufügen

Der Abschnitt Schnittstelle hinzufügen wird verwendet, um zusätzliche Netzwerkschnittstellen zu erstellen. Um eine neue Schnittstelle zu erstellen, geben Sie einfach einen benutzerdefinierten Namen dafür ein und klicken Sie auf die Schaltfläche "Hinzufügen".

| <ul> <li>NEUE RICHTLINIE HINZUFÜGEN</li> </ul> |                        |
|------------------------------------------------|------------------------|
| SCHNITTSTELLENNAME                             |                        |
| Example                                        | HINZUFÜGEN             |
|                                                | SPEICHERN & ÜRERNEHMEN |

#### Schnittstellenkonfiguration

Dieser Abschnitt enthält Informationen zur Konfiguration der Netzwerkschnittstelle. Es gibt drei Haupttypen von Schnittstellen auf dem Gerät:

- Ethernet–LAN
- Ethernet-WAN
- Mobiles WAN

Verschiedene Arten von Schnittstellen können unter verschiedenen Protokollen konfiguriert werden:

|              | Statisch | DHCP | DHCPv6       | PPPoE | Handy, Mobiltelefon |
|--------------|----------|------|--------------|-------|---------------------|
| Ethernet-LAN | ✓        |      |              |       |                     |
| Ethernet-WAN | ✓        | ✓    | $\checkmark$ | ✓     |                     |
| Mobiles WAN  |          |      |              |       | ✓                   |

Um mit der Konfiguration einer Schnittstelle zu beginnen, klicken Sie auf die Schaltfläche "Bearbeitener  $\lfloor \mathscr{L}$ auf der rechten Seite der Schnittstelle:

| Status: Alo     Status: Alo     Priorität d     Art: Wired | IV IP: 192.168.2.1/24<br>er Verbindungen: Deaktiviert Protokoll: stacic<br>MAC: 00:1E:42:56:A0:28 | Betriebszeit: Oh 53m 15s<br>RX: 32.10 M8<br>B TX: 48.91 MB |  | Aut sin |
|------------------------------------------------------------|---------------------------------------------------------------------------------------------------|------------------------------------------------------------|--|---------|
|------------------------------------------------------------|---------------------------------------------------------------------------------------------------|------------------------------------------------------------|--|---------|

# Menü - Netzwerk

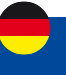

## Allgemeine Einstellungen

Der Abschnitt wird verwendet, um das Protokoll einer Schnittstelle und all die verschiedenen Parameter zu konfigurieren, die mit jedem Protokoll einhergehen. Wenn Kein Protokoll ausgewählt ist, werden alle anderen Schnittstelleneinstellungen ignoriert. Die folgenden Abschnitte sind für jedes Protokoll unterschiedlich.

## Allgemeine Einstellung: Statisch

Das statische Protokoll verwendet eine vordefinierte manuelle Konfiguration, anstatt Parameter automatisch über eine DHCP-Lease zu erhalten.

| ALL OF DEFINIT             |                  |               |         |  |
|----------------------------|------------------|---------------|---------|--|
| NSTELLUNGEN                | Protokoli        | Statisch      | <u></u> |  |
| ERWEITERTE<br>INSTELLUNGEN | IPv4-Adresse     | 192.168.2.1   |         |  |
| RYSINALISCHE               | (Pv4-Net2maske   | 255.255.255.0 | <u></u> |  |
| FOREWOALL-                 | (Pv4-Gateway     | 0002          |         |  |
| NSTELLUNGEN                | IPv4-Übertragung |               |         |  |

| Feld             | Wert                                               | Beschreibung                                                                                                    |
|------------------|----------------------------------------------------|----------------------------------------------------------------------------------------------------|
| IPv4–Adresse     | ip4;<br>Standard [für LAN]:<br>192.168.1.1         | Die IPv4-Adressschnittstelle dieser Schnittstelle. Eine IP-<br>Adresse identifiziert ein Gerät in einem Netzwerk und<br>ermöglicht ihm die Kommunikation mit anderen Geräten.                                                                                              |
| IPv4-Netzmaske   | Netzmaske;<br>Standard [für LAN]:<br>255.255.255.0 | Die IPv4-Netzmaske dieser Schnittstelle. Eine Netzmaske<br>wird verwendet, um zu definieren, wie "groß" ein Netzwerk<br>ist, indem angegeben wird, welcher Teil der IP-Adresse das<br>Netzwerk und welcher Teil ein Gerät bezeichnet.                                      |
| IPv4-Gateway     | ip4;<br>Standard: keine                            | Die von dieser Schnittstelle verwendete IPv4-Gateway-<br>Adresse. Das Standard-Gateway einer Schnittstelle ist<br>die Standardadresse, über die der gesamte ausgehende<br>Datenverkehr geleitet wird.                                                                      |
| IPv4-Übertragung | ip4;<br>Standard: keine                            | Die IPv4-Broadcast-Adresse, die von dieser Schnittstelle<br>verwendet wird. IP-Übertragungen werden von BOOTP- und<br>DHCP-Clients verwendet, um Anforderungen zu finden und an<br>ihre jeweiligen Server zu senden.                                                       |
| DNS–Server       | ip4;<br>Standard: keine                            | DNS-Serveradressen, die diese Schnittstelle verwendet. Wenn<br>Sie dieses Feld leer lassen, werden DNS-Server automatisch<br>zugewiesen. Um zu sehen, welche DNS-Server derzeit<br>verwendet werden, können Sie den Inhalt der Datei /tmp/<br>resolv.conf.auto überprüfen. |
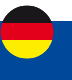

#### Allgemeine Einstellung: DHCP

Das DHCP-Protokoll wird verwendet, um eine Schnittstelle einzurichten, die ihre Konfigurationsparameter automatisch über einen DHCP-Lease bezieht.

| ALLGEMEINE<br>EINSTELLUNGEN    | Protokoli                                                         | DHCP      | ~ |  |
|--------------------------------|-------------------------------------------------------------------|-----------|---|--|
| ERWEITERTE<br>EINSTELLUNGEN    | Hostname, der gesendet werden soll, wenn<br>OHCP angefordert wird | Start.com |   |  |
| PHYSIKALISCHE<br>EINSTELLUNGEN |                                                                   |           |   |  |
| REWIALL-EINSTELLUNGEN          |                                                                   |           |   |  |

SPEICHERN & ÜBERNEHMEN

| Feld                                                                 | Wert            | Beschreibung                                                                                                    |
|----------------------------------------------------------------------|-----------------|----------------------------------------------------------------------------------------------------|
| Hostname, der gesendet<br>werden soll, wenn DHCP<br>angefordert wird | Standard: keine | Ein Hostname für diese Schnittstelle, der zur Identifizierung<br>dieses Rechners auf dem DHCP-Server verwendet wird. |

## Allgemeine Einstellung: DHCPv6

Mit dem DHCPv6- Protokoll wird eine IPv6-Schnittstelle eingerichtet, die ihre Konfigurationsparameter automatisch über ein DHCP-Lease bezieht.

| INTERFACES: LAN                |                                 |             |            |
|--------------------------------|---------------------------------|-------------|------------|
| ALLGEMEINE<br>EINSTELLUNGEN    | Protokoli                       | DHCPv6      | <b>^</b> ] |
| ERWEITERTE<br>EINSTELLUNGEN    | IPv6-Adresse anfordern          | ey          | ^)         |
| PHYSIKALISCHE<br>EINSTELLUNGEN | iPv6-Präfix der Länge anfordern | Automatisch | 4          |
| AREWALL-EINSTELLUNGEN          |                                 |             |            |

SPEICHERN & ÜBERNEHMEN

| Feld                                         | Wert                                                                        | Beschreibung                                                                                                    |
|----------------------------------------------|-----------------------------------------------------------------------------|----------------------------------------------------------------------------------------------------|
| IPv6-Adresse anfordern                       | versuchen   erzwingen  <br>Behinderte;<br>Standard: versuchen               | Definiert das Verhalten beim Anfordern einer Adresse.                                                                                                    |
| Fordern Sie das IPv6-<br>Präfix der Länge an | Ganzzahl [064]  <br>Automatisch<br>  Deaktiviert ;<br>Standard: Automatisch | Definiert, wie dies eine IPv6-ULA-Präfixlänge anfordert.<br>Wenn auf "deaktiviert" gesetzt, erhält die Schnittstelle<br>eine einzelne IPv6-Adresse ohne ein Subnetz für das<br>Routing. |

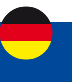

#### **Allgemeine Einstellung: PPPoE**

Das PPPoE- Protokoll dient zum Aufbau einer PPP-Verbindung (Point-to-Point Protocol) über den Ethernet-Port.

| 12/12/2010 201              |                         |       |     |
|-----------------------------|-------------------------|-------|-----|
| ALLGEMEINE<br>EINSTELLUNGEN | Protokoli               | PPRoE | (h) |
| ERWEITERTE<br>EINSTELLUNGEN | PAP / CHAP-Benútzername |       |     |
| PHYSIKALISCHE               | PAP / CHAP-Passwort     |       | ۵)  |
| FIREWALL-EINSTELLUNGEN      | Zugangskonzentrator     | auto- | ]   |
|                             | Diensthame              | auto  |     |

SPEICHERN & ÜBERNEHMEN

| Feld                  | Wert            | Beschreibung                                                                                                    |
|-----------------------|-----------------|----------------------------------------------------------------------------------------------------|
| PAP/CHAP-Benutzername | Standard: keine | Bei der PAP/CHAP-Authentifizierung verwendeter<br>Benutzername.                                                                                                    |
| PAP/CHAP-Passwort     | Standard: keine | Bei der PAP/CHAP-Authentifizierung verwendetes<br>Passwort.                                                                                                    |
| Zugangskonzentrator   | Standard: keine | DerZugriffskonzentrator, zu demeine Verbindung hergestellt<br>werden soll. ISPs verwendeten Zugriffskonzentratoren,<br>um ihre PPPoE-Verbindungen zu routen. Normalerweise<br>werden die Einstellungen automatisch empfangen, in<br>einigen Fällen ist es jedoch erforderlich, den Namen für<br>einen Zugriffskonzentrator anzugeben. Leer lassen, um<br>Zugriffskonzentratoren automatisch zu erkennen. |
| Dienstname            | Standard: keine | Der Dienstname, zu dem eine Verbindung hergestellt<br>werden soll. Lassen Sie das Feld leer, um den Dienstnamen<br>automatisch zu erkennen.                                                                                                    |

#### **Allgemeine Einstellung : Mobile**

Das Mobile- Protokoll wird verwendet, um eine Schnittstelle einzurichten, die eine mobile WAN-Verbindung aufbauen kann.

#### Modus: NAT

| v | INT | TERF/ | CES | LAN |
|---|-----|-------|-----|-----|
|---|-----|-------|-----|-----|

| ALLGEMEINE<br>EINSTELLUNGEN | Protokoli               | Mobile ^          |  |
|-----------------------------|-------------------------|-------------------|--|
| ERWEITERTE<br>EINSTELLUNGEN | Modus                   | NAT               |  |
| FIREWALL-                   | PDP-Typ                 | IPr4 A            |  |
| EINSTELLUNGEN               | Auto-APN                | au tin            |  |
|                             | APN                     | Benutzerdefiniert |  |
|                             | Benutzerdefinierter APN | apn               |  |
|                             | Authentifizierungsart   | KEINER            |  |

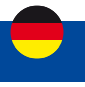

| Feld                                  | Wert                                            | Beschreibung                                                                                                    |
|---------------------------------------|-------------------------------------------------|----------------------------------------------------------------------------------------------------|
| Modus                                 | NAT   Brücke  <br>Passthrough;<br>Standard: NAT | <ul> <li>Betriebsmodus Mobilfunkverbindung.</li> <li>NAT - Die mobile Verbindung verwendet NAT (Network Address Translation).</li> <li>Bridge - überbrückt die LTE-Datenverbindung mit LAN. Das Gerät weist seine WAN-IP-Adresse einem anderen Gerät zu (zuerst mit LAN verbunden oder mit MAC-Adresse angegeben). Durch die Verwendung des Bridge-Modus werden die meisten Funktionen des Geräts deaktiviert.</li> <li>Passthrough - in diesem Modus teilt der I-NET 151 seine WAN-IP mit einem einzelnen LAN-Gerät (zuerst mit dem LAN verbunden oder mit MAC-Adresse angegeben). Das LAN-Gerät erhält die WAN-IP von I-NET 151 anstelle der LAN-IP. Durch die Verwendung des Passthrough-Modus werden die meisten Funktionen des Geräts deaktiviert.</li> </ul> |
| PDP-Typ                               | IPv4   IPv6   IPv4/IPv6;<br>Standard: IPv4      | Gibt an, welche Adresse vom Operator angefordert wird.                                                                                                    |
| Automatischer<br>APN                  | aus   ein;<br>Standard: ein                     | Die Auto-APN-Funktion scannt eine interne Android-APN-<br>Datenbank und wählt einen APN basierend auf dem Betreiber<br>und dem Land der SIM-Karte aus. Wenn der erste automatisch<br>ausgewählte APN nicht funktioniert, wird versucht, den nächsten<br>vorhandenen APN aus der Datenbank zu verwenden.                                                                                                    |
| APN /<br>Benutzerdefi-<br>nierter APN | Schnur;<br>Standard: keine                      | Ein Access Point Name (APN) ist ein Gateway zwischen einem<br>GSM-, GPRS-, 3G- oder 4G-Mobilfunknetz und einem anderen<br>Computernetz. Je nach Vertrag verlangen einige Betreiber<br>möglicherweise, dass Sie einen APN verwenden, nur um die<br>Registrierung in einem Netzwerk abzuschließen. In anderen Fällen<br>wird APN verwendet, um je nach Vertrag spezielle Parameter vom<br>Betreiber (z. B. eine öffentliche IP-Adresse ) zu erhalten.<br>Eine APN-Netzwerkkennung darf nicht mit einer der folgenden<br>Zeichenfolgen beginnen:<br>• rac;<br>• lac;<br>• sgsn;<br>• rnc;"<br>es darf nicht enden in:<br>•.gprs ;<br>und es darf kein Sternchensymbol ( * ) enthalten.                                                                                |
| Authentifizie-<br>rungsart            | KEINER   PAP   CHAP;<br>Standard: KEINER        | Authentifizierungsmethode, die Ihr GSM-Netzbetreiber<br>verwendet, um neue Verbindungen in seinem Netzwerk zu<br>authentifizieren. Wenn Sie PAP oder CHAP auswählen, müssen Sie<br>außerdem einen Benutzernamen und ein Kennwort eingeben.                                                                                                    |

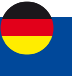

### **Modus: Passthrough**

| ALLGEMEINE<br>EINSTELLUNGEN | Protokoli               | Mobile ^                                                                                                    |
|-----------------------------|-------------------------|----------------------------------------------------------------------------------------------------|
| ERWEITERTE<br>EINSTELLUNGEN | Modus                   | Passthrough                                                                                                    |
| FIREWALL-<br>EINSTELLUNGEN  |                         | Wenn Sie den Bridge- oder Passthrough-Modus verwenden, werden die meisten<br>Gerätefunktionen deaktiviert und Sie können nur über seine statische IP-Adresse auf die<br>Einstellungen Ihres Geräts zugreifen! |
|                             | РОР-Тур                 | (IPv4 A                                                                                                    |
|                             | Auto-APN                | AND ED                                                                                                    |
|                             | APN                     | Benutzerdefiniert A                                                                                                    |
|                             | Benutzerdefinierter APN | apn                                                                                                    |
|                             | Authentifizierungsart   | KENER ^                                                                                                    |
|                             | Disable DHCP            | at th                                                                                                    |
|                             | Mietzeit                | 1                                                                                                    |
|                             | Einheiten               | Stunden                                                                                                    |
|                             | MAC Adresse             | 00:11:22:33:44:55                                                                                                    |

| Feld                 | Wert                                            | Beschreibung                                                                                                    |
|----------------------|-------------------------------------------------|----------------------------------------------------------------------------------------------------|
| Modus                | NAT   Brücke  <br>Passthrough; Standard:<br>NAT | <ul> <li>Betriebsmodus Mobilfunkverbindung.</li> <li>NAT - Die mobile Verbindung verwendet NAT (Network Address Translation).</li> <li>Bridge - überbrückt die LTE-Datenverbindung mit LAN. Das Gerät weist seine WAN-IP-Adresse einem anderen Gerät zu (zuerst mit LAN verbunden oder mit MAC-Adresse angegeben). Durch die Verwendung des Bridge-Modus werden die meisten Funktionen des Geräts deaktiviert.</li> <li>Passthrough - in diesem Modus teilt der I-NET 151 seine WAN-IP mit einem einzelnen LAN-Gerät (zuerst mit dem LAN verbunden oder mit MAC-Adresse angegeben). Das LAN-Gerät erhält die WAN-IP von I-NET 151 anstelle der LAN-IP. Durch die Verwendung des Passthrough-Modus werden die meisten Funktionen des Geräts deaktiviert.</li> </ul> |
| Subnetzauswahl       | Automatisch   P2P;<br>Standard: Automatisch     | Subnetzauswahlmethode.                                                                                                    |
| PDP-Typ              | IPv4   IPv6   IPv4/IPv6;<br>Standard: IPv4      | Gibt an, welche Adresse vom Operator angefordert wird.                                                                                                    |
| Automatischer<br>APN | aus   An; Standard: ein                         | Die Auto-APN-Funktion scannt eine interne Android-APN-<br>Datenbank und wählt einen APN basierend auf dem Betreiber<br>und dem Land der SIM-Karte aus. Wenn der erste automatisch<br>ausgewählte APN nicht funktioniert, wird versucht, den nächsten<br>vorhandenen APN aus der Datenbank zu verwenden.                                                                                                    |

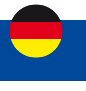

| APN /<br>Benutzerdefi-<br>nierter APN | Standard: keine                                       | Ein Access Point Name (APN) ist ein Gateway zwischen einem<br>GSM-, GPRS-, 3G- oder 4G-Mobilfunknetz und einem anderen<br>Computernetz. Je nach Vertrag verlangen einige Betreiber<br>möglicherweise, dass Sie einen APN verwenden, nur um die<br>Registrierung in einem Netzwerk abzuschließen. In anderen Fällen<br>wird APN verwendet, um je nach Vertrag spezielle Parameter vom<br>Betreiber (z. B. eine öffentliche IP-Adresse ) zu erhalten.<br>Eine APN-Netzwerkkennung darf nicht mit einer der folgenden<br>Zeichenfolgen beginnen:<br>• rac;<br>• lac;<br>• sgsn;<br>• rnc;"<br>es darf nicht enden in:<br>• gprs ;<br>und es darf kein Sternchensymbol ( * ) enthalten. |
|---------------------------------------|-------------------------------------------------------|----------------------------------------------------------------------------------------------------|
| Authentifizie-<br>rungsart            | KEINER   PAP   CHAP;<br>Standard: KEINER              | Authentifizierungsmethode, die Ihr GSM-Netzbetreiber verwendet,<br>um neue Verbindungen in seinem Netzwerk zu authentifizieren.<br>Wenn Sie PAP oder CHAP auswählen, müssen Sie außerdem einen<br>Benutzernamen und ein Kennwort eingeben.                                                                                                    |
| Disable DHCP                          | Ein   aus;<br>Standard: ein                           | Deaktiviert die dynamische Zuweisung von Clientadressen, wenn sie deaktiviert ist                                                                                                    |
| Mietzeit                              | ganze Zahl;<br>Standard: 1                            | Ablaufzeit der geleasten Adresse. Der Mindestwert für Stunden ist 1, der Mindestwert für Minuten ist 2 und der Mindestwert für Sekunden ist 120                                                                                                    |
| Einheiten                             | Stunden   Minuten  <br>Sekunden;<br>Standard: Stunden | Gibt die Maßeinheit der Zeit an                                                                                                    |
| MAC-Adresse                           | Mac;<br>Standard: keine                               | Gibt die MAC-Adresse des Geräts an, das die IP-Adresse der<br>mobilen Schnittstelle im Bridge- oder Passthrough-Modus<br>empfängt.<br>Hinweis: Dieses Feld wird nur sichtbar, wenn Sie den Bridge- oder<br>Passthrough-Modus verwenden.                                                                                                    |

#### **Modus: Brücke**

| ALLGEMEINE                  | Protokoll               | Mobile ^                                                                                                    |
|-----------------------------|-------------------------|----------------------------------------------------------------------------------------------------|
| ERWEITERTE<br>EINSTELLUNGEN | Modus                   | Brücke                                                                                                    |
| FIREWALL-<br>EINSTELLUNGEN  |                         | Wenn Sie den Bridge- oder Passthrough-Modus verwenden, werden die meisten<br>Gerätefunktionen deaktiviert und Sie können nur über seine statische IP-Adresse auf die<br>Einstellungen ihres Geräts zugreifen! |
|                             | РОР-Тур                 | (IPv4 ^                                                                                                    |
|                             | Auto-APN                | an en                                                                                                    |
|                             | APN                     | Benutzerdefiniert                                                                                                    |
|                             | Benutzerdefinierter APN | apn                                                                                                    |
|                             | Authentifizierungsart   | KEINER                                                                                                    |

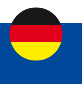

| Feld                                  | Wert                                            | Beschreibung                                                                                                    |
|---------------------------------------|-------------------------------------------------|----------------------------------------------------------------------------------------------------|
| Modus                                 | NAT   Brücke  <br>Passthrough;<br>Standard: NAT | <ul> <li>Betriebsmodus Mobilfunkverbindung.</li> <li>NAT - Die mobile Verbindung verwendet NAT (Network Address Translation).</li> <li>Bridge - überbrückt die LTE-Datenverbindung mit LAN. Das Gerät weist seine WAN-IP-Adresse einem anderen Gerät zu (zuerst mit LAN verbunden oder mit MAC-Adresse angegeben). Durch die Verwendung des Bridge-Modus werden die meisten Funktionen des Geräts deaktiviert.</li> <li>Passthrough - in diesem Modus teilt der I-NET 151 seine WAN-IP mit einem einzelnen LAN-Gerät (zuerst mit dem LAN verbunden oder mit MAC-Adresse angegeben). Das LAN-Gerät erhält die WAN-IP von I-NET 151 anstelle der LAN-IP. Durch die Verwendung des Passthrough-Modus werden die meisten Funktionen des Geräts deaktiviert.</li> </ul> |
| Subnetzauswahl                        | Automatisch   P2P;<br>Standard: Automatisch     | Subnetzauswahlmethode.                                                                                                    |
| PDP-Typ                               | IPv4   IPv6   IPv4/IPv6;<br>Standard: IPv4      | Gibt an, welche Adresse vom Operator angefordert wird.                                                                                                    |
| Automatischer<br>APN                  | Aus   ein;<br>Standard: ein                     | Die Auto-APN-Funktion scannt eine interne Android-APN-Datenbank<br>und wählt einen APN basierend auf dem Betreiber und dem Land der<br>SIM-Karte aus. Wenn der erste automatisch ausgewählte APN nicht<br>funktioniert, wird versucht, den nächsten vorhandenen APN aus der<br>Datenbank zu verwenden.                                                                                                    |
| APN / Benut-<br>zerdefinierter<br>APN | Standard: keine                                 | Ein Access Point Name (APN) ist ein Gateway zwischen einem<br>GSM-, GPRS-, 3G- oder 4G-Mobilfunknetz und einem anderen<br>Computernetz. Je nach Vertrag verlangen einige Betreiber<br>möglicherweise, dass Sie einen APN verwenden, nur um die<br>Registrierung in einem Netzwerk abzuschließen. In anderen Fällen<br>wird APN verwendet, um je nach Vertrag spezielle Parameter vom<br>Betreiber (z. B. eine öffentliche IP-Adresse ) zu erhalten.<br>Eine APN-Netzwerkkennung darf nicht mit<br>einer der folgenden Zeichenfolgen beginnen:<br>• Rasse;<br>• Lack;<br>• sgn;<br>• rnk;<br>es darf nicht enden in:<br>• gprs ;<br>und es darf kein Sternchensymbol (*) enthalten.                                                                                 |
| Authentifizie-<br>rungsart            | KEINER   PAP   CHAP;<br>Standard: KEINER        | Authentifizierungsmethode, die Ihr GSM-Netzbetreiber verwendet,<br>um neue Verbindungen in seinem Netzwerk zu authentifizieren.<br>Wenn Sie PAP oder CHAP auswählen, müssen Sie außerdem einen<br>Benutzernamen und ein Kennwort eingeben.                                                                                                    |
| MAC-Adresse                           | Mac; Standard: keine                            | Gibt die MAC-Adresse des Geräts an, das die IP-Adresse der mobilen<br>Schnittstelle im Bridge- oder Passthrough-Modus empfängt.<br>Hinweis: Dieses Feld wird nur sichtbar, wenn Sie den Bridge- oder<br>Passthrough-Modus verwenden.                                                                                                    |

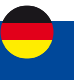

#### Erweiterte Einstellungen

Im Abschnitt "Erweiterte Einstellungen" können Sie einige der spezifischen und weniger häufig verwendeten Schnittstellenparameter einstellen.ten. Dieser Abschnitt ist für jedes Protokoll unterschiedlich.

#### Erweiterte Einstellungen: Statisch

Informationen zu den erweiterten Einstellungen für das statische Protokoll finden Sie in der folgenden Tabelle.

| NTERFACES: LAN                 |                                        |                   |    |  |
|--------------------------------|----------------------------------------|-------------------|----|--|
| ALLGEMEINE<br>EINSTELLUNGEN    | Integriertes IPv6-Management verwenden |                   |    |  |
| ERWEITERTE<br>EINSTELLUNGEN    | Verknüpfung erzwingen                  |                   |    |  |
| PHYSIKALISCHE<br>EINSTELLUNGEN | Verwenden Sie die Gabeway-Mesrik       | 8                 |    |  |
| FIREWALL-                      | Überschreiben Sie die MAC-Adresse      | 00.1e-42.581a0.25 |    |  |
| Districtionals                 | MTU überschreiben                      | 1900              |    |  |
|                                | IP4table                               | 300               |    |  |
|                                | IPv6-Zuweisungslänge                   | 60                | ~) |  |
|                                | Hinweis zur IPv6-Zuwenung              | 10                |    |  |
|                                | IPv6-Suffix                            | (=1               |    |  |

| Feld                                                    | Wert                                        | Beschreibung                                                                                                    |
|---------------------------------------------------------|---------------------------------------------|----------------------------------------------------------------------------------------------------|
| Verwenden<br>Sie das<br>integrierte IPv6-<br>Management | Aus   ein;<br>Standard: ein                 | Gibt an, ob die Präfixdelegierung aktiviert werden soll.                                                                                                    |
| Verknüpfung<br>erzwingen                                | Aus   ein;<br>Standard: ein                 | Legt fest, ob Schnittstelleneinstellungen (IP, Route, Gateway) der<br>Schnittstelle zugewiesen werden, unabhängig davon, ob der Link<br>aktiv ist, oder erst nachdem der Link aktiv geworden ist.                                 |
| Gateway-Metrik<br>verwenden                             | Ganze Zahl; Standard:<br>3                  | Eine Metrik gibt die Priorität des Gateways an. Je niedriger die Metrik, desto höher die Priorität (0 für höchste Priorität).                                                                                                    |
| MAC-Adresse<br>überschreiben                            | Mac; Standard: keine                        | Wenn festgelegt, wird anstelle der Standard-MAC-Adresse eine benutzerdefinierte MAC-Adresse für die Schnittstelle verwendet.                                                                                                    |
| MTU<br>überschreiben                                    | Ganzzahl [19200];<br>Standard: keine        | Ändert die zulässige maximale Größe der Übertragungseinheit (MTU)<br>der Schnittstelle. Es ist die größte Größe einer Protokolldateneinheit<br>(PDU), die in einer einzigen Netzwerkschichttransaktion übertragen<br>werden kann. |
| IP4table                                                | Ganzzahl<br>[099999999];<br>Standard: keine | ID der Routingtabelle auf der Seite Routingtabellen.                                                                                                    |

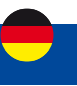

#### **Erweiterte Einstellungen: DHCP**

Informationen zu den erweiterten Einstellungen für das DHCP- Protokoll finden Sie in der folgenden Tabelle.

✓ INTERFACES: LAN

| ALLGEMEINE<br>Einstellungen    | Integriertes IPv6-Management verwenden                        | ALT SH            |   |
|--------------------------------|---------------------------------------------------------------|-------------------|---|
| ERWEITERTE<br>Einstellungen    | Verknüpfung erzwingen                                         |                   |   |
| PHYSIKALISCHE<br>Einstellungen | Broadcast-Flag verwenden                                      |                   |   |
| RREWALL-<br>EINSTELLUNGEN      | Standardgateway verwenden                                     | ad et             |   |
|                                | Verwenden Sie die Gateway-Metrik                              | G                 |   |
|                                | Verwenden Sie benutzerdefinierte DNS-Server                   |                   | • |
|                                | Client-D, die beim Anfordern von DHCP<br>gesendet werden soli | 8                 |   |
|                                | Vendor Class to send when requesting DHCP                     | 25                |   |
|                                | Überschreiben Sie die MAC-Adresse                             | 00 1e 42 56 #0 26 |   |
|                                | MTU überschreiben                                             | 1500              |   |
|                                | IP4table                                                      | 300               |   |

| Feld                                               | Wert                                        | Beschreibung                                                                                                    |
|----------------------------------------------------|---------------------------------------------|----------------------------------------------------------------------------------------------------|
| Verwenden Sie die<br>integrierte IPv6-Verwaltung   | Aus   ein;<br>Standard: ein                 | Gibt an, ob die Präfixdelegierung aktiviert werden soll.                                                                                                    |
| Verknüpfung erzwingen                              | Aus   ein;<br>Standard: aus                 | Legt fest, ob Schnittstelleneinstellungen (IP, Route,<br>Gateway) der Schnittstelle zugewiesen werden,<br>unabhängig davon, ob der Link aktiv ist, oder erst<br>nachdem der Link aktiv geworden ist.                                  |
| Broadcast-Flag verwenden                           | Aus   ein;<br>Standard: aus                 | Erforderlich für bestimmte ISPs. Zum Beispiel Charter mit DOCSIS 3.                                                                                                    |
| Standard-Gateway<br>verwenden                      | Aus   ein;<br>Standard: ein                 | Wenn diese Option aktiviert ist, wird eine Standardroute für die Schnittstelle erstellt.                                                                                                    |
| Gateway-Metrik verwenden                           | Ganze Zahl;<br>Standard: keine              | Eine Metrik gibt die Priorität des Gateways an. Je<br>niedriger die Metrik, desto höher die Priorität (0 für<br>höchste Priorität).                                                                                                   |
| Verwenden Sie<br>benutzerdefinierte DNS–<br>Server | ip4;<br>Standard: keine                     | Gibt benutzerdefinierte DNS-Server an. Wenn das Feld<br>leer gelassen wird, werden von Peer angekündigte<br>DNS-Server verwendet.                                                                                                    |
| Beim Anfordern von DHCP<br>zu sendende Client-ID   | Standard: keine                             | Client-ID, die gesendet wird, wenn ein DHCP-Lease angefordert wird.                                                                                                    |
| Vendor Class to send when requesting DHCP          | Standard: keine                             | Herstellerklasse, die gesendet wird, wenn ein DHCP-<br>Lease angefordert wird.                                                                                                    |
| MAC-Adresse überschreiben                          | Mac;<br>Standard: keine                     | Wenn festgelegt, wird anstelle der Standard-MAC-<br>Adresse eine benutzerdefinierte MAC-Adresse für die<br>Schnittstelle verwendet.                                                                                                   |
| MTU überschreiben                                  | Ganzzahl [19200];<br>Standard: keine        | Ändert die zulässige maximale Größe der<br>Übertragungseinheit (MTU) für Schnittstellen. Es ist die<br>größte Größe einer Protokolldateneinheit (PDU), die in<br>einer einzigen Netzwerkschichttransaktion übertragen<br>werden kann. |
| IP4table                                           | Ganzzahl<br>[099999999];<br>Standard: keine | ID der Routingtabelle auf der Seite Routingtabellen.                                                                                                    |

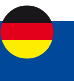

#### Erweiterte Einstellungen: DHCPv6

Informationen zu den erweiterten Einstellungen für das DHCPv6- Protokoll finden Sie in der folgenden Tabelle.

| METER NETWO          | Integriertes IPv6-Management verwenden                                                                                                    |                   |   |  |
|----------------------|----------------------------------------------------------------------------------------------------|-------------------|---|--|
| EINSTELLUNGEN        |                                                                                                    | Aut and           |   |  |
| ERWEITERTE           | Verknüpfung erzwingen                                                                                                    | 241 HT            |   |  |
| EINSTELLUNGEN        |                                                                                                    |                   |   |  |
| PHYSIKALISCHE        | Standardgateway verwenden                                                                                                    | 445 87            |   |  |
| EINSTELLUNGEN        |                                                                                                    |                   |   |  |
| REWALL-EINSTELLUNGEN | Verwenden Sie benutzerdefinierte DNS-Server                                                                                                    |                   | • |  |
|                      |                                                                                                    |                   |   |  |
|                      | Benutzerdefiniertes delegiertes IPv6-Prafix                                                                                                    |                   |   |  |
|                      | Client-ID, die beim Anfordern von DHCP                                                                                                    |                   |   |  |
|                      | gesendet werden soll                                                                                                    | 25                |   |  |
|                      | Überschreiben Sie die MAC-Adresse                                                                                                    | 00.1e.42.06.a0.2h |   |  |
|                      | and the second second sec |                   |   |  |
|                      |                                                                                                    |                   |   |  |

| Feld                                                 | Wert                                        | Beschreibung                                                                                                    |
|------------------------------------------------------|---------------------------------------------|----------------------------------------------------------------------------------------------------|
| Verwenden Sie das<br>integrierte IPv6-<br>Management | Aus   ein ;<br>Standard: ein                | Gibt an, ob die Präfixdelegierung aktiviert werden soll.                                                                                                    |
| Verknüpfung erzwingen                                | Aus   ein ;<br>Standard: aus                | Legt fest, ob Schnittstelleneinstellungen (IP, Route,<br>Gateway) der Schnittstelle zugewiesen werden,<br>unabhängig davon, ob der Link aktiv ist, oder erst<br>nachdem der Link aktiv geworden ist.                                 |
| Standard-Gateway<br>verwenden                        | Aus   ein ;<br>Standard: ein                | Wenn diese Option aktiviert ist, wird eine Standardroute für die Schnittstelle erstellt.                                                                                                    |
| Verwenden Sie<br>benutzerdefinierte DNS-<br>Server   | ip4;<br>Standard: keine                     | Gibt benutzerdefinierte DNS-Server an. Wenn das Feld<br>leer gelassen wird, werden von Peer angekündigte DNS-<br>Server verwendet.                                                                                                   |
| Benutzerdefiniertes<br>delegiertes IPv6-Präfix       | IP6-Präfix; Standard:<br>keine              | Verwendet ein (zusätzliches) vom Benutzer bereitgestelltes IPv6-Präfix für die Verteilung an Clients.                                                                                                    |
| Beim Anfordern von DHCP<br>zu sendende Client-ID     | Standard: keine                             | Client-ID, die gesendet wird, wenn ein DHCP-Lease angefordert wird.                                                                                                    |
| MAC-Adresse überschreiben                            | Mac; Standard: keine                        | Wenn festgelegt, wird anstelle der Standard-MAC-<br>Adresse eine benutzerdefinierte MAC-Adresse für die<br>Schnittstelle verwendet.                                                                                                  |
| MTU überschreiben                                    | Ganzzahl [19200];<br>Standard: keine        | Ändert die zulässige maximale Größe der<br>Übertragungseinheit (MTU) der Schnittstelle. Es ist die<br>größte Größe einer Protokolldateneinheit (PDU), die in<br>einer einzigen Netzwerkschichttransaktion übertragen<br>werden kann. |
| IP4table                                             | Ganzzahl<br>[099999999];<br>Standard: keine | ID der Routingtabelle auf der Seite Routingtabellen.                                                                                                    |

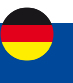

## Erweiterte Einstellungen: PPPoE

Informationen zu den erweiterten Einstellungen für das PPPoE- Protokoll finden Sie in der folgenden Tabelle.

|    | INTERFACES-LAN   |  |
|----|------------------|--|
| ×. | INTERPROED- LAIN |  |

| ALLGEMEINE FINSTELLUNGEN       | Integriertes IPv6-Management verwenden      |             |           |
|--------------------------------|---------------------------------------------|-------------|-----------|
| ERWEITERTE EINSTELLUNGEN       |                                             |             |           |
| PHYSIKALISCHE<br>Einstellungen | Verknüpfung erzwingen                       |             |           |
| FIREWALL-EINSTELLUNGEN         | IPv6-Admise bealehen                        | Automatisch | <u>^</u>  |
|                                | Standardgateway verwenden                   |             |           |
|                                | Verwenden Sie die Ganeway-Metrik            | 0           |           |
|                                | Verwenden Sie benutzerdefinierte DNS-Server | (           | 0         |
|                                | VLAN tag value                              | [           |           |
|                                | VLAN priority                               | (           |           |
|                                | LCP-Echofehierschweile                      | 0           |           |
|                                | LCP-Echointervali                           | 3           |           |
|                                | Inhalt des Host Unig-Tags                   | (           | $\square$ |
|                                | Timeout durch inaktivität                   | 0           |           |
|                                | MTU überschreiben                           | 1860        | $\Box$    |
|                                | 1P4table                                    | 0.00        | - î       |

| Feld                                               | Wert                                                             | Beschreibung                                                                                                    |
|----------------------------------------------------|------------------------------------------------------------------|----------------------------------------------------------------------------------------------------|
| Verwenden Sie die<br>integrierte IPv6-Verwaltung   | Aus   ein;<br>Standard: ein                                      | Gibt an, ob die Präfixdelegierung aktiviert werden soll.                                                                                                    |
| Verknüpfung erzwingen                              | Aus   ein;<br>Standard: aus                                      | Legt fest, ob Schnittstelleneinstellungen (IP, Route,<br>Gateway) der Schnittstelle zugewiesen werden,<br>unabhängig davon, ob der Link aktiv ist, oder erst<br>nachdem der Link aktiv geworden ist. |
| Erhalten Sie eine IPv6-<br>Adresse                 | Automatisch  <br>Deaktiviert   Manuell;<br>Standard: Automatisch | Definiert das Verhalten zum Abrufen einer IPv6-Adresse.                                                                                                    |
| Standard-Gateway<br>verwenden                      | aus   An; Standard: ein                                          | Wenn diese Option aktiviert ist, wird eine Standardroute für die Schnittstelle erstellt.                                                                                                    |
| Gateway-Metrik verwenden                           | ganze Zahl; Standard:<br>keine                                   | Eine Metrik gibt die Priorität des Gateways an. Je<br>niedriger die Metrik, desto höher die Priorität (0 für<br>höchste Priorität).                                                                  |
| Verwenden Sie<br>benutzerdefinierte DNS-<br>Server | ip4;<br>Standard: keine                                          | Gibt benutzerdefinierte DNS-Server an. Wenn das Feld<br>leer gelassen wird, werden von Peer angekündigte DNS-<br>Server verwendet.                                                                   |
| VLAN tag Value                                     | Ganzzahl [07];<br>Standard: keine                                | VLAN-Tag-Wert.                                                                                                    |
| VLAN priority                                      | Ganzzahl [04095];<br>Standard: keine                             | VLAN-Priorität.                                                                                                    |
| Schwellenwert für<br>LCPTZWERK Echofehler          | Ganze Zahl; Standard:<br>keine                                   | Geht davon aus, dass der Peer nach einer bestimmten<br>Anzahl von LCP-Echofehlern tot ist. Belassen Sie es auf<br>0, um Fehler zu ignorieren.                                                        |
| LCP-Echointervall                                  | ganze Zahl; Standard:<br>keine                                   | Sendet LCP-Echoanfragen im angegebenen Intervall in<br>Sekunden. Diese Funktion ist nur in Verbindung mit<br>Ausfallschwelle wirksam.                                                                |
| Host-Uniq-Tag-Inhalt                               | Hex-codierte Rohbytes;<br>Standard: keine                        | Lassen Sie dieses Feld leer, es sei denn, Ihr ISP verlangt dies.                                                                                                    |

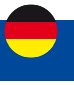

| Timeout durch Inaktivität | Mac; Standard: keine                        | Schließt inaktive Verbindung nach der angegebenen<br>Anzahl von Sekunden. Belassen Sie es auf 0, um die<br>Verbindung aufrechtzuerhalten. |
|---------------------------|---------------------------------------------|----------------------------------------------------------------------------------------------------|
| MTU überschreiben         | Ganzzahl [11500];<br>Standard: keine        | Maximum Transmission Unit (MTU) – gibt die<br>größtmögliche Größe eines Datenpakets an.                                                   |
| IP4table                  | Ganzzahl<br>[099999999];<br>Standard: keine | ID der Routingtabelle auf der Seite Routingtabellen.                                                                                      |

## Erweiterte Einstellungen: Mobile

Informationen zu den erweiterten Einstellungen für das Mobilprotokoll finden Sie in der folgenden Tabelle.

|   | 11/17 | TOCAL | MCD. | 1.0.14 |
|---|-------|-------|------|--------|
| ~ | 1011  | ERTAL | 10.  | LAN    |

| ALLGEMEINE EINSTELLUNGEN | integriertes iPv6-Management verwenden      |         |   |
|--------------------------|---------------------------------------------|---------|---|
| ERWEITERTE EINSTELLUNGEN |                                             |         |   |
| FIREWALL-EINSTELLUNGEN   | Verknüpfung erzwingen                       | and eff |   |
|                          | Verwenden Sie die Gateway-Metrik            | Ú.      |   |
|                          | Verwenden Sie benutzerdefinierte DNS-Server | (       | 0 |
|                          | MTU überschreiben                           | ( 1900  |   |
|                          | #4tatile                                    | 300     |   |

| Feld                                                 | Wert                                       | Beschreibung                                                                                                    |
|------------------------------------------------------|--------------------------------------------|----------------------------------------------------------------------------------------------------|
| Verwenden Sie das<br>integrierte IPv6–<br>Management | Aus   ein;<br>Standard: ein                | Gibt an, ob die Präfixdelegierung aktiviert werden soll.                                                                                                    |
| Verknüpfung erzwingen                                | Aus   ein;<br>Standard: aus                | Legt fest, ob Schnittstelleneinstellungen (IP, Route,<br>Gateway) der Schnittstelle zugewiesen werden,<br>unabhängig davon, ob der Link aktiv ist, oder erst<br>nachdem der Link aktiv geworden ist.                                 |
| Verwenden Sie<br>benutzerdefinierte DNS-<br>Server   | Ip4; Standard: keine                       | Gibt benutzerdefinierte DNS-Server an. Wenn das Feld<br>leer gelassen wird, werden von Peer angekündigte<br>DNS-Server verwendet.                                                                                                    |
| Gateway-Metrik verwenden                             | Ganze Zahl; Standard:<br>keine             | Eine Metrik gibt die Priorität des Gateways an. Je<br>niedriger die Metrik, desto höher die Priorität (0 für<br>höchste Priorität).                                                                                                  |
| MTU überschreiben                                    | Ganzzahl [19200];<br>Standard: keine       | Ändert die zulässige maximale Größe der<br>Übertragungseinheit (MTU) der Schnittstelle. Es ist die<br>größte Größe einer Protokolldateneinheit (PDU), die in<br>einer einzigen Netzwerkschichttransaktion übertragen<br>werden kann. |
| IP4table                                             | Ganzzahl<br>[09999999];<br>Standard: keine | ID der Routingtabelle auf der Seite Routingtabellen.                                                                                                    |

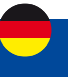

### Physikalische Einstellungen

Der Abschnitt Physikalische Einstellungen wird verwendet, um Zuordnungen zu physikalischen Schnittstellen und Bridge-Netzwerkschnittstellen zu erstellen.

| V INTERFACES: LAN        |                       |         |
|--------------------------|-----------------------|---------|
|                          |                       |         |
| ALLGEMEINE EINSTELLUNGEN | Bridge-Schnittstellen |         |
| ERWEITERTE EINSTELLUNGEN |                       | All 40  |
|                          | STP aktivieren        |         |
| PHYSIKALISCHE            |                       | aut eth |
| EINSTELLUNGEN            |                       |         |
| FIREWALL-EINSTELLUNGEN   | Schnittstelle         |         |
|                          |                       |         |

| Feld                  | Wert                                            | Beschreibung                                                                                                    |
|-----------------------|-------------------------------------------------|----------------------------------------------------------------------------------------------------|
| Bridge–Schnittstellen | Aus   ein ;<br>Standard: ein                    | Überbrückt physische Schnittstellen, die in dieser<br>Konfiguration angegeben sind.                                                                                                    |
| STP aktivieren        | Aus   ein ;<br>Standard: aus                    | Schaltet die Verwendung des Spanning Tree Protocol<br>(STP) für diese Schnittstelle ein oder aus.<br>Hinweis: Dieses Feld wird sichtbar, wenn "Bridge-<br>Schnittstellen" aktiviert ist. |
| IGMP aktivieren       | Aus   ein ;<br>Standard: aus                    | Aktiviert IGMP-Überwachung auf dieser Bridge.<br>Hinweis: Dieses Feld wird sichtbar, wenn "Bridge-<br>Schnittstellen" aktiviert und "Protokoll" auf PPPoE<br>eingestellt ist.            |
| Schnittstelle         | Netzwerk<br>Schnittstellen);<br>Standard: keine | Verbindet diese Netzwerkschnittstelle mit physischen<br>Geräteschnittstellen wie Ethernet- oder WLAN-<br>Funkgeräten.                                                                    |

#### **Firewall-Einstellungen**

Der Abschnitt Firewall-Einstellungen wird verwendet, um anzugeben, zu welcher Firewall-Zone diese Schnittstelle gehört, falls überhaupt.

| INTERFACES: LAN                |                                                   |
|--------------------------------|---------------------------------------------------|
|                                |                                                   |
| ALLOENEINE EINSTELLUMGEN       | Firewali-Zone enstellen / zuweisen lanc lanc lanc |
| ERWEITERTE EINSTELLUNGEN       |                                                   |
| PHYSIKALISCHE<br>EINSTELLUNGEN |                                                   |
| FIREWALL-EINSTELLUNGEN         |                                                   |

| Feld                      | Wert           | Beschreibung                                        |
|---------------------------|----------------|-----------------------------------------------------|
| Firewall-Zone erstellen / | Firewall-Zone; | Weist diese Schnittstelle der angegebenen Firewall- |
| zuweisen                  | Standard: Ian  | Zone zu.                                            |

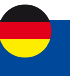

#### **DHCP-Server**

Ein DHCP- Server ( Dynamic Host Configuration Protocol ) ist ein Dienst, der automatisch die TCP/IP-Einstellungen jedes Geräts konfigurieren kann, das einen solchen Dienst anfordert. Wenn Sie ein Gerät anschließen, das für den automatischen Bezug einer IP-Adresse konfiguriert wurde, vermietet der DHCP-Server eine IP-Adresse aus dem verfügbaren IP-Pool und das Gerät kann innerhalb des privaten Netzwerks kommunizieren.

Um den Abschnitt DHCP-Server sichtbar zu machen, setzen Sie das Schnittstellenprotokoll auf Statisch.

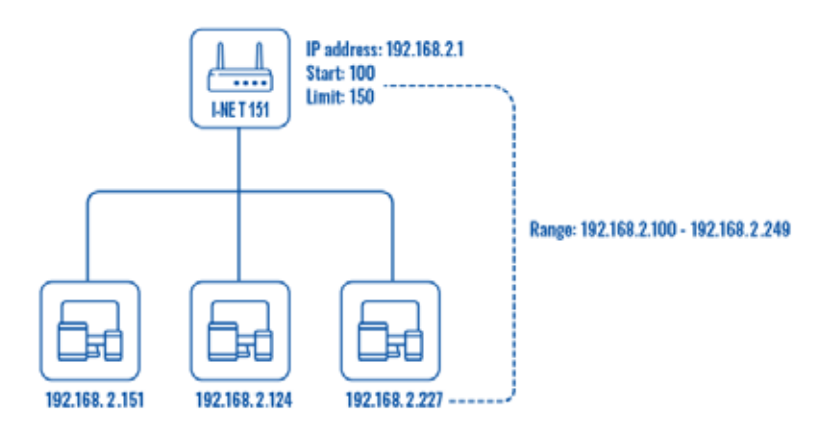

#### **DHCP-Server: Allgemeine Einrichtung**

Der Abschnitt Allgemeine Einrichtung wird verwendet, um die wichtigsten Betriebsparameter des DHCP-Servers einzurichten.

> DHCP-SERVER

| ALLGEMEINE EINRICHTUNG                         | DHCP aktivieren  | Aktivieren    | ) |
|------------------------------------------------|------------------|---------------|---|
| ERWEITERTE EINSTELLUNGEN<br>IPV6-EINSTELLUNGEN | Start            | 100           | ) |
|                                                | Limit            | 150           | ) |
|                                                | Mietzeit         | 12            | ) |
|                                                | Einheiten        | Stunden ^     | ) |
|                                                | Start IP Adresse | 192.168.2.100 |   |
|                                                | End-IP-Adresse   | 192.168.2.249 |   |

| Feld            | Wert                                                                      | Beschreibung                                                                                                    |
|-----------------|---------------------------------------------------------------------------|----------------------------------------------------------------------------------------------------|
| DHCP aktivieren | Aktivieren  <br>Deaktivieren   DHCP-<br>Relay * ; Standard:<br>Aktivieren | Schaltet den DHCP-Server ein oder aus oder aktiviert DHCP-<br>Relay *.<br>Wenn DHCP-Relay * ausgewählt ist, werden Sie aufgefordert,<br>eine IP-Adresse eines anderen DHCP-Servers in Ihrem LAN<br>einzugeben. In diesem Fall leitet ein neuer Computer, wenn<br>er sich mit diesem Gerät verbindet, alle DHCP-Anforderungen<br>an den angegebenen DHCP-Server um.                                                          |
| Start           | Ganzzahl [1255];<br>Standard: 100                                         | Der Anfangswert der IP-Adresse. Beispiel: Wenn die<br>LAN-IP Ihres Geräts 192.168.1.1 und Ihre Subnetzmaske<br>255.255.255.0 ist, bedeutet dies, dass in Ihrem<br>Netzwerk eine gültige IP-Adresse im Bereich von<br>[192.168.1.0192.168.1.254] (192.168.1.255 ist eine<br>spezielle nicht verfügbare Adresse). Wenn der Startwert auf<br>100 eingestellt ist, vermietet der DHCP-Server nur Adressen<br>ab 192.168.1. 100. |

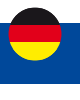

| Limit     | Ganzzahl [1255];<br>Standard: 150                                                         | Wie viele Adressen der DHCP-Server vermieten kann.<br>Fortsetzung des obigen Beispiels: Wenn die Startadresse<br>192.168.1.100 ist und der Server 150 Adressen vermieten<br>kann, sind verfügbare Adressen ab 192.168.1. 100 bis<br>192.168.1. 249 ( $100 + 150 - 1 = 249$ ; das liegt daran, dass<br>die erste Adresse inklusive ist).                                                                                                    |
|-----------|-------------------------------------------------------------------------------------------|----------------------------------------------------------------------------------------------------|
| Mietzeit  | Ganzzahl [1999999];<br>Standard: 12<br>Ganzzahl [2999999] *<br>Ganzzahl<br>[120999999] ** | Eine DHCP-Lease läuft nach der in diesem Feld<br>angegebenen Zeit ab und das Gerät, das die Lease<br>verwendet hat, muss eine neue anfordern. Wenn das<br>Gerät jedoch verbunden bleibt, wird seine Lease nach der<br>Hälfte der angegebenen Zeitspanne erneuert (z. B. wenn<br>die Lease-Zeit 12 Stunden beträgt, fordert das Gerät den<br>DHCP-Server alle 6 Stunden auf, seine Lease zu erneuern).<br>Die Mindestdauer, die angegeben werden kann, beträgt 2<br>Minuten.<br>* Wenn Einheiten ausgewählt sind, handelt es sich um<br>Minuten.<br>** Bei ausgewählten Einheiten sind Sekunden. |
| Einheiten | Stunden   Minuten  <br>Sekunden; Standard:<br>Stunden                                     | Mietzeiteinheiten.                                                                                                    |

\* Wenn eine Schnittstelle als DHCP-Relay eingerichtet ist, leitet sie alle empfangenen DHCP-Anforderungsnachrichten an einen anderen angegebenen DHCP-Server um:

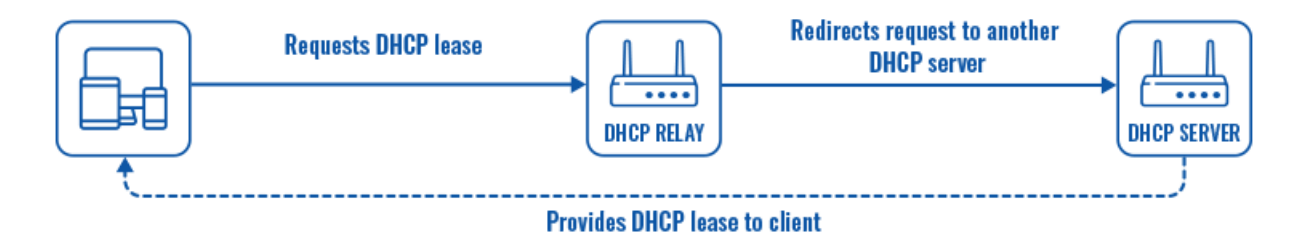

#### **DHCP-Server: Erweiterte Einstellungen**

Informationen zum Abschnitt "Erweiterte Einstellungen" finden Sie in der folgenden Tabelle.

| mormationen zum          | ADSCHIILL "Erweiterte   | Einstenungen innden sie in der folgenden rabene. |
|--------------------------|-------------------------|--------------------------------------------------|
| DHCP-SERVER              |                         |                                                  |
| ALLGEMEINE EINRICHTUNG   | Dynamisches DHCP        | •                                                |
| ERWEITERTE EINSTELLUNGEN |                         | and the                                          |
| IPV6-EINSTELLUNGEN       | Macht                   |                                                  |
|                          | IPv4-Netzmaske          | 286.295.295.0                                    |
|                          | DHCP-Optionen           | a 102.106.2.1                                    |
|                          | DHCP-Optionen erzwingen |                                                  |

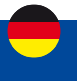

| Feld                       | Wert                              | Beschreibung                                                                                                    |
|----------------------------|-----------------------------------|----------------------------------------------------------------------------------------------------|
| Dynamisches DHCP           | Aus   ein;<br>Standard: ein       | Aktiviert die dynamische Zuordnung von Client-Adressen.<br>Wenn dies deaktiviert ist, werden nur Clients mit statischen<br>IP-Leases bedient.                                                                                                    |
| Macht                      | Aus   ein;<br>Standard: aus       | Die DHCP-Force-Funktion stellt sicher, dass das Gerät<br>immer seinen DHCP-Server startet, auch wenn bereits<br>ein anderer DHCP-Server in seinem Netzwerk läuft.<br>Standardmäßig startet der DHCP-Server des Geräts nicht,<br>wenn es mit einem Netzwerksegment verbunden ist, das<br>bereits über einen funktionierenden DHCP-Server verfügt. |
| IPv4-Netzmaske             | Netzmaske; Standard:<br>keine     | Sendet eine andere Netzmaske als die LAN-Netzmaske an DHCP-Clients.                                                                                                    |
| DHCP-Optionen              | DHCP-Optionen;<br>Standard: keine | Zusätzliche Optionen, die dem DHCP-Server hinzugefügt<br>werden sollen. Beispielsweise mit '26,1470' oder<br>'option:mtu, 1470' können Sie per DHCP einen MTU-Wert<br>zuweisen. Weitere Informationen zu den DHCP-Optionen<br>finden Sie hier.                                                                                                   |
| DHCP-Optionen<br>erzwingen | Aus   ein;<br>Standard: aus       | Wenn aktiviert, werden DHCP-Optionen gesendet, auch wenn sie nicht angefordert werden.                                                                                                    |

### DHCP-Server: IPv6-Einstellungen

In der folgenden Tabelle finden Sie Informationen zum Abschnitt IPv6-Einstellungen.

~ DHCP-SERVER

| ALLGEMEINE EIMRICHTUNG<br>Erweiterte Einstellungen | Router Advertisement-Service | Deaktiviert | ~ |   |  |
|----------------------------------------------------|------------------------------|-------------|---|---|--|
| IPV6-EINSTELLUNGEN                                 | DHCPv6-Dienst                | Deaktivien  |   |   |  |
|                                                    | NDP-Proxy                    | Deaktiviert | ~ |   |  |
|                                                    | Angekündigte DNS-Server      | (           | ) | 0 |  |
|                                                    | Angekündigte DNS-Domains     |             |   | 0 |  |

| Feld                            | Wert                                                                                                    | Beschreibung                                                                                                    |
|---------------------------------|----------------------------------------------------------------------------------------------------|----------------------------------------------------------------------------------------------------|
| Router Advertisement<br>Service | Deaktiviert  <br>Relaismodus  <br>Servermodus  <br>Hybridmodus;<br>Standard: Deaktiviert                                      | Gibt an, ob Router-Advertisements aktiviert<br>(Servermodus), weitergeleitet oder deaktiviert werden<br>sollen.         |
| DHCPv6-Dienst                   | Deaktiviert  <br>Relaismodus  <br>Servermodus  <br>Hybridmodus;<br>Standard: Deaktiviert                                      | Gibt an, ob der DHCPv6-Server aktiviert (server),<br>weitergeleitet (relay) oder deaktiviert (disabled) werden<br>soll. |
| NDP-Proxy                       | Deaktiviert  <br>Relaismodus  <br>Hybridmodus;<br>Standard: Deaktiviert                                                       | Gibt an, ob NDP weitergeleitet oder deaktiviert werden soll.                                                            |
| DHCPv6-Modus                    | Staatenlos   Nur<br>zustandsorientiert<br>  zustandslos +<br>zustandsbehaftet;<br>Standard: zustandslos<br>+ zustandsbehaftet | Router–Ankündigungsmodus (RA).                                                                                          |

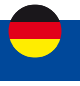

| Standard-Router immer<br>ankündigen | Aus   ein;<br>Standard: aus | Die Standardlebensdauer des Routers in der Router-<br>Ankündigungsnachricht (RA) wird eingestellt,<br>wenn eine Standardroute vorhanden ist und eine<br>globale IPv6-Adresse vorhanden ist oder wenn eine<br>Standardroute vorhanden ist, aber keine globale IPv6-<br>Adresse oder keine der beiden Bedingungen. |
|-------------------------------------|-----------------------------|----------------------------------------------------------------------------------------------------|
| Angekündigter DNS-Server            | Standard: keine             | Ergänzt DHCP-zugewiesene DNS-Servereinträge mit<br>den in diesem Feld angegebenen.                                                                                                    |
| Angekündigte DNS-Domains            | Standard: keine             | An DHCP-Clients übergebene DNS-Domäne.                                                                                                    |

#### **Mobiles Datenlimit**

Der Abschnitt Mobiles Datenlimit bietet Ihnen die Möglichkeit, Datennutzungslimits für Ihre Mobilfunknetzschnittstellen und Datennutzungswarnungen per SMS-Nachricht festzulegen, um sich vor unerwünschten Datengebühren zu schützen.

Um den Abschnitt Mobiles Datenlimit anzuzeigen, muss das Schnittstellenprotokoll auf Mobile eingestellt sein.

✓ MOBILES DATENLIMIT

| Datenverbindungslimit aktivieren |                          |    |
|----------------------------------|--------------------------|----|
| Dateniimit (MB)                  | 1000                     |    |
| Zeitplan                         | Тад                      | A) |
| Startstunde                      | •                        |    |
| SMS-Warnung aktivieren           | ant an                   |    |
|                                  | GESAMMELTE DATEN LÖSCHEN |    |
|                                  |                          |    |

| Feld                                | Wert                                                                      | Beschreibung                                                                                                    |
|-------------------------------------|---------------------------------------------------------------------------|----------------------------------------------------------------------------------------------------|
| Datenverbindungslimit<br>aktivieren | Aus   ein;<br>Standard: aus                                               | Schaltet Einschränkungen für mobile Daten ein oder aus.                                                                                                    |
| Datenlimit * (MB)                   | ganze Zahl;<br>Standard: 1000                                             | Die Datenmenge, die über den angegebenen Zeitraum<br>heruntergeladen werden darf. Wenn das Limit erreicht<br>ist, kann das Gerät keine Datenverbindung mehr<br>herstellen, bis der Zeitraum abgelaufen ist oder das<br>Datenlimit zurückgesetzt wird. |
| Zeitplan                            | Monat   Woche   Tag;<br>Standard: Tag                                     | Datenbegrenzungszeitraum, nach dem der Datenzähler<br>am angegebenen Starttag zurückgesetzt wird.                                                                                                    |
| Starttag   Startstunde              | Monat [131]   Woche<br>[MontagSonntag]<br>  Tag [124];<br>Standard: Tag 0 | Gibt an, wann der Zeitraum für die Zählung der<br>Datennutzung beginnen soll. Nach Ablauf des<br>Zeitraums wird das Limit zurückgesetzt und die<br>Zählung beginnt erneut.                                                                            |
| SMS-Warnung aktivieren              | Aus   ein;<br>Standard: aus                                               | Schaltet die SMS-Warnung ein oder aus. Sendet bei<br>Aktivierung und Konfiguration eine SMS-Nachricht an<br>eine bestimmte Nummer, nachdem die SIM-Karte eine<br>bestimmte Datenmenge verbraucht hat.                                                 |
| Datenlimit* (MB)                    | Ganze Zahl;<br>Standard: keine                                            | Das empfangene Datenlimit vor dem Senden einer<br>SMS-Warnung. Nach Erreichen der in diesem Feld<br>angegebenen Datenmenge sendet der Router eine<br>SMS-Warnmeldung an die angegebene Telefonnummer.                                                 |
| Telefonnummer                       | Telefonnummer;<br>Standard: keine                                         | Telefonnummern des Empfängers.                                                                                                    |
| Datenlimit fällig                   | Keiner                                                                    | Zeigt das Datum der nächsten automatischen<br>Datenlimitlöschung an.                                                                                                    |

\* Die Datennutzungsabrechnung Ihres Mobilfunkanbieters kann abweichen. ALDEN haftet nicht, falls Buchhaltungsabweichungen auftreten.

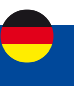

## 2.3 Menü - Netzwerk >Wi-Fi

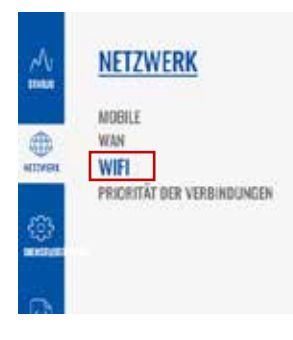

Der Abschnitt "Wi-Fi" der Registerkarte "Netzwerk" kann zur Verwaltung und Konfiguration von WLAN-Zugriffspunkten und WLAN-Stationen (Clients) verwendet werden. Dieses Kapitel des Benutzerhandbuchs bietet einen Überblick über den Wireless-Bereich für I-NET151-Geräte.

Wenn Sie Probleme haben, diese Seite oder einige der hier beschriebenen Parameter auf der WebUI Ihres Geräts zu finden, sollten Sie den Modus "Erweiterte WebUI" aktivieren. Sie können dies tun, indem Sie auf die Schaltfläche "Basic" unter "Mode" klicken, die sich in der oberen rechten Ecke der WebUI befindet.

#### Wi-Fi-Technologie

Die I-NET 151-Geräte unterstützen die Drahtlostechnologien IEEE 802.11b/g/n und 802.11e\_WMM.

#### Definitionen:

Ein drahtloser Zugangspunkt (AP) oder Wi-Fi-Hotspot ist ein von Ihrem I-NET151-Router erstelltes drahtloses lokales Netzwerk, mit dem sich ein Gerät (z. B. ein PC) verbindet, um auf das Internet zuzugreifen.

Eine drahtlose Client-Station (STA) ist eine von Ihrem I-NET151-Router erstellte Schnittstelle, die verwendet wird, um eine Verbindung zu einem anderen drahtlosen Zugangspunkt (z. B. einem öffentlichen Wi-Fi-Standort) herzustellen.

Eine drahtlose Client-Station wird normalerweise erstellt, um einen "Wi-Fi-Repeater" von einer öffentlichen Wi-Fi-Basisstation in das eigene Wi-Fi LAN zu erhalten.

### Wi-Fi 2,4 GHz

| 2.40Hz Geri   | isestatus: Aldv / 802.11bgn / Kanat.11 (2.46) | 2 GHz) 1 Bitrate: - Mbit/s                                                                               | P |  |
|---------------|-----------------------------------------------|----------------------------------------------------------------------------------------------------|---|--|
| INET_151_A02D | Schnittstellenstatur: Akile                   | Modus: Access Point<br>85510: 00:16:42:56:A0:2D<br>Clients: 0<br>Verschildsselung: WPA2 PSK (TKIP, CCMP) |   |  |

Der Abschnitt WiFi 2,4 GHz wird verwendet, um Ihre Wireless Access Points (AP) und Wireless Clients (STA) zu konfigurieren.

Oben sehen Sie die Übersicht über das Fenster "Wi-Fi Übersicht". Es zeigt aktive Zugangspunkte und Stationen an. Hier können Sie Ihre WiFi-Schnittstellen ein- oder ausschalten, sie entfernen oder mit der Konfiguration beginnen, indem Sie auf die Schaltfläche Bearbeiten auf der rechten Seite der Schnittstelle klicken. Sie können Ihre WLAN-Geräte auch konfigurieren, indem Sie auf der rechten Seite jeder Tabellenüberschrift auf die Schaltfläche Bearbeiten klicken. Um Ihr drahtloses Gerät als Client zu konfigurieren, drücken Sie die Suchen- Taste, um die Umgebung zu scannen und zu versuchen, eine Verbindung zu einem neuen drahtlosen Zugangspunkt herzustellen.

Siehe Seite 131 für das Erstellen einer Clientstation.

Ί,

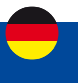

#### Globale 2.4GHZ-Einstellungen

MODUS BENUTZER FW-VERSION FORTGESCHRITTEN USER I-NET\_151\_R\_19.07.02.83 ABMELDEN 🕞

Aus Gründen der Betriebsstabilität Ihres Routers wird dringend empfohlen, die Einstellungen in diesem Menü nicht zu ändern. Menü nur für erfahrene Nutzer.

Der Abschnitt Globale Einstellungen wird zum Konfigurieren von WLAN-Hardwareparametern verwendet. Sie finden diesen Abschnitt, indem Sie auf der Seite Netzwerk  $\rightarrow$  Drahtlos neben einem drahtlosen Gerät ( keine Schnittstelle ) auf die Schaltfläche "Bearbeiten" klicken:

| INET_151_A020 Schnittstellenstatus: Airby Modus: Access Point<br>B550b: 00.1E.42:56:A0.20<br>Clients: 0<br>Verschlüsselung: WPA2 PSK (TKIP, CCMP) |  |
|----------------------------------------------------------------------------------------------------|--|

#### Allgemeine Einrichtung

Der Abschnitt "Allgemeine Einrichtung" wird verwendet, um ein drahtloses Gerät ein- oder auszuschalten, die Betriebsfrequenz (WLAN-Modus und -Kanal) auszuwählen, die Sendeleistung zu übertragen und einen Ländercode zu definieren.

Ein drahtloser 2,4-GHz-WLAN-Kanal erfordert ein Signalisierungsband von etwa 22 MHz Breite, Funkfrequenzen benachbarter Kanalnummern überlappen sich erheblich. Wählen Sie einen WLAN-Kanal entsprechend der Auslastung anderer Kanäle. Sie können eine kostenlose WLAN-Analysator-App auf Ihr Telefon, Ihren Laptop oder ein anderes WLAN-Gerät herunterladen und prüfen, welcher Kanal am wenigsten belegt ist.

Viele Heimnetzwerke verwenden Router, die standardmäßig auf Kanal 6 im 2,4-GHz-Band laufen. Benachbarte WiFi-Heimnetzwerke, die über denselben Kanal laufen, erzeugen Funkstörungen, die zu erheblichen Verlangsamungen der Netzwerkleistung für Benutzer führen können. Die Neukonfiguration eines Netzwerks für die Ausführung auf einem anderen drahtlosen Kanal trägt dazu bei, diese Verlangsamungen zu minimieren. Wählen Sie daher einen Kanal ohne andere aktive Access Points und vorzugsweise einen, der auch auf zwei benachbarten Kanälen auf jeder Seite keinen aktiven Access Point hat. Wenn Sie diesen Aufwand nicht betreiben möchten, stellen Sie das Feld "Kanal" auf "Auto" und das Gerät wählt automatisch den Kanal mit der geringsten Auslastung an Ihrem Standort aus.

| OLUDALE Z.MURZ-EINSTELLUNDEN |                  |                                                                                                    |  |
|------------------------------|------------------|----------------------------------------------------------------------------------------------------|--|
| ALLGEMEINE EINRICHTUNG       | Aktivieren       | •                                                                                                    |  |
| ERWIEITERTE EINSTELLUNGEN    | 10 - CHUMAND - S |                                                                                                    |  |
|                              | Arbeitsfrequera  | Modus         Kanal         Bretz           N         ∧         (11)(2.462 GHz)         ∧         (20 MHz) ∧ |  |
|                              | Sendeleistung    | 500 W A                                                                                                    |  |
|                              | Ländercode       | U5 - United States                                                                                           |  |

SPEICHERN & ÜBERNEHMEN

| Feld       | Wert                        | Beschreibung                              |
|------------|-----------------------------|-------------------------------------------|
| Aktivieren | Aus   ein;<br>Standard: ein | Schaltet das Wireless-Gerät ein oder aus. |

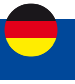

## Betriebsfrequenz (2,4 GHz)

| Modus         | N.   Legacy(Erbe);<br>Standard: N                                                                                                    | Wireless N (802.11n) unterstützt eine maximale<br>theoretische Übertragungsrate von 300 Mbit/s mit 2<br>Antennen. Es kann mit 3 Antennen bis zu 450 Mbps<br>erreichen. Typische Geschwindigkeiten liegen jedoch<br>genauer bei etwa 130 Mbit / s. Zu den Legacy-Standards<br>gehören 802.11a, 802.11b und 802.11g.                                                                                                    |
|---------------|----------------------------------------------------------------------------------------------------|----------------------------------------------------------------------------------------------------|
| Kanal         | Automatisch   1<br>(2412MHz)   2 (2417<br>MHz)   3 (2422MHz)<br>  4 (2427MHz)  <br>5 (2432MHz)   6<br>(2437MHz)   7<br>(2442MHz)   8<br>(2447MHz)   9<br>(2452MHz)   10<br>(2457MHz)   11 (2462<br>MHz); Standard:<br>Automatisch | Ein drahtloser 2,4-GHz-WLAN-Kanal erfordert<br>ein Signalisierungsband von etwa 22 MHz Breite,<br>Funkfrequenzen benachbarter Kanalnummern<br>überlappen sich erheblich. Wählen Sie daher einen Kanal<br>ohne andere aktive Access Points und vorzugsweise<br>einen, der auch auf zwei benachbarten Kanälen auf<br>jeder Seite keinen aktiven Access Point hat.                                                                                                    |
| Breite        | 20MHz   40 MHz;<br>Voreinstellung: 20 MHz                                                                                                    | Eine Kanalbreite von 40 MHz bindet zwei 20-MHz-Kanäle<br>zusammen und bildet eine Kanalbreite von 40 MHz;<br>Daher ermöglicht es eine höhere Geschwindigkeit und<br>schnellere Übertragungsraten. Aber nicht, wenn diese<br>Kanäle mit Rauschen und Interferenzen überfüllt sind.<br>In überfüllten Bereichen mit viel Frequenzrauschen und<br>Interferenzen ist ein einzelner 20-MHz-Kanal stabiler.<br>Eine Kanalbreite von 40 MHz ermöglicht eine höhere<br>Geschwindigkeit und schnellere Übertragungsraten,<br>funktioniert jedoch in überfüllten Bereichen nicht so gut. |
| Sendeleistung | [5%100%]; Standard:<br>100 %                                                                                                    | Die Sendeleistung eines Access Point-Funkgeräts ist<br>proportional zu seiner effektiven Reichweite – je höher<br>die Sendeleistung, desto mehr Entfernung kann ein<br>Signal zurücklegen und/oder desto mehr physikalische<br>Materialien kann es effektiv durchdringen und dennoch<br>Daten erfolgreich auflösen Empfänger.                                                                                                    |
| Ländercode    | Landesvorwahl;<br>Standard: US –<br>Vereinigte Staaten                                                                                                    | SO/IEC 3166 alpha2 Ländercodes wie in der Norm ISO 3166-1 definiert.                                                                                                    |

## Erweiterte Einstellungen

Der Abschnitt "Erweiterte Einstellungen" wird verwendet, um zu konfigurieren, wie der Wireless Access Point aus Hardwaresicht funktioniert.

| LLIGEMEINE EINRICHTUNG | 902.115-Raten zulassen  |       |  |
|------------------------|-------------------------|-------|--|
| WEITERTE EINSTELLUNGEN |                         |       |  |
|                        | Enthernungsoptimierung  | .10   |  |
|                        | fragmentierungsschweite | 2546  |  |
|                        | RTS/CTS-Schwellerwert   | 2342  |  |
|                        | 45-MHz-Modus erzwingen  | 100 m |  |
|                        | Beacon Interval         | (100  |  |

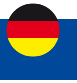

#### Betriebsfrequenz (2,4 GHz)

| Feld                             | Wert                                    | Beschreibung                                                                                                    |
|----------------------------------|-----------------------------------------|----------------------------------------------------------------------------------------------------|
| Legacy-802.11b-Raten<br>zulassen | Aus   ein;<br>Standard: ein             | Aktivieren Sie diese Option, um Verbindungen<br>zu aktivieren, die den Legacy–802.11b Standard<br>verwenden.                                                                                                    |
| Entfernungsoptimierung           | ganze Zahl [065535];<br>Standard: keine | HT Entfernung zum entferntesten Netzwerkmitglied in Metern.                                                                                                    |
| Fragmentierungsschwelle          | Ganzzahl [2562346];<br>Standard: keine  | Die kleinste Paketgröße, die durch mehrere Frames<br>fragmentiert und übertragen werden kann. In<br>Bereichen, in denen Interferenzen ein Problem<br>darstellen, kann die Einstellung eines niedrigeren<br>Fragmentschwellenwerts dazu beitragen, die<br>Wahrscheinlichkeit erfolgloser Paketübertragungen zu<br>verringern und so die Geschwindigkeit zu erhöhen |
| RTS/CTS–Schwellenwert            | Ganzzahl [02347];<br>Standard: keine    | RTS/CTS (Request to Send/Clear to Send) sind<br>Mechanismen, die verwendet werden, um<br>Rahmenkollisionen zu reduzieren, die durch das<br>Problem mit versteckten Knoten eingeführt werden. Es<br>kann helfen, Probleme zu lösen, die entstehen, wenn<br>sich mehrere Access Points im selben Bereich befinden<br>und konkurrieren                               |
| 40-MHz-Modus erzwingen           | Aus   ein;<br>Standard: aus             | Verwenden Sie immer 40-MHz-Kanäle, auch wenn sich<br>der sekundäre Kanal überlappt. Die Verwendung dieser<br>Option entspricht nicht IEEE 802.11n-2009!                                                                                                    |
| Beacon interval                  | Ganzzahl [1565535];<br>Standard: keine  | Beacon-Signalintervall in Sekunden.                                                                                                    |

#### Schnittstellenkonfiguration

MODUS BENUTZER FW-VERSION FORTGESCHRITTEN USER I-NET\_151\_R\_19.07.02.83 ABMELDEN 🕞

Aus Gründen der Betriebsstabilität Ihres Routers wird dringend empfohlen, die Einstellungen in diesem Menü nicht zu ändern. Menü nur für erfahrene Nutzer.

Der Abschnitt Schnittstellenkonfiguration wird verwendet, um die Parameter von Wireless Access Points oder Clients zu konfigurieren. Sie finden diesen Abschnitt, indem Sie auf der Seite Netzwerk  $\rightarrow$  Drahtlos neben einem drahtlosen Gerät (keine Schnittstelle) auf die Schaltfläche "Bearbeiten" klicken:

| INET_151_A02D Schnittstellenstatus: Akow Clients: 0<br>Verschlüsselung: WPA2 PSk (1KIP, CCMP) |
|-----------------------------------------------------------------------------------------------|

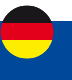

## **Allgemeine Einrichtung**

Die Registerkarte Allgemeine Einrichtung enthält grundlegende Optionen für ESSID und Netzwerkschnittstelle.

- SCHNITTSTELLENKONFIGURATION

| ALLGEMEINE EINRICHTUNG   | Aktivieren          |
|--------------------------|---------------------|
| WIRELESS-SICHERHEIT      |                     |
| MAG-FILTER               | Modus Access Point  |
| ERWEITERTE EINSTELLUNGEN | ISSID INET_IST_A000 |
|                          | Netzwark an         |
|                          | ESSID autblenden 👷  |
|                          | WMM-Medus 🔄 👷       |

SPEICHERN & ÜBERNEHMEN

| Feld               | Wert                                                                                | Beschreibung                                                                                                    |  |
|--------------------|-------------------------------------------------------------------------------------|----------------------------------------------------------------------------------------------------|--|
| Modus              | Zugangspunkt<br>  Auftraggeber<br>  Gittergewebe;<br>Standard:<br>Zugangspunkt      | Definiert, welche Rolle diese Schnittstelle übernimmt,<br>Access Point zur Bereitstellung von WLAN für andere<br>Geräte, Client zur Verwendung von WLAN anderer<br>Geräte für WWAN und Mesh als Mesh-Netzwerk-<br>Gateway oder Knoten in einem Mesh-Netzwerk.                            |  |
| ESSID              | Die werkseitige ESSID<br>ist für jedes Gerät<br>unterschiedlich;<br>Standard: keine | Extended Service Set Identifier.                                                                                                    |  |
| Netzwerk           | Netzwerk<br>Schnittstellen;<br>Standard: Ian                                        | Wählen Sie die Netzwerke aus, die Sie mit dieser<br>drahtlosen Schnittstelle verbinden möchten, oder füllen<br>Sie das Erstellungsfeld aus, um ein neues Netzwerk zu<br>definieren.                                                                                                    |  |
| Access Point-Modus |                                                                                     |                                                                                                    |  |
| ESSID              | Aus   ein;<br>Standard: aus                                                         | Erweiterte Service Set Identifier ausblenden.                                                                                                    |  |
| WMM-Modus          | Aus   ein;<br>Standard: ein                                                         | Wi-Fi Multimedia (WMM), früher bekannt als Wireless<br>Multimedia Extensions (WME), ist eine Teilmenge der<br>802.11e Wireless LAN (WLAN)-Spezifikation, die die<br>Servicequalität (QoS) in einem Netzwerk verbessert,<br>indem Datenpakete nach vier Kategorien priorisiert<br>werden. |  |
| Client-Modus       |                                                                                     |                                                                                                    |  |
| BSSID              | Aus   ein;<br>Standard: aus                                                         | Grundlegende Dienstsatzkennung.                                                                                                    |  |
| Mesh-Modus         |                                                                                     |                                                                                                    |  |
| Mesh-ID            | Ganze Zahl;<br>Standard: keine                                                      | Kennung des Mesh-Netzwerks.                                                                                                    |  |

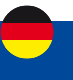

#### **Wireless-Sicherheit**

Auf der Registerkarte "Wireless Sicherheit" legen Sie fest, welche Art von Verschlüsselung Ihr WLAN verwendet.

SCHNITTSTELLENKONFIGURATION

| Verschlüsselung            | WPAZ-PSK                                                                               | 2                                                                                                    |
|----------------------------|----------------------------------------------------------------------------------------|----------------------------------------------------------------------------------------------------|
|                            |                                                                                        |                                                                                                    |
| Verschlüsselungsverfahren  | TKIP und CCMP (AES) erzwingen                                                          | ^                                                                                                    |
| Passwort                   |                                                                                        | (12)                                                                                                    |
| 802.11r schneller Übergang | e and and and and and and and and and and                                              |                                                                                                    |
|                            | Verschlüsselung<br>Verschlüsselungsverfahren<br>Passwort<br>802.11r schneller Übergang | Verschlüsselung WPA2-PSK Verschlüsselungsverfahren TKDP und CCMP (AES) erzwingen Passwort  R02.11r schneller Übergang  R02.11r schneller Übergang |

SPEICHERN & ÜBERNEHMEN

| Feld                      | Wert                                                                                                    | Beschreibung                                                                                     |
|---------------------------|----------------------------------------------------------------------------------------------------|--------------------------------------------------------------------------------------------------|
| Verschlüsselung           | Keine Verschlüsselung<br>  WPA-PSK/WPA2-PSK<br>Gemischter Modus                                                                      | Der Verschlüsselungstyp, der auf dieser drahtlosen<br>Schnittstelle verwendet wird.              |
|                           | WPA2-PSK   WPA2-<br>EAP                                                                                                    | Opportunistic Wireless Encryption ( OWE ) – kein<br>Passwort erforderlich und                    |
|                           | WPA2-EAP/WPA3-EAP<br>gemischter Modus  <br>WPA3-EAP   WPA2-<br>PSK/<br>WPA3-SAEMischmodus<br>  WPA3-SAE  <br>; Standard:<br>WPA2-PSK | Der gesamte drahtlose Datenverkehr ist verschlüsselt<br>(sicherer als "Keine Verschlüsselung" ). |
| Verschlüsselungsverfahren | Auto   CCMP<br>erzwingen (AES)   TKIP<br>erzwingen   TKIP und<br>CCMP (AES) erzwingen;<br>Standard: TKIP und<br>CCMP erzwingen (AES) | Ein Algorithmus zum Durchführen von Verschlüsselung<br>oder Entschlüsselung.                     |

WPA-PSK/WPA2-PSK gemischter Modus, WPA2-PSK, WPA2-PSK/WPA3-SAE gemischter Modus, WPA3-SAE

| Passwort | Standard: zufällig | Eine benutzerdefinierte Passphrase, die für die |
|----------|--------------------|-------------------------------------------------|
|          |                    | Authentifizierung verwendet wird (mindestens 8  |
|          |                    | Zeichen lang).                                  |

### WPA2-EAP, WPA2-EAP/WPA3-EAP Gemischter Modus, WPA3-EAP

| adius-Authentication-Server            | Standard: keine              | IP-Adresse des Authentifizierungsservers.                                 |
|----------------------------------------|------------------------------|---------------------------------------------------------------------------|
| Radius-Authentifizierungs-<br>Port     | Standard: keine              | Der Standardport für den Server ist 1812.                                 |
| Radius–Authentifizierung–<br>Geheimnis | Standard: keine              | Shared Secret des Servers.                                                |
| Radius-Accounting-Server               | Standard: keine              | IP-Adresse des Abrechnungsservers.                                        |
| Radius-Accounting-Port                 | Standard: keine              | Der Standardport für den Server ist 1813.                                 |
| Radius–<br>Buchhaltungsgeheimnis       | Standard: keine              | Shared Secret des Servers.                                                |
| NAS-ID                                 | Standard: keine              | Kennung des Netzwerkzugriffsservers.                                      |
| 802.11r Schneller Übergang             | Aus   ein ;<br>Standard: aus | Aktiviert oder deaktiviert die 802.11r Fast Transition-<br>Funktionalität |

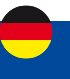

#### **MAC-Filter**

Die Registerkarte MAC-Filter wird zum Einrichten von Regeln verwendet, die Geräten mit bestimmten MAC-Adressen erlauben oder ausschließen, sich mit Ihrem WLAN-Netzwerk zu verbinden. Diese Registerkarte ist nur sichtbar, wenn Wireless Interface Mode auf Access Point eingestellt ist.

| ALLOEMEINE EINRICHTUNG  | MAC-Adressfilter | Deaktivieren | 0    |  |
|-------------------------|------------------|--------------|------|--|
| WIRELESS-SICHERHEIT     |                  |              | 1000 |  |
| MAC-FILTER              |                  |              |      |  |
| RWEITERTE EINSTELLUNGEN |                  |              |      |  |

| Feld             | Wert                                                                                                    | Beschreibung                                                                                                    |
|------------------|----------------------------------------------------------------------------------------------------|----------------------------------------------------------------------------------------------------|
| MAC-Adressfilter | Deaktivieren   Nur<br>aufgelistete zulassen  <br>Alle zulassen, außer in<br>der Liste;<br>Standard:<br>Deaktiviert | <ul> <li>Definiert, wie der MAC-Filter funktionieren soll.</li> <li>Nur aufgelistet zulassen – erlaubt nur Geräten mit<br/>angegebenen MAC-Adressen, sich mit Ihrem Wireless<br/>Access Point zu verbinden.</li> <li>Alle zulassen, außer in der Liste – Blockiert Geräte mit<br/>angegebenen MAC-Adressen, damit sie sich nicht mit<br/>Ihrem Wireless Access Point verbinden.</li> </ul> |
| MAC–Liste        | MAC;<br>Standard: keine                                                                                            | Liste der MAC–Adressen, die von der Verbindung<br>zu Ihrem Wireless Access Point eingeschlossen<br>oder ausgeschlossen werden sollen.                                                                                                    |

#### Erweiterte Einstellungen

CONTRACTOR FUNCTIONS OF

| ALLGEMEINE EINRICHTUNG<br>WIRELESS-SICHERHEIT<br>MAC-FILTER | Clients ausschließen<br>Short Preamble       |         |
|-------------------------------------------------------------|----------------------------------------------|---------|
| RWEITERTE EINSTELLUNGEN                                     | DTIM interval                                | 2       |
|                                                             | Zeitintervall für die Neuverschlüsselung GTK | ( 400 · |
|                                                             | inaktivitätsabfrage deaktivieren             | a       |
|                                                             | Stationsinaktivitäislimit                    | _ 300   |
|                                                             | Maximal zulässiges Hörintervall              | 46533   |
|                                                             | Trennen Sie sich bei geninger Bestätigung    | aut en  |

SPEICHERN & ÜBERNEHMEN

| Feld                                            | Wert                         | Beschreibung                                                                                                    |
|-------------------------------------------------|------------------------------|----------------------------------------------------------------------------------------------------|
| Clients ausschließen                            | Aus   ein;<br>Standard: aus  | Verhindert die Client-zu-Client-Kommunikation im selben Subnetz.                                                                                                    |
| Short Preamble                                  | Aus   ein;<br>Standard: ein  | Verwendet kurze Präambel, es verwendet kürzere<br>Datenstrings, die weniger Daten hinzufügen, um die<br>Fehlerredundanzprüfung zu übertragen, was bedeutet,<br>dass es viel schneller ist. |
| DTIM Interval                                   | Sekunden;<br>Standard: keine | Meldungsintervall für Anzeige des Lieferverkehrs.                                                                                                    |
| Zeitintervall für die<br>Neuverschlüsselung GTK | Sekunden;<br>Standard: keine | Zeitraum zwischen automatischen Änderungen des<br>Gruppenschlüssels, den alle Geräte im Netzwerk<br>gemeinsam nutzen.                                                                      |

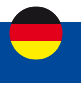

| Inaktivitätsabfrage<br>deaktivieren  | Aus   ein;<br>Standard: aus             | Die Inaktivitätsabfrage kann deaktiviert werden, um<br>Stationen basierend auf dem Inaktivitäts-Timeout<br>zu trennen, sodass inaktive Stationen mit größerer<br>Wahrscheinlichkeit getrennt werden, selbst wenn sie<br>sich noch in Reichweite des AP befinden.                                 |
|--------------------------------------|-----------------------------------------|----------------------------------------------------------------------------------------------------|
| Stationsinaktivitätslimit            | Sekunden;<br>Standard: keine            | Stationsinaktivitätslimit in Sekunden. Wenn eine Station/<br>Client im. Zeitrahmen nichts sendet, wird ihr ein leerer<br>Datenrahmen gesendet, um zu prüfen, ob sie noch in<br>Reichweite ist. Wenn dieser Rahmen nicht bestätigt wird,<br>wird die Station getrennt und dann deauthentifiziert. |
| Maximal zulässiges<br>Hörintervall   | Positive ganze Zahl;<br>Standard: keine | Die Zuordnung wird verweigert, wenn ein Client/<br>eine Station versucht, sich mit einem Hörintervall zu<br>verbinden, das größer als dieser Wert ist.                                                                                                    |
| Bei niedriger Bestätigung<br>trennen | Aus   ein;<br>Standard: ein             | Erlauben Sie dem AP-Modus, Stationen/Clients basierend auf einer niedrigen Bestätigungsbedingung zu trennen.                                                                                                    |

#### Clientstation

Eine drahtlose Client-Station (STA) ist eine vom Router erstellte Schnittstelle, die verwendet wird, um eine Verbindung zu einem drahtlosen Zugangspunkt herzustellen (z. B. ein öffentlicher Wi-Fi-Hotspot). Das Erstellen einer Client-Station ist besonders nützlich, um Datenvolumen auf der SIM-Karte zu sparen, sofern ein öffentlicher Wi-Fi-Zugangspunkt verfügbar ist.

- HINWEIS: Wenn Sie eine Wi-Fi-Schnittstelle im Client-Modus hinzufügen, erhält sie automatisch Vorrang vor allen anderen Schnittstellen (WAN und Mobile 4G). Dieser Modus sollte verwendet werden, wenn Sie einen Wi-Fi-Repeater zwischen einem öffentlichen Zugangspunkt und Ihrem PC, Tablet, Telefon oder einem anderen verbundenen Gerät einrichten möchten.
- WICHTIG: Der I-NET 151-Router verfügt über ein intelligentes Modul, das die Erreichbarkeit des Internets überwacht. Wenn die hinzugefügte Wi-Fi-Schnittstelle nicht mehr erreichbar ist, wechselt der Router automatisch zur nächsten verfügbaren Internetverbindung (WAN oder Mobile 4G).

#### **Einrichten einer Clientstation**

Klicken Sie auf die Schaltfläche "Suchen", um die in der Umgebung vorhandenen Wi-Fi-Netzwerke zu analysieren.

| 2.4GHz I Gerä | itestatus: Aktiv I 802,116gn I Kanal; 11 C | LAG2 GH03 1 Bitrata: Misiva                                                                           |  |
|---------------|--------------------------------------------|----------------------------------------------------------------------------------------------------|--|
| INET_151_A020 | Scholtutellenstatus: Aktiv                 | Madus: Access Point<br>85507-00.16:42.56:A0-20<br>Chents: 0<br>Verschlüsselung: WPA2.P5K (TKUP, CCMP) |  |

Die Liste der verfügbaren Wi-Fi-Zugangspunkte wird angezeigt.

Klicken Sie auf die Schaltfläche "Dem Netzwerk beitreten" des Wi-Fi-Zugangspunkts, den Sie verwenden möchten.

| CRIGEDIAN | aac oca onarriicoach | тацина   |        |                   |                                   |                    |
|-----------|----------------------|----------|--------|-------------------|-----------------------------------|--------------------|
| SIGNAL    | SSID                 | KANAL    | MODUS  | DI228             | VERSCHLÜSSELUNG                   |                    |
| dil 36 %  | ALDEN                | <u>,</u> | Master | 00.81.83-25.99-28 | WPA2 PSK (CCMP)                   | NETZWERK BEITRETEN |
| 41 43 %   | STOCK                | 6        | Master | SCIDE 88:0E:07:70 | WEP Open/Shared (WEP-40, WEP-104) | NETZWERK BEITRETEN |
| - BACK    |                      |          |        |                   |                                   | SUCHE WIEDERHOLEN  |

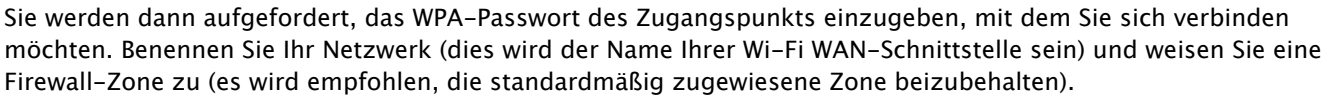

| WPA-Passwort                       |      | (D) |
|------------------------------------|------|-----|
| Name des neuen Netzwerks           | (    |     |
| Firewall-Zone erstellen / zuweisen | wari | ~   |

Danach öffnet sich das Fenster Schnittstellenkonfiguration. Die Werte hier werden vom Zugangspunkt vorgegeben. Sie sollten unverändert bleiben, um Verbindungsprobleme zu vermeiden.

| ACCARATION DEVERALL | anter 🏓            |          |  |
|---------------------|--------------------|----------|--|
| ADIE ALMANIT        | Store Shet         |          |  |
|                     | 000 (im            |          |  |
|                     | 800 (M1509400      |          |  |
|                     | Realize Conception | - 1<br>- |  |

Bestätigen Sie mit "Speichern & Übernehmen", um die Clientstation zu bestätigen und damit eine Verbindung zum öffentlichen Zugangspunkt herzustellen.

WICHTIG: Wenn die Einrichtung der Clientstation abgeschlossen ist, wird das Wi-Fi-Netzwerk des Routers automatisch zurückgesetzt. Die Verbindung mit dem Router wird dann unterbrochen. Warten Sie während dieses Vorgangs, der bis zu 2 Minuten dauern kann. Je nach verwendetem Webbrowser kann es sein, dass Sie Ihre WEB-Seite aktualisieren müssen, um wieder auf die WEB-Schnittstelle des Routers zugreifen zu können.

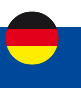

#### **Mesh-Modus**

I-NET 151 kann auch als Mesh-Gateway oder als Knoten (Router) konfiguriert werden, der eine Verbindung zu einem Mesh-Gateway herstellt.

Wenn I-NET 151 als Mesh-Gateway konfiguriert ist, bietet es Internetzugang für andere Mesh-Knoten. Wenn er als Mesh-Knoten konfiguriert ist, fungiert er als Mesh-Router, der den Datenverkehr zum und vom Mesh-Gateway weiterleitet. Knoten verbinden auch andere drahtlose Geräte wie Laptops und Mobiltelefone mit dem Netzwerk. Ein vollständiges Beispiel für ein drahtloses Mesh-Netzwerk finden Sie unter Wireless Mesh-Konfigurationsbeispiel.

#### Mesh-Gateway

Bei der Konfiguration von I-NET 151 als Mesh-Gateway ist eine Internetverbindung erforderlich. Klicken Sie zunächst auf die Schaltfläche "Hinzufügen" unterhalb der drahtlosen Schnittstelle auf der Seite Netzwerk → WIFI:

| 2,4594 / 8145   | terlatus Alto A BBANInge A Kanaliti (CAR | C Circl A Minister - Ministe                                                                            |  |
|-----------------|------------------------------------------|----------------------------------------------------------------------------------------------------|--|
| INET, 151, A020 | Schröttenlinertatum paris                | Modeles: Assess Port<br>#1005; do 50:42 55:50 20<br>Glavets: 8<br>Versch Risseling: WA2 P34 (1907 COMP) |  |

Ändern Sie auf der Registerkarte "Allgemeine Einrichtung" den Modus in " Mesh", stellen Sie die Mesh-ID ein (diese Nummer muss in allen Knoten, die sich mit diesem drahtlosen Mesh-Netzwerk verbinden, gleich sein) und wählen Sie das gewünschte Netzwerk aus, das mit der Schnittstelle verbunden werden soll. Klicken Sie auf Speichern & Übernehmen.

| A STORE BRIDGING | 40104940    |       |  |
|------------------|-------------|-------|--|
| BACIDIE DALLINO  | Mana        | (Base |  |
|                  | woods (etc. |       |  |
|                  | 10000       | (m.   |  |

Navigieren Sie als Nächstes zur Registerkarte Wireless Sicherheit und wählen Sie WPA3-SAE- Verschlüsselung, um die Authentifizierungsebene hinzuzufügen. Das Passwort muss auf allen Geräten innerhalb des Mesh-Netzwerks übereinstimmen.

| Deletion transmission              |                 |          |     |  |
|------------------------------------|-----------------|----------|-----|--|
|                                    | Nertifications. | NF85-645 | 101 |  |
| WIRELESS SCHERHEIT                 |                 |          |     |  |
| additional the state investigation | Passwort        | (means)  |     |  |

Schließlich aktivieren Sie auf der Registerkarte "Erweiterte Einstellungen" Mesh-Peer-Datenverkehr weiterleiten und legen Sie den RSSI-Schwellenwert für den Beitritt auf -80 fest. Belassen Sie den Rest wie standardmäßig eingestellt. Klicken Sie auf Speichern & Übernehmen und wenn Sie richtig konfiguriert haben, haben Sie das Wireless Mesh Gateway bereit.

| SVENE DARKSTUNG<br>MILLES-SCORELLE | Medi-Port Traffic wetteration           | MA IN |  |
|------------------------------------|-----------------------------------------|-------|--|
| UTURIT ENGITIZZANSEN               | RSS Schweißerwert Sie den Kennig        | •     |  |
|                                    | D'ext Pasamilia                         |       |  |
|                                    | CTF4 Interval                           |       |  |
|                                    | Internet for the Neurosch Gautium (FN   | HI    |  |
|                                    | mattivttikastrings akaktivieren         | 0     |  |
|                                    | Statemental statement                   | ()    |  |
|                                    | Maximal publicing of Planter vali       | 44114 |  |
|                                    | There was the sub-the gamper Bettingung |       |  |

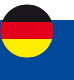

#### **Mesh-Knoten**

Der Mesh-Knoten wird genauso konfiguriert wie das Mesh-Gateway. Der Knoten muss mit der Konfiguration der Wireless-Mesh-Schnittstelle des Gateways übereinstimmen. Zusätzlich muss die LAN-Schnittstelle als DHCP-Client eingerichtet werden:

1. Greifen Sie auf die WebUI des Routers zu. Navigieren Sie zu Netzwerk  $\rightarrow$  Schnittstellen.

2. Drücken Sie das Stiftsymbol rechts neben der LAN-Schnittstelle.

| 1 LIN | Betrez Azis<br>Priorität och Verblodungen: Souk (svor<br>Ant: Noris | DH TRUTHRUITER<br>Professionalise<br>MAX: DDTEADINATION | Betrickassik (ili Kher20x<br>RSC3532 MB<br>TRC42 ALLAN |  |
|-------|---------------------------------------------------------------------|---------------------------------------------------------|--------------------------------------------------------|--|
|       |                                                                     |                                                         |                                                        |  |

3. Ändern Sie das Protokoll auf DHCP.

| ALLGEMEINE EINSTELLUNGEN | Protokall | DHOP | ~ |
|--------------------------|-----------|------|---|
|                          |           | ·    | _ |

Klicken Sie auf Speichern & Übernehmen und wenn alles richtig eingerichtet wurde, sollte der Mesh-Knoten einsatzbereit sein.

#### **Multi-AP**

Die Multi-AP- Funktion wird verwendet, um den Zugriff auf mehrere drahtlose Zugriffspunkte von einer Seite aus zu konfigurieren. Um die Multi-AP-Konfiguration aufzurufen, klicken Sie auf die Schaltfläche "Multi-AP" unter Netzwerk → WIFI:

Geben Sie als Nächstes einen Namen für das Multi-AP-Netzwerk ein und weisen Sie eine Firewall-Zone zu (Standard: wan).

| 03 2000 - Generation to another a construction | a - Barate Data                                                                             | 1               |           |
|------------------------------------------------|---------------------------------------------------------------------------------------------|-----------------|-----------|
| NO.151,0020 Internetionation Serv              | Madadi Ammin Palat<br>Basan da Hacaba Robar<br>Chanan di<br>Wendhilaandung: WA2-Hardoo Comm |                 |           |
|                                                |                                                                                             | NULLIAN SOCIETY | antarósen |
|                                                |                                                                                             | SPECCEDER A     |           |

Sie können dann mit der Konfiguration der allgemeinen Einstellungen für die Multi-AP-Funktion beginnen.

| Name des neuen Netzwerks           | 0                            |            |
|------------------------------------|------------------------------|------------|
| Firewall-Zone erstellen / zuweisen | wan: wan (want) (mobilet at) | <u>`</u> ] |

#### Allgemeine Einstellungen

Der Abschnitt Allgemeine Einrichtung für Multi AP wird verwendet, um es ein- oder auszuschalten und die Häufigkeit des Scannens nach WiFi APs zu ändern.

| <ul> <li>ALLGEMEINE EINSTELLUNGEN</li> </ul> |            |
|----------------------------------------------|------------|
| Aktivieren                                   |            |
| Scanzert (Sek.)                              | 60         |
| AP-Liste hothladen                           | DURCHSUCHE |

| Feld               | Wert                            | Beschreibung                                                                         |
|--------------------|---------------------------------|--------------------------------------------------------------------------------------|
| Aktivieren         | Aus   ein;<br>Standard: aus     | Schaltet die Multi-AP-Konfiguration ein oder aus.                                    |
| Scanzeit (Sek.)    | Ganzzahl (30+);<br>Standard: 60 | Häufigkeit (in Sekunden) von Scans für die<br>Verfügbarkeit von WLAN-Zugangspunkten. |
| AP-Liste hochladen | – (interaktive<br>Schaltfläche) | Lädt eine Liste der Zugangspunktkonfigurationen hoch.                                |

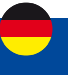

#### **Access Points**

Auf dieser Seite der WebUI können Sie entweder mehrere Zugriffspunkte konfigurieren oder eine Datei mit einer Liste der Zugriffspunktkonfigurationen hochladen. Die Datei sollte Konfigurationsoptionen und -werte für den WLAN-Zugriffspunkt enthalten, die als Option definiert werden sollten: Wert (z. B. ssid: home\_wifi). Die SSID-Option ist obligatorisch.

| 3380         | SCHLÜSSEL     | <b>(</b> •     |
|--------------|---------------|----------------|
| Hofsoot W-FI | swet1345 (00) | <b>.</b>       |
|              |               | WINZUFÜGEN     |
|              |               | SPECIAL STREAM |

| Feld       | Wert                            | Beschreibung                                                                                                    |
|------------|---------------------------------|----------------------------------------------------------------------------------------------------|
| SSID       | Standard: keine                 | SSID eines Access Points.                                                                                                    |
| Schlüssel  | Standard: keine                 | Vorinstallierter Schlüssel, eine benutzerdefinierte<br>Passphrase, die für die Benutzerauthentifizierung<br>verwendet wird (mindestens 8 Zeichen lang). |
| Aktivieren | Aus   ein;<br>Standard: aus     | Schaltet eine Zugriffspunktkonfiguration ein oder aus.                                                                                                  |
| Löschen    | - (interaktive<br>Schaltfläche) | Löscht die Access Point-Konfiguration neben der Schaltfläche.                                                                                           |

Optionsnamen in der Datei sollten in Kleinbuchstaben angegeben werden. Beispiel einer AP-Listendatei: Anmeldekennung : INET\_1 activer : 1 Schlüssel : 12345678

ssid : INET\_2
activer : 0
Schlüssel : 87654321
Nach dem Hochladen sollte

Nach dem Hochladen sollte der Inhalt der Datei in der Liste der Zugriffspunkte sichtbar werden.

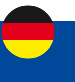

## 2.4 Menü - NETZWERK > PRIORITÄT DER VERBINDUNGEN

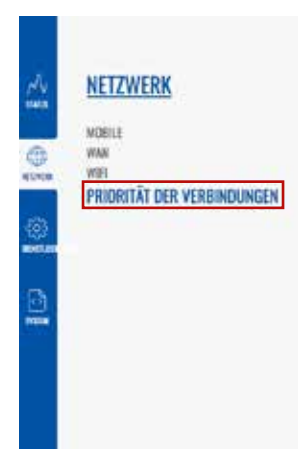

Das Menü PRIORITÄT DER VERBINDUNGEN ermöglicht die Steuerung der verschiedenen Netzwerkschnittstellen des Routers mithilfe von zwei verschiedenen Modulen: Priorität der Verbindungen und Lastverteilung.

#### Priorität der Verbindungen / Ausfallsicherung

Das Modul "Priorität der Verbindungen" ist ein intelligentes Modul, das die Internet-Zugänglichkeit auf den verschiedenen Schnittstellen, die in der unten stehenden Tabelle aufgeführt sind, kontinuierlich überprüft. Dazu wird auf jeder Netzwerkschnittstelle in regelmäßigen Abständen eine Anfrage an das Internet gesendet, die auf eine Antwort wartet.

Netzwerkschnittstellen mit funktionierendem Internetzugang werden mit dem Status "Online" versehen. Wenn sie nicht online ist, wird der Status "Schnittstelle gestoppt" angegeben.

#### Die Netzwerkschnittstelle, über die Sie Zugang zum Internet erhalten, ist die erste in der Liste, deren Status "Online" lautet.

Die Netzwerkschnittstellen sind in der linken Spalte nach einer definierten Priorität geordnet. Diejenige mit der höchsten Priorität ist diejenige in der obersten Zeile der Tabelle.

Wenn Sie möchten, können Sie die Priorität jeder Netzwerkschnittstelle ändern, indem Sie auf das Kreuz links neben jeder Zeile klicken und den Mauszeiger darüber bewegen.

| v Prio | PRIORITÄT DER VERBINDUNGEN / LASTVERTEILUNG |          |        |           |                         |                            |    |  |
|--------|---------------------------------------------|----------|--------|-----------|-------------------------|----------------------------|----|--|
|        |                                             |          |        |           |                         | Priorität der Verbindungen | >) |  |
|        | NUMMER                                      | NAME     | ART    | INTERVALL | STATUS                  |                            |    |  |
| ÷      | 1                                           | wan      | Wired  | 3         | Schnittstielle gestoppt |                            | 1  |  |
| ÷      | z                                           | mobisiai | Mobile | 3         | Schuttstelle gestoppt   |                            | Ø  |  |

#### Konfiguration der Ausfallsicherung-Schnittstelle

Eine Ausfallsicherung- Schnittstellenkonfigurationsseite wird verwendet, um zu konfigurieren, wie das Gerät bestimmt, ob eine Schnittstelle online oder offline ist. Um eine Schnittstellenkonfigurationsseite aufzurufen, klicken Sie neben einer Schnittstelle auf die Schaltfläche "Bearbeiten".

Danach sollten Sie zur Konfigurationsseite dieser Schnittstelle weitergeleitet werden.

|   | PRIORITÄT       | NAME         | QUELLADRESSE           | QUELLPORT                                 | DELADRESSE | ZELPORT | PROTOKOLL.     | NUTZUNGSRICHTLINIE                   |
|---|-----------------|--------------|------------------------|-------------------------------------------|------------|---------|----------------|--------------------------------------|
|   | 1               | default_rule | 3 <b>4</b> 1           | ÷                                         | 0.0.0.00   | *       | <del>8</del> 3 | default (Priorität der Verbindungen) |
| s | CHNITTSTELLENKO | NFIGURATION  |                        |                                           |            |         |                |                                      |
|   |                 |              | Aktivien               |                                           |            |         |                |                                      |
|   |                 |              | interv                 | al [3                                     |            |         |                |                                      |
|   |                 |              | Verbindungen bereinige | en (                                      |            |         |                |                                      |
| R | EGEL            |              |                        |                                           |            |         |                |                                      |
|   |                 |              | Metho                  | de (Prg.)                                 |            |         |                |                                      |
|   |                 |              | P vertoig              | m [1115                                   |            |         | 0              |                                      |
|   |                 |              |                        | 4.8.8.8                                   |            |         | 00             |                                      |
|   |                 |              | Zuverlässigko          | et [1                                     |            |         |                |                                      |
|   |                 |              | Zanio                  | er (1                                     |            |         |                |                                      |
|   |                 |              | Ho                     | n a                                       |            |         |                |                                      |
|   |                 |              |                        | 1. A. A. A. A. A. A. A. A. A. A. A. A. A. |            |         |                |                                      |

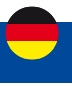

| Feld                    | Wert                                           | Beschreibung                                                                                                    |
|-------------------------|------------------------------------------------|----------------------------------------------------------------------------------------------------|
| Aktivieren              | Aus   ein;<br>Standard: aus                    | Schalten Sie die Schnittstelle ein oder aus.                                                                                                    |
| Intervall               | Ganzzahl [165000];<br>Standard: 3              | Anzahl der Sekunden zwischen jedem Test                                                                                                    |
| Verbindungen bereinigen | Verbunden   Getrennt:<br>keine                 | Leert hergestellte Verbindungen, nachdem das<br>ausgewählte Szenario eintritt, um die Prioritäten<br>konfigurierter Schnittstellen zu erneuern.                                                                                                    |
| Methode                 | Ping   Wget; Standard:<br>Ping                 | Definiert, wie die Integritätsprüfung an dieser<br>Schnittstelle durchgeführt wird, wenn ihr Status<br>bestimmt wird.                                                                                                    |
| IP verfolgen            | IP   Hostname;<br>Standard:<br>1.1.1.1,8.8.8.8 | IP-Adresse(n) oder Hostname(n), die verwendet werden,<br>um den Zustand einer Schnittstelle zu bestimmen.<br>Wenn das Gerät von keinem der angegebenen Hosts<br>eine Antwort erhält, wird die Schnittstelle als "Offline"<br>betrachtet. Fehlt dieser Wert, wird die Schnittstelle<br>immer als aufwärts betrachtet. |
| Zuverlässigkeit         | Ganzzahl [165000];<br>Standard: 1              | Anzahl der Hosts, die antworten müssen, damit<br>der Test als erfolgreich gilt. Stellen Sie sicher, dass<br>mindestens so viele Hosts im Feld "Track IP" definiert<br>sind, da die Schnittstelle sonst immer als "Offline"<br>betrachtet wird.                                                                       |
| Zählen                  | Ganzzahl [165000];<br>Standard: 1              | Anzahl der Pings, die bei jedem Test an jeden Host gesendet werden.                                                                                                    |
| Hoch                    | Ganzzahl [165000];<br>Standard: 3              | Anzahl erfolgreicher Tests, die erforderlich sind, um eine Schnittstelle als "Online" zu betrachten.                                                                                                    |
| Runter                  | Ganzzahl [165000];<br>Standard: 3              | Anzahl der fehlgeschlagenen Tests, die erforderlich sind, um eine Schnittstelle als "Offline" zu betrachten.                                                                                                    |

#### Lastverteilung

Lastverteilung ist eine Methode zur Aufteilung des Datenverkehrs zwischen mehreren WAN-Schnittstellen. Lastverwaltung kann verwendet werden, um die Datenlast zwischen verschiedenen Schnittstellen aufzuteilen und die Internet-Gesamtgeschwindigkeit für mehrere Benutzer und Verbindungen zu erhöhen. Es ist wichtig zu beachten, dass die Lastverteilung die Geschwindigkeit für keine einzelne Verbindung erhöht. Wenn Sie beispielsweise eine große Datei herunterladen, erhöht die Verwendung der Lastverteilung die Geschwindigkeit dieses Download nicht. Lastverteilung kann jedoch verwendet werden, um die Geschwindigkeit mehrerer Verbindungen zu erhöhen.

Bei Verwendung in einem WiFi-Netzwerk würde die Lastverteilung beispielsweise die Ressourcen mehrerer WAN-Schnittstellen nutzen, um die vielen verschiedenen Anforderungen verschiedener Clients zu verarbeiten. Lastverteilung und Ausfallsicherung können nicht gleichzeitig verwendet werden. Wenn Sie die Lastverteilung auswählen möchten, können Sie dies in der Dropdown-Liste in der oberen rechten Ecke der Seite tun: Unten sehen Sie ein Beispiel für die Seite "Lastverteilung".

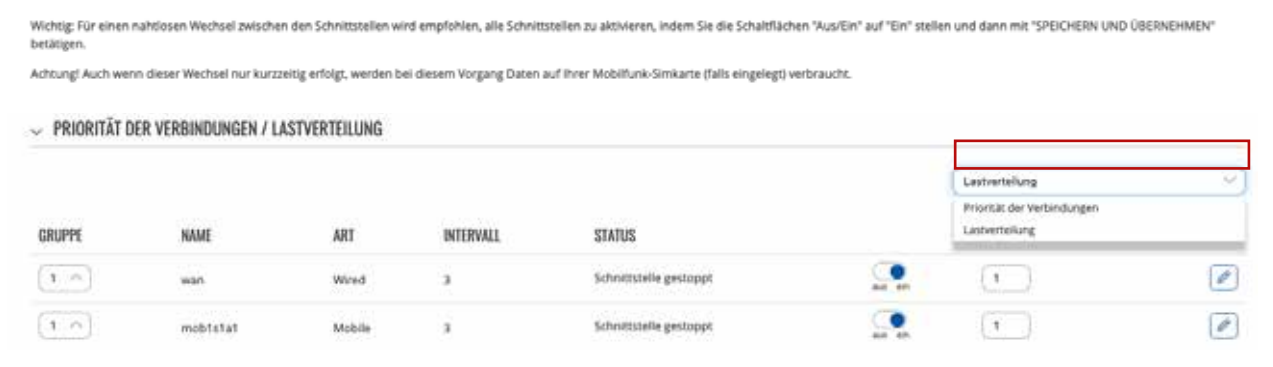

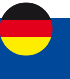

Wenn Lastverteilung ausgewählt ist, können Sie WAN-Schnittstellen Verhältniswerte zuweisen. Der Verhältniswert stellt einen Prozentsatz der Verkehrslast dar, die durch eine Schnittstelle geleitet wird.

| ✓ PRIORITÂT D            | ER VERBINDUNGEN / L/ | ASTVERTEILUNG |           |                        |            |                 |    |
|--------------------------|----------------------|---------------|-----------|------------------------|------------|-----------------|----|
|                          |                      |               |           |                        |            | Lectivertailung | -) |
| GRUPPE                   | NAME                 | ART           | INTERVALL | STATUS                 | VERHÄLTNIS |                 |    |
| (I ^)                    | wan                  | Wired         | 3         | Schrittstelle gesloppt | aut att    | (1)             |    |
| $(\overline{r}, \gamma)$ | mob1s1a1             | Mobile        | 3         | Schrittstelle gestoppt |            | (1)             |    |

Wenn Sie es beispielsweise so einrichten:

- Verkabeltes WAN-Verhältnis: 3
- Mobiles WAN-Verhältnis:

Dann würden etwa 60 % (3/5) des Datenverkehrs über die kabelgebundene WAN-Schnittstelle und etwa 40 % (2/5) über das mobile WAN laufen. Wenn Sie in diesem Fall 100 verschiedene Videos im Internet abspielen, werden etwa 60 über Wired WAN und die anderen 40 über Mobile WAN heruntergeladen.

2

#### Regeln

Eine Lastenausgleichs-/Ausfallsicherungs-Regel ist eine Reihe von Bedingungen, die eine Art von Netzwerkverkehr definieren. Der Datenverkehr, der den in der Regel festgelegten Bedingungen entspricht, wird gemäß der angegebenen Richtlinie verarbeitet.

Auf dem Gerät ist eine Standardregel vorhanden. Sie können weitere Regeln mit der Schaltfläche "Hinzufügen" hinzufügen oder die vorhandene Regel anpassen, indem Sie auf die Schaltfläche "Bearbeiten" daneben klicken:

| ~ REGEL  | LN          |              |                       |               |                       |          |           |                                       |           |
|----------|-------------|--------------|-----------------------|---------------|-----------------------|----------|-----------|---------------------------------------|-----------|
|          | PRIORITÄT   | NAME         | QUELLADRESSE          | QUELLPORT     | ZIELADRESSE           | ZIELPORT | PROTOKOLL | NUTZUNGSRICHTUNIE                     |           |
| $\Phi$   | 1           | default_rule | 3                     | 2             | 00000                 | 2        | 1         | default (Priorität der Verbindungeri) | $\bowtie$ |
| REGELIKO | NFIGURATION |              |                       |               |                       |          |           |                                       |           |
|          |             |              | Protokoli             | (at           |                       | ~        |           |                                       |           |
|          |             |              | Quelladresse          | 182368300.0   | 13,4                  |          | 0         |                                       |           |
|          |             |              | Zieladresse           | 0,0.0.0/0     |                       | į.       | 0         |                                       |           |
|          |             |              | Zuordnen              | @             |                       |          |           |                                       |           |
|          |             |              | Richtlinie zugewiesen | eraut (Prior) | lät der Verbindungen) |          |           |                                       |           |

| Feld           | Wert                                             | Beschreibung                                                                                                    |
|----------------|--------------------------------------------------|----------------------------------------------------------------------------------------------------|
| Protokoll      | alle   TCP   udp   icmp  <br>esp; Standard: alle | Protokoll, das dieser Regel entspricht.                                                                                                    |
| Quelladresse   | IP/Netzmaske;<br>Standard: keine                 | Quell-IP-Adressen, die dieser Regel entsprechen.                                                                                                    |
| Zieladresse    | IP/Netzmaske;<br>Standard: 0.0.0.0/0             | Ziel-IP-Adressen, die dieser Regel entsprechen.                                                                                                    |
| Zuordnen       | Aus   ein ;<br>Standard: aus                     | Wenn diese Option aktiviert ist, verwendet der<br>Datenverkehr von derselben Quell-IP-Adresse, die<br>dieser Regel zuvor innerhalb des Sticky-Timeout-<br>Zeitraums entsprach, dieselbe WAN-Schnittstelle. |
| Sticky–Timeout | Ganzzahl<br>[11000000];<br>Standard: 600         | Zeitüberschreitung in Sekunden.                                                                                                    |

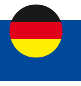

| Zugeordneter–Timeout | default<br>(Lastverteilung)  <br>default (Priorität der<br>Verbindungen)<br>  Nicht erreichbar<br>(Ablehnen)   Blackhole<br>(Verwerfen)  Standard<br>(Haupt-Routing-<br>Tabelle verwenden);<br>Standard: default<br>(Priorität der<br>Verbindungen) | Wählt die Richtlinie aus, die auf Datenverkehr<br>angewendet werden soll, der den Bedingungen dieser<br>Regel entspricht. Im folgenden Abschnitt können<br>Sie benutzerdefinierte Lastverteilungs-/<br>Ausfallsicherungs-<br>Richtlinien erstellen. |
|----------------------|----------------------------------------------------------------------------------------------------|----------------------------------------------------------------------------------------------------|
|----------------------|----------------------------------------------------------------------------------------------------|----------------------------------------------------------------------------------------------------|

#### Richtlinien

Eine Richtlinie schreibt vor, was das Gerät tun soll, wenn ein Teil des Netzwerkverkehrs die in einer Ausfallsicherungs-/ Lastenausgleichsregel definierte Bedingung erfüllt. Standardmäßig gibt es zwei Richtlinien, eine für die Lastverteilung und die andere für die Ausfallsicherung. Sie können benutzerdefinierte Richtlinien erstellen, die unterschiedliche Schnittstellen für Ausfallsicherungs-/Lastverteilungsszenarien verwenden.

| V RICHTLINIEN |                            |                    |  |   |  |  |
|---------------|----------------------------|--------------------|--|---|--|--|
| NAME          | MODUS                      | VERWENDETER NUTZER |  |   |  |  |
|               | Priorität der Verbindungen | was                |  | 0 |  |  |
| default       |                            | mobistat           |  |   |  |  |
| default       | Lastverteilung             | wan                |  |   |  |  |
|               |                            | mobistat           |  |   |  |  |

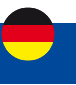

## 3. Menü DIENSTLEISTUNGEN

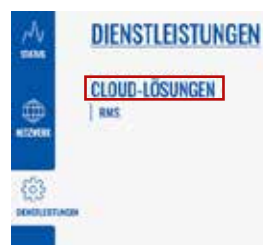

## 3.1 Menü DIENSTLEISTUNGEN > CLOUD-LÖSUNGEN

Der Abschnitt Cloud-Lösungen wird verwendet, um zu konfigurieren, wie sich das Gerät mit bestimmten Cloud-Verwaltungssystemen verbindet.

Dieses Kapitel des Benutzerhandbuchs bietet einen Überblick über die Seite Cloud-Lösungen für I-NET151 Geräte.

#### 3.1.1 Menü Dienstleistungen > Cloud-Lösungen > RMS

RMS (Remote Management System) ist ein Cloud-System, das von ALDEN entwickelt wurde und für die Fernüberwachung und -verwaltung von ALDEN-Netzwerk-Produkten vorgesehen ist.

I-NET-151 verfügt über eine Cloud-basierte Lösung, die für Fernverwaltungsdienste wie Upgrades oder Wartung verwendet wird\*. Um den ordnungsgemäßen Betrieb des Fernzugriffs zu gewährleisten, sollten die Einstellungen in diesem Menü nicht geändert werden.

(\*Von ALDEN angebotene Dienste unter bestimmten Konditionen.)

Die folgende Abbildung ist ein Screenshot des RMS-Abschnitts, der von einem Gerät aufgenommen wurde, das mit RMS verbunden wurde:

| Verbindungstyp | Axisien                | (n)                                    |                                            |
|----------------|------------------------|----------------------------------------|--------------------------------------------|
| Port           | 15009                  |                                        |                                            |
|                |                        |                                        |                                            |
|                |                        |                                        | Aktiviert                                  |
|                |                        |                                        | Fehrer (Error: Failed to resolve hostname, |
|                |                        |                                        | 00.00.06                                   |
|                | Vertindungstys<br>Port | Vertindungstyp _ Akkiven<br>Port 15009 | Vertiedungstyp (Assiden                    |

| Feld           | Wert                                                         | Beschreibung                                                                                                    |
|----------------|--------------------------------------------------------------|----------------------------------------------------------------------------------------------------|
| Verbindungstyp | Aktiviert   Standby<br>  Deaktiviert; Standard:<br>Aktiviert | <ul> <li>Definiert, wie sich das Gerät mit RMS verbindet:</li> <li>Aktiviert – Das Gerät versucht alle 2–5 Minuten, eine<br/>Verbindung zu RMS herzustellen (alle 2 Minuten in<br/>der ersten Stunde, dann alle 5 Minuten). Wenn es<br/>14 Tage lang keine Verbindung herstellen kann,<br/>wechselt es in den Standby-Modus.</li> <li>Standby – Das Gerät versucht alle 6 Stunden, sich mit<br/>RMS zu verbinden.</li> <li>Deaktiviert – Die RMS-Funktionalität ist deaktiviert.</li> </ul> |
| Port           | ganze Zahl [065535];<br>Standard: 15009                      | Portnummer für die Verbindung zu RMS. Wenn Sie<br>normales RMS verwenden, belassen Sie einfach den<br>Standardport ( 15009 ).                                                                                                    |

Der RMS-Server wartet auf eingehende Verbindungen. Da das Gerät in einem festen Intervall versucht, eine Verbindung herzustellen, wird es möglicherweise nicht sofort verbunden, nachdem Sie es zu RMS hinzugefügt haben. Während die Verbindung getrennt ist, können Sie im Abschnitt Status überprüfen, wie viel Zeit bis zum nächsten Verbindungsversuch verbleibt:

Um den Vorgang zu beschleunigen, indem Sie einen sofortigen Verbindungsversuch einleiten, klicken Sie auf die Schaltfläche Verbinden. Wenn das Gerät bereits verbunden ist, wird alternativ eine Schaltfläche Trennen sichtbar. Verwenden Sie es, um die Verbindung des Geräts mit RMS zu beenden.

| ~ STATUS                  |                                             |
|---------------------------|---------------------------------------------|
|                           | SPEICHERN & ÜBERNEHMEN                      |
| Verwaltungsstatus         | Aktivlert                                   |
| Verbindungsstatus         | Fahier (Error: Falled to resolve hostname.) |
| Nächste Verbindung danach | 00.00.06                                    |
| VERBINDEN                 |                                             |

SPEICHERN & ÜBERNEHMEN

## Menü SYSTEM

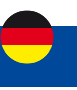

## 4. Menü SYSTEM

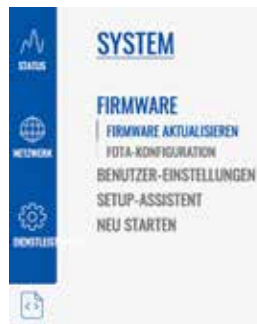

## 4.1 Menü SYSTEM > FIRMWARE

Die Firmware-Seite kann verwendet werden, um die aktuelle Firmware-Version des Geräts zu überprüfen und die Firmware des Geräts zu aktualisieren – entweder von einer lokalen Datei oder vom Server.

Dieses Kapitel gibt einen Überblick über die Firmware- Seite für INET151-Geräte.

#### 4.1.1 Menü SYSTEM > FIRMWARE > FIRMWARE AKTUALISIEREN

Der Abschnitt "Firmware aktualisieren" wird verwendet, um die Firmware des Geräts zu aktualisieren. Die Firmware kann entweder vom Server oder von einem von Ihrem Computer hochgeladenen Image aktualisiert werden.

Die folgende Abbildung ist ein Beispiel für den Abschnitt neue Firmwareversion laden, und die folgende Tabelle enthält Informationen zu den in diesem Abschnitt enthaltenen Feldern :

| - AKTUELLE FIRMWARE-INFORMATIONEN                  |                                  | <ul> <li>FIRMWARE AUF DEM SERVER VERFÜGBAR</li> </ul> |                                |
|----------------------------------------------------|----------------------------------|-------------------------------------------------------|--------------------------------|
| Firmware Version                                   | I-NET, 151, 8, 19.07.03.82       | Firmware Version                                      | Keine Aktualisierung verfügbar |
| Kristellungsdatum der Einmaare                     | der Filmware 2923-02-20 (6:19:26 |                                                       |                                |
| Internal modern Firmwark Version EG968.A/IO404444G |                                  |                                                       |                                |
| Kemel-Vursion                                      | 5.4,147                          |                                                       |                                |
| v NEUE FIRMWARE-VERSION LADEN.                     |                                  |                                                       |                                |
| Adjuitation to                                     | < Date:                          |                                                       |                                |
| linstellungen bebehate                             | · 👥 👔                            |                                                       |                                |
| Dee                                                | Anacasucus                       |                                                       |                                |

| Feld                      | Wert                               | Beschreibung                                                                                                    |
|---------------------------|------------------------------------|----------------------------------------------------------------------------------------------------|
| Aktualisieren von         | Datei   Server;<br>Standard: Datei | Quelle des Firmware-Images. Kann entweder von FOTA<br>(Server) heruntergeladen oder von einem Computer<br>hochgeladen werden (Datei). |
| Einstellungen beibehalten | Aus   ein; Standard: ein           | Stellt sicher, dass alle aktuellen Geräteeinstellungen<br>nach dem Firmware-Upgrade beibehalten werden.                               |
| Datei                     | – (interaktive<br>Schaltfläche)    | Klicken Sie hier, um Ihren Computer nach einer<br>Firmware-Image-Datei zu durchsuchen.                                                |

#### Firmware-Überprüfung

Wenn Sie ein Firmware-Image hochladen, muss das Gerät die Gültigkeit dieses Images überprüfen. Wenn die Überprüfung erfolgreich war, werden Sie mit einer Meldung wie dieser zum Fenster weitergeleitet:

▽ TÉLÉCHARGEMENT DE LA NOUVELLE VERSION DE LOGICIEL

| FARAMÉTRES DE CONFIGURATION<br>Les fictures de configuration sanort effecte.                                                                                                    |                                                                 |
|----------------------------------------------------------------------------------------------------|-----------------------------------------------------------------|
| VALIDATION RÉUSSIE<br>Vous trouverez d'olessous la somme de carrindie et la salle du futier. Comparet-les avec<br>Oneckoume:<br>NDS: c334-bicada3377:0334577e09e31458<br>SAL234: 645-0457578001a4577e09e31458<br>Sales 11.62345 avallable | e fichier original pour vous assurer de l'instignor des données |
| LOGICIEL AUTORISÉ<br>La legitief d'argé est parté merréniquement et éutorisé per ALDEN                                                                                                    |                                                                 |
| ANNULER                                                                                                    |                                                                 |

FROCÉGER

Das bedeutet, dass das hochgeladene Firmware-Image mit Ihrem Gerät kompatibel ist. Die Anzeige zeigt auch die Prüfsumme der Datei an. Eine Prüfsumme ist eine Folge von hexadezimalen Symbolen, die generiert wird, nachdem ein Algorithmus namens kryptografische Hash-Funktion für eine Datei ausgeführt wurde. Als Methode zur Überprüfung der Dateiauthentizität kann die Berechnung einer Prüfsumme und deren Vergleich mit der von der Dateiquelle bereitgestellten verwendet werden.

## Menü SYSTEM

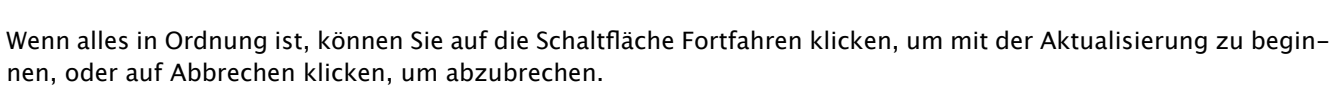

Wenn Sie andererseits eine Firmware-Datei hochgeladen haben, die nicht mit Ihrem Gerät kompatibel ist, sehen Sie einen Hinweis wie diesen:

| IMAGE NON VALIDE                                                                                                    | ×                    |
|----------------------------------------------------------------------------------------------------|----------------------|
| La validation du logiciel a échoué. L'image du logiciel est incompatible avec cet appareil. Vérifiez les sources offi<br>la version correcte du logiciel. | cielles pour obtenir |
| FERMER                                                                                                    |                      |

#### 4.1.2 Menü SYSTEM > Firmware > FOTA-Konfiguration

FOTA steht für Firmware over the air. Hier können Sie diese Funktion aktivieren oder deaktivieren.

✓ PARAMÈTRES DU SERVICE FOTA

Activer FOIA

SAUVEGARBER ET APPLIQUER

## 4.2 Menü SYSTEM > BENUTZER-EINSTELLUNGEN

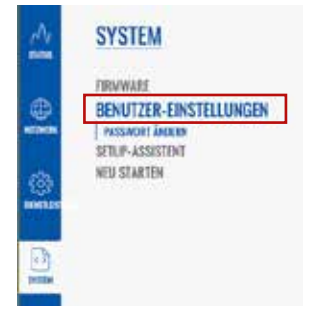

#### 4.2.1 Menü SYSTEM > BENUTZER-EINSTELLUNGEN > PASSWORT ÄNDERN

Die Seite Passwort ändern wird verwendet, um das Passwort des aktuellen Benutzers zu ändern.

| Benutzer                 | User    |     |  |
|--------------------------|---------|-----|--|
| Aktuelles Pasowort       | (       | 0   |  |
| Neues Kernwort           | (       | (d) |  |
| Beutitige neues Passwort | <u></u> | (m) |  |

## 4.3 Menü SYSTEM > SETUP-ASSISTENT

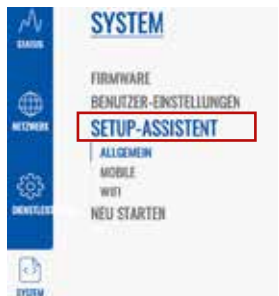

Der Einrichtungsassistent ist ein Tool, das eine vereinfachte Version anderer WebUI-Seiten bietet, die zum Einstellen einiger der wichtigsten Geräteparameter verwendet werden:

- ALLGEMEIN
- MOBILE
- WIFI

Wenn Sie sich zum ersten Mal anmelden, nachdem Sie das Standardkennwort des Geräts geändert haben, werden Sie mit dem Einrichtungsassistenten begrüßt. Bei anderen Anmeldungen werden Sie auf die Übersichtsseite weitergeleitet, aber Sie können

den Einrichtungsassistenten jederzeit über die Seite System  $\rightarrow$  Einrichtungsassistent erreichen.

Diese Seite bietet einen Überblick über das Setup Wizard-Tool für I-NET151-Geräte.

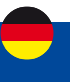

## 4.3.1 Menü SYSTEM > SETUP-ASSISTENT > ALLGEMEIN

Der Abschnitt "Allgemein" wird verwendet, um die Zeit-, Sprach- und WebUI-Moduseinstellungen des Geräts zu konfigurieren.

| Sprache                 | German                    | <u></u> |  |
|-------------------------|---------------------------|---------|--|
| Konfigurationsmodus     | Fortgeschritten           | · ^     |  |
| LIGEMEINE EINSTELLUNGEN |                           |         |  |
| Alatuelle Systemuelt    | 27/02/2023 17:05:04       |         |  |
|                         | MIT BROWSER SYNCHRONISIER | N       |  |
|                         | (100)                     |         |  |

#### 4.3.2 Menü SYSTEM > SETUP-ASSISTENT > MOBILE

Der Abschnitt Mobile wird verwendet, um die Parameter der SIM-Karte des Geräts zu konfigurieren.

| MOBILE CONFIGURATION   MOBI | ISTAT    |   |        |
|-----------------------------|----------|---|--------|
|                             | Auto-APN |   |        |
|                             | PSN (    | ) |        |
| URÜCK                       |          |   | WEITER |

| Feld                                          | Wert                                                                             | Beschreibung                                                                                                    |
|-----------------------------------------------|----------------------------------------------------------------------------------|----------------------------------------------------------------------------------------------------|
| Automatischer APN                             | Aus   ein; Standard: ein                                                         | Ein Access Point Name (APN) ist ein Gateway zwischen<br>einem GSM-, GPRS-, 3G- oder 4G-Mobilfunknetz<br>und einem anderen Computernetz. Je nach Vertrag<br>verlangen einige Betreiber möglicherweise, dass Sie<br>den APN eingeben, nur um die Registrierung bei einem<br>Netzwerk abzuschließen. In anderen Fällen wird ein<br>APN verwendet, um je nach Vertrag spezielle Parameter<br>vom Betreiber (z. B. eine öffentliche IP-Adresse ) zu<br>erhalten. Auto APN scannt eine interne Android-APN-<br>Datenbank und wählt einen APN basierend auf dem<br>Betreiber und dem Land der SIM-Karte aus. Wenn der<br>erste automatisch ausgewählte APN nicht funktioniert,<br>wird versucht, den nächsten vorhandenen APN aus der<br>Datenbank zu verwenden. |
| Aus: APN                                      | Vorschlag von Gerät<br>  Benutzerdefiniert ;<br>Standard: Vorschlag<br>vom Gerät | Wählen Sie zwischen einem vorgeschlagenen APN vom<br>Gerät oder geben Sie Ihren benutzerdefinierten APN<br>ein.                                                                                                    |
| Benutzerdefiniert:<br>Benutzerdefinierter APN | Standard: keine                                                                  | Benutzerdefinierte APN-Netzwerkkennung. Kann nicht<br>mit einer der folgenden Zeichenfolgen beginnen: "rac",<br>"lac", "sgsn" oder "rnc"; es darf nicht auf ".gprs" enden<br>und darf nicht den Wert "*" annehmen.                                                                                                    |
| Benutzerdefiniert:<br>Authentifizierungsart   | KEINER   PAP/CHAP<br>(beide)   PAP   CHAP;<br>Standard: Keine                    | Die Methode, die Ihr Netzbetreiber verwendet, um neue<br>Verbindungen in seinem Netzwerk zu authentifizieren.<br>Wenn Sie PAP, CHAP oder beide auswählen, müssen Sie<br>einen Benutzernamen und ein Kennwort eingeben.                                                                                                    |
| STIFT                                         | Standard: keine                                                                  | Ein 4-stelliges langes numerisches Passwort zur<br>Authentifizierung des Modems gegenüber der SIM-<br>Karte.                                                                                                    |
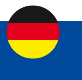

# 4.3.3 Menü SYSTEM > SETUP-ASSISTENT > WI-FI

Der Wi-Fi- Bereich wird verwendet, um den WiFi Access Point (AP) des Geräts zu konfigurieren.

| Aktiviere | n              |  |
|-----------|----------------|--|
| 6551      | D [HET_01_A020 |  |
| Pastino   | • (            |  |

| Feld       | Wert                                                                          | Beschreibung                                                                                                    |
|------------|-------------------------------------------------------------------------------|----------------------------------------------------------------------------------------------------|
| Aktivieren | Aus   ein; Standard: ein                                                      | Schaltet den WLAN-Zugangspunkt ein oder aus.                                                                                      |
| ESSID      | Standard:<br>INET_151_ <letzte 4<br="">Symbole des WLAN-<br/>MAC&gt;</letzte> | Eine Identifikationszeichenfolge (Name) für den<br>Zugangspunkt. So wird der Access Point von<br>angeschlossenen Geräten gesehen. |
| Passwort   | Schnur; Standard:<br>einzigartig für jedes<br>Gerät                           | Ein Kennwort, das verwendet wird, um Benutzer bei<br>diesem Zugriffspunkt zu authentifizieren.                                    |

Achtung: Wenn Sie den Netzwerknamen ESSID und/oder das Standardpasswort ändern, ist der auf der Vorderseite des Routers aufgedruckte QR-Code nicht mehr funktionsfähig.

# 4.4 Menü SYSTEM >Neu Starten

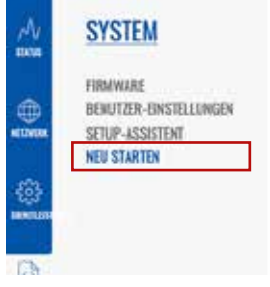

Das Neustartfenster wird nur zum Neustarten des Geräts verwendet. Klicken Sie auf die Schaltfläche "Neustart", wenn Sie das Gerät neu starten möchten.

| DIESES GERÄT NEU STARTEN?                                             |  |  |
|-----------------------------------------------------------------------|--|--|
| Während des Neustarts ist das Gerät für 1-2 Minuten nicht erreichbar. |  |  |
| NEU STARTEN ABBRECHEN                                                 |  |  |

# **Garantie ALDEN**

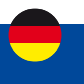

#### Die ALDEN-Garantie umfasst:

Garantien für Herstellungsfehler werden ab dem Datum der Rechnungsstellung an den Käufer gewährt. Um die Produktgarantie in Anspruch nehmen zu können, müssen Sie unbedingt die Kaufrechnung für das besagte Produkt aufbewahren.

Achtung: Jeder Eingriff ohne schriftliche Zustimmung der SAS ALDEN führt von Rechts wegen zur Ungültigkeit der Garantie. Der Kunde und der Käufer haben keinen Anspruch auf eine wie auch immer geartete Entschädigung für Demontage, Wiedermontage oder Nutzungsausfall von weniger als 30 Tagen. Die SAS ALDEN kann nicht für Zwischenfälle oder Schäden jeglicher Art haftbar gemacht werden, wenn die Montage nicht den Empfehlungen der SAS ALDEN entspricht. Es wird darauf hingewiesen, dass jede elektrische Installation durch eine angemessene Sicherung geschützt werden muss.

Generell muss die Montage nach den Regeln der Kunst durchgeführt werden. Es wird davon ausgegangen, dass der Installateur und der Nutzer die Vorschriften und Gesetze kennen. Der Installateur und der Nutzer müssen sich über die Montagevorschriften auf dem Laufenden halten. Der Installateur und der Nutzer haben keinen Anspruch auf Entschädigung oder Garantie, wenn diese Regeln nicht beachtet werden.

Sie profitieren jedoch in jedem Fall von den Bestimmungen der gesetzlichen Garantie, insbesondere von denjenigen, die sich auf die Garantie für versteckte Mängel beziehen.

Achtung: Die Anwendung der Garantien sowie eine eventuelle Rücksendung sind der vorherigen Zustimmung der SAS ALDEN untergeordnet. Eventuelle Rücksendungen erfolgen unfrei und gehen zu Lasten der Absender (Kunde, für die Rücksendung ALDEN; ALDEN, für die Rücksendung Kunde). Im Falle eines Antrags auf Rücksendung per Express oder ChronoPost gehen die Kosten für die Kundenrücksendung zu Lasten des Kunden.

#### Von der ALDEN-Garantie ausgeschlossen sind:

- den Austausch von Verbrauchsmaterialien und Verschleißteilen;
- die anormale oder nicht bestimmungsgemäße Verwendung der Produkte. Wir empfehlen Ihnen in diesem Zusammenhang, die mit den Produkten gelieferte Gebrauchsanweisung aufmerksam zu lesen;
- Störungen, die mit dem Zubehör zusammenhängen oder auf eine falsche Montage zurückzuführen sind;
- Defekte und deren Folgen, die auf den Eingriff einer nicht von der SAS ALDEN autorisierten Reparaturwerkstatt zurückzuführen sind;
- Mängel und deren Folgen, die auf eine nicht bestimmungsgemäße Verwendung des Produkts zurückzuführen sind;
- Mängel und ihre Folgen im Zusammenhang mit jeglichen äußeren Ursachen.

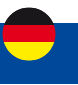

ALDEN empfiehlt, sich bei der Montage an Fachleute zu wenden.

Im Falle einer Eigeninstallation übernimmt der Käufer die Verantwortung für die Sicherheit.

In diesem Fall wird davon ausgegangen, dass der Käufer über die erforderlichen Fähigkeiten verfügt. Er verpflichtet sich, die üblichen Regeln einzuhalten, die von Fachleuten angewendet werden. Er wird sicherstellen, dass er die im Land der Nutzung geltenden Gesetze einhält. Er wird das Produkt nicht vom vorgesehenen Verwendungszweck abbringen.

## Garantie:

Der Käufer wird sich im Falle einer Fehlfunktion mit seinem Händler in Verbindung setzen.

### ACHTUNG:

Die Garantie verfällt, wenn ein Eingriff ohne Zustimmung von ALDEN vorgenommen wird.

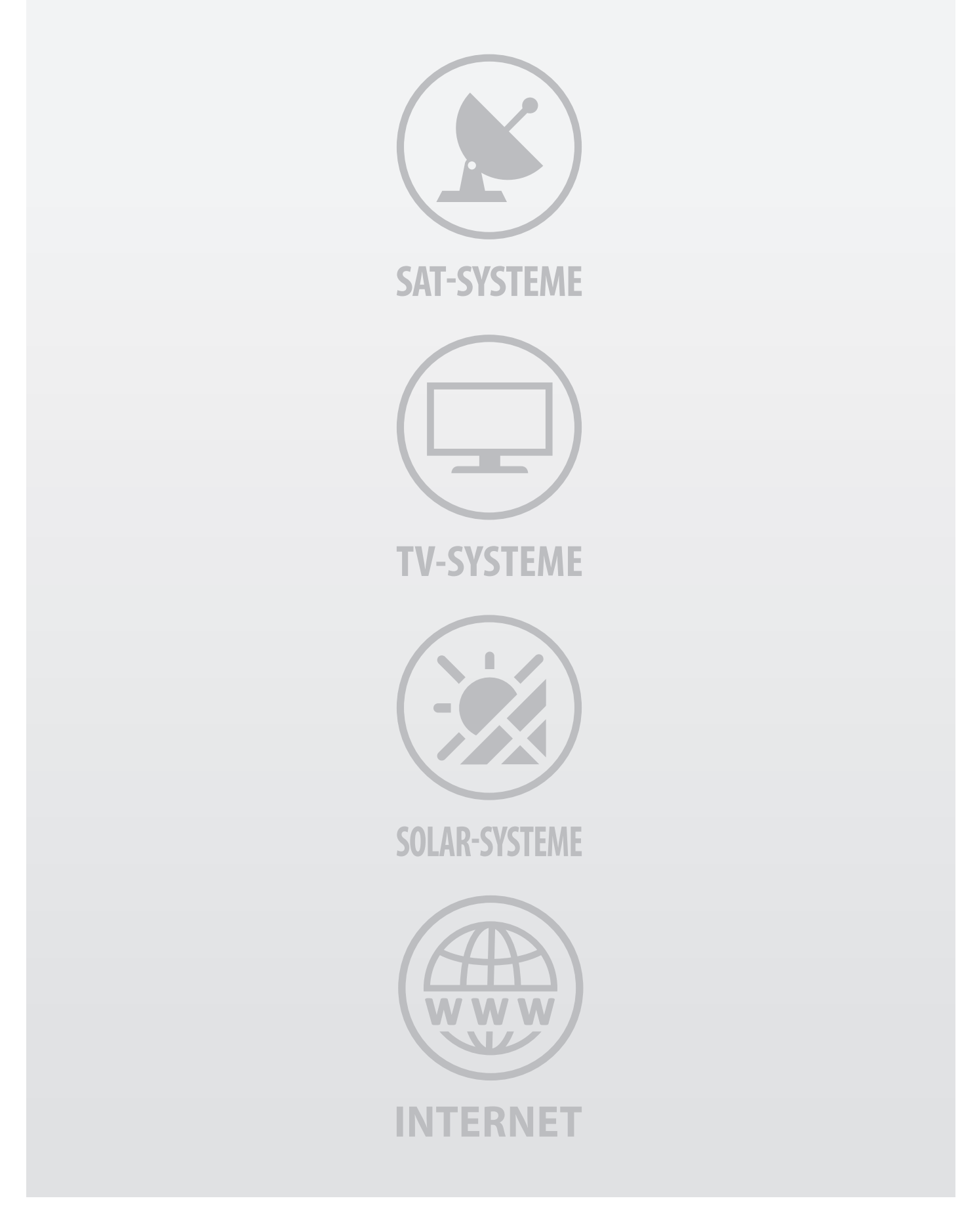

ALDEN Deutschland GmbH • Fehrenkamp 12 • 49434 Neuenkirchen-Vörden Telefon 05493 - 913660 • Telefax 05493 - 913663 • info@alden-deutschland.com

www.alden-deutschland.com